**FINAL** 

# WATER SUPPLY INSTRUMENT AND CONTROL SCADA SYSTEM STANDARDS

# SCADA Standards and Conventions

**B&V PROJECT NO. 183053** 

**PREPARED FOR** 

# Tulsa Metropolitan Utility Authority SCADA Master Plan

PROJECT NO. TMUA-W 13-31

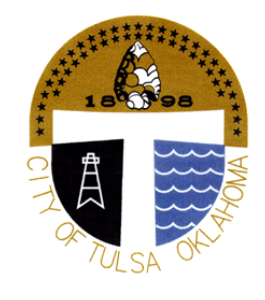

MAY 6, 2020

In association with:

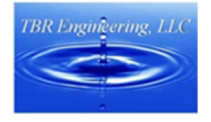

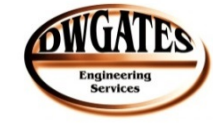

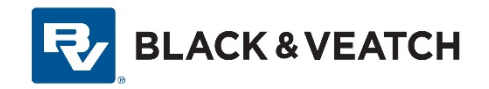

#### **REVISION HISTORY**

\_

| VERSION | DATE           | AUTHOR          | REMARKS              |
|---------|----------------|-----------------|----------------------|
| 1.0     | February 2017  | Michael Graeber | Original Issue Draft |
| 1.1     | September 2019 | Michael Graeber | End of Project       |
| 1.2     | December 2019  | Jeremy Buchanan | QC Updates           |
| 1.3     | January 2020   | Jason Proffitt  | QC                   |
| 1.4     | May 2020       | Michael Graeber | Final                |

# **Table of Contents**

\_

| 1.0 | Intro | duction.   |                                           |      |
|-----|-------|------------|-------------------------------------------|------|
|     | 1.1   | System     | ı Overview                                |      |
|     | 1.2   | Assum      | ptions                                    |      |
| 2.0 | SCAE  | )A Hardw   | vare and Software                         | 2-1  |
|     | 2.1   | PLC an     | d RIO Hardware                            |      |
|     | 2.2   | PLC Pr     | ogramming Software                        |      |
|     | 2.3   | HMI Sc     | oftware                                   |      |
|     | 2.4   | Micros     | oft SQL Server                            |      |
|     | 2.5   | HMI to     | PLC Connectivity Software                 |      |
| 3.0 | Netw  | vork Conf  | figuration                                |      |
|     | 3.1   | PLC De     | vice Level Ring                           |      |
|     | 3.2   | HMI Ne     | etwork                                    |      |
|     | 3.3   | Netwo      | rk IP Addresses                           |      |
| 4.0 | Obje  | ct Definit | tion                                      |      |
|     | 4.1   | Object     | Definitions in Wonderware System Platform |      |
|     | 4.2   | Object     | Definitions in Studio 5000                |      |
|     | 4.3   | Define     | d Objects                                 |      |
|     |       | 4.3.1      | Analog                                    |      |
|     |       | 4.3.2      | DiscreteAlarmEvent                        |      |
|     |       | 4.3.3      | Filter                                    |      |
|     |       | 4.3.4      | ConstantSpeedMotor                        | 4-11 |
|     |       | 4.3.5      | ComplexMotor                              | 4-14 |
|     |       | 4.3.6      | OpenCloseValve                            | 4-18 |
|     |       | 4.3.7      | ControlValve                              | 4-22 |
|     | 4.4   | Instand    | ces of objects Naming Conventions         | 4-25 |
|     |       | 4.4.1      | Plant Names                               | 4-26 |
|     |       | 4.4.2      | Area Names                                | 4-26 |
|     |       | 4.4.3      | Device Names                              | 4-27 |
| 5.0 | PLC I | Program    | ming Standards                            |      |
|     | 5.1   | PLC Pr     | ogramming Standards Overview              |      |
|     | 5.2   | Progra     | m File Naming Conventions                 |      |
|     | 5.3   | Progra     | mming Languages                           |      |
|     | 5.4   | Progra     | mming Structure                           |      |
|     | 5.5   | Signal     | Addressing                                |      |
|     | 5.6   | Analog     | Input Card Configuration                  |      |
|     | 5.7   | Analog     | Output Card Configuration                 |      |
|     | 5.8   | PLC Pr     | ogramming guidelines                      |      |
|     |       | 5.8.1      | Alarm Handling                            |      |

|     |     | 5.8.2   | Simulating Momentary Contact Push Buttons | 5-6  |
|-----|-----|---------|-------------------------------------------|------|
|     |     | 5.8.3   | Peer to Peer Messaging                    |      |
|     |     | 5.8.4   | Analog Signal Scaling                     |      |
|     |     | 5.8.5   | Flow Totalization                         |      |
|     |     | 5.8.6   | Run-Time Tracking                         |      |
|     |     | 5.8.7   | Program Documentation                     |      |
|     |     | 5.8.8   | Analog Input Failure Checks               |      |
|     |     | 5.8.9   | Equipment Control                         |      |
|     |     | 5.8.10  | Motor Control                             |      |
|     |     | 5.8.11  | Valve Control                             |      |
| 6.0 | HMI | Program | ming Standards                            |      |
|     | 6.1 | Securit | y                                         |      |
|     |     | 6.1.1   | Security Configuration                    |      |
|     |     | 6.1.2   | Operational Permissions                   |      |
|     |     | 6.1.3   | Security Groups                           |      |
|     |     | 6.1.4   | User Accounts                             |      |
|     |     | 6.1.5   | Network Account                           |      |
|     |     | 6.1.6   | Workstation Security                      |      |
|     | 6.2 | Galaxy  | Repository                                |      |
|     | 6.3 | Galaxy  | Configuration                             |      |
|     |     | 6.3.1   | Galaxy Name                               |      |
|     |     | 6.3.2   | WinPlatforms                              |      |
|     |     | 6.3.3   | Application Object Servers and Redundancy |      |
|     |     | 6.3.4   | Application Engines                       |      |
|     |     | 6.3.5   | Field Device Configuration                |      |
|     |     | 6.3.6   | Areas                                     | 6-11 |
|     |     | 6.3.7   | User Defined Object                       | 6-13 |
|     | 6.4 | Display | / Hierarchy                               | 6-19 |
|     |     | 6.4.1   | Level 0 Displays                          | 6-20 |
|     |     | 6.4.2   | Level 1 Displays                          | 6-20 |
|     |     | 6.4.3   | Level 2 Displays                          | 6-20 |
|     |     | 6.4.4   | Level 3 Displays                          | 6-20 |
|     |     | 6.4.5   | Level 4 Displays                          | 6-20 |
|     | 6.5 | HMI W   | indow Naming                              | 6-20 |
|     | 6.6 | HMI Sc  | reen Development                          | 6-21 |
|     |     | 6.6.1   | Best Practices                            | 6-21 |
|     |     | 6.6.2   | Screen Configuration                      | 6-21 |
|     |     | 6.6.3   | Screen Resolution                         | 6-21 |
|     |     | 6.6.4   | Font and Color Conventions                | 6-21 |
|     |     | 6.6.5   | Equipment Alarm Colors                    | 6-23 |

| Appendix A. | Operat | tor Graphic Screenshots    | A-1 |
|-------------|--------|----------------------------|-----|
|             | 6.7.3  | Trending                   |     |
|             | 6.7.2  | Template Embedded Graphics |     |
|             | 6.7.1  | Graphic Toolbox            |     |
| 6.7         | Graphi | cal Template               |     |
|             | 6.6.6  | Screen Layout              |     |

## LIST OF TABLES

| Table 2-1  | ControlLogix PLC Module Details        |      |
|------------|----------------------------------------|------|
| Table 3-1  | SCADA Network                          |      |
| Table 3-2  | Filter DLR                             |      |
| Table 4-1  | Analog Object Attributes               | 4-2  |
| Table 4-2  | Discrete Alarm Event Object Attributes | 4-4  |
| Table 4-3  | Filter Object Attributes               | 4-4  |
| Table 4-4  | Constant Speed Motor Object Attributes | 4-11 |
| Table 4-5  | Complex Motor Object Attributes        | 4-14 |
| Table 4-6  | OpenCloseValve Object Attributes       | 4-19 |
| Table 4-7  | ControlValve Object Attributes         | 4-23 |
| Table 4-8  | Plant Acronyms                         | 4-26 |
| Table 4-9  | Process Area Acronyms                  | 4-26 |
| Table 4-10 | Example Sub Area Names                 | 4-26 |
| Table 6-1  | Plant Abbreviations                    |      |
| Table 6-2  | WinPlatform Designations               |      |
| Table 6-3  | Application Engines                    | 6-5  |
| Table 6-4  | Redundant DIO Objects                  | 6-6  |
| Table 6-5  | Wonderware Area Assignments            | 6-12 |
| Table 6-6  | Graphic Screen Names                   | 6-21 |
| Table 6-7  | Graphics Color Definitions             | 6-22 |
| Table 6-8  | Operator Setpoint Graphics             | 6-27 |

## **LIST OF FIGURES**

| Figure 4-1 | Example Object Name                               |  |
|------------|---------------------------------------------------|--|
| Figure 5-1 | Signal Addressing Routine Structure in PLC        |  |
| Figure 5-2 | PLC Analog Input Card Range Configuration         |  |
| Figure 5-3 | PLC Analog Input Card Alarm Configuration         |  |
| Figure 5-4 | PLC Analog Output Card Range Configuration        |  |
| Figure 5-5 | PLC Analog Output Card Output State Configuration |  |
| Figure 6-1 | Security Configuration                            |  |
| Figure 6-2 | Security Groups                                   |  |

| Figure 6-3  | Redundant DI Object Hierarchy                              |      |
|-------------|------------------------------------------------------------|------|
| Figure 6-4  | DDE Suite Link Clients                                     |      |
| Figure 6-5  | SMC ControlLogix PLC Configuration                         |      |
| Figure 6-6  | Device Group and Topic Matching Configuration              | 6-10 |
| Figure 6-7  | SMC Micrologix Configuration                               | 6-10 |
| Figure 6-8  | SMC Modbus Bridge Configuration                            | 6-11 |
| Figure 6-9  | SMC Modbus Device Configuration for HSP Temperature Device | 6-11 |
| Figure 6-10 | User Defined Hierarchical Architecture                     | 6-14 |
| Figure 6-11 | Register-Based PLC I/O Addressing Example                  | 6-16 |
| Figure 6-12 | Filter Containment                                         | 6-17 |
| Figure 6-13 | OpenCloseValves Template                                   | 6-19 |
| Figure 6-14 | Display Hierarchy                                          | 6-19 |
| Figure 6-15 | Wonderware Color Selections                                | 6-22 |
| Figure 6-16 | Priority Alarm Display Object                              | 6-23 |
| Figure 6-17 | Navigation Bar                                             | 6-24 |
| Figure 6-18 | Navigation Bar Close-up                                    | 6-24 |
| Figure 6-19 | Navigation Breadcrumbs                                     | 6-24 |
| Figure 6-20 | Process Arrow with Navigation                              | 6-24 |
| Figure 6-21 | Process Arrow without Navigation                           | 6-24 |
| Figure 6-22 | Windowmaker Windows Properties                             | 6-25 |
| Figure 6-23 | Popup Window Properties                                    | 6-25 |
| Figure 6-24 | Graphic Toolbox Tree                                       | 6-26 |
| Figure 6-25 | Equipment RemoteAuto Graphic                               | 6-27 |
| Figure 6-26 | Graphic Custom Properties                                  | 6-27 |
| Figure 6-27 | Simulating Icon                                            | 6-28 |
| Figure 6-28 | Template Embedded Graphic Picker                           | 6-28 |
| Figure 6-29 | Operator Notes Entry                                       | 6-29 |
| Figure 6-30 | Historical Alarm Display                                   | 6-29 |
| Figure 6-31 | Analog Value Display                                       | 6-30 |
| Figure 6-32 | Analog Value Popup Detail Tab                              | 6-30 |
| Figure 6-33 | Analog Value Popup Alarm Tab                               | 6-30 |
| Figure 6-34 | Analog Value Popup Note Tab                                | 6-31 |
| Figure 6-35 | Analog Value Popup Config Tab                              | 6-31 |
| Figure 6-36 | Analog Flow Value Popup Detail Tab                         | 6-31 |
| Figure 6-37 | Belt Filter Press Graphic                                  | 6-32 |
| Figure 6-38 | Plant Flow Setpoint Graphic                                | 6-32 |
| Figure 6-39 | ACH Chemical Control Popup                                 | 6-33 |
| Figure 6-40 | Cl2 Chemical Control Popup                                 | 6-34 |
| Figure 6-41 | Fluoride Chemical Control Popup                            | 6-34 |
| Figure 6-42 | NaOH Chemical Control Popup                                | 6-35 |

-

| Figure 6-43 | Ammonia Chemical Control Popup                    | 6-35 |
|-------------|---------------------------------------------------|------|
| Figure 6-44 | Polymer Chemical Control Popup                    | 6-36 |
| Figure 6-45 | Discrete Alarm Display                            | 6-36 |
| Figure 6-46 | Discrete Alarm Popup Detail Tab                   | 6-37 |
| Figure 6-47 | Filter Control Popup Backwash Tab                 | 6-37 |
| Figure 6-48 | Filter Control Popup Alarm Tab                    | 6-38 |
| Figure 6-49 | Filter Control Popup Note Tab                     | 6-38 |
| Figure 6-50 | Filter Control Popup Filter Config Tab            | 6-39 |
| Figure 6-51 | Filter Control Popup Backwash Config Tab          | 6-39 |
| Figure 6-52 | \$ComplexMotors Template Graphic                  | 6-40 |
| Figure 6-53 | \$ComplexMotors Template Popup Controls Tab       | 6-40 |
| Figure 6-54 | \$ComplexMotors Template Popup Alarm Tab          | 6-40 |
| Figure 6-55 | \$ComplexMotors Template Popup Note Tab           | 6-41 |
| Figure 6-56 | \$ComplexMotors Template Popup Config Tab         | 6-41 |
| Figure 6-57 | \$ChemFeed Template Popup Config Tab              | 6-41 |
| Figure 6-58 | \$HSPS Template Popup Detail Tab                  | 6-42 |
| Figure 6-59 | \$HSPS Template Popup Runtimes Tab                | 6-42 |
| Figure 6-60 | \$HSPS Template Popup Temperature Tab             | 6-43 |
| Figure 6-61 | \$ConstantSpeedMotors Template Graphic            | 6-43 |
| Figure 6-62 | \$ConstantSpeedMotors Template Popup Controls Tab | 6-43 |
| Figure 6-63 | \$ConstantSpeedMotors Template Popup Alarm Tab    | 6-44 |
| Figure 6-64 | \$ConstantSpeedMotors Template Popup Note Tab     | 6-44 |
| Figure 6-65 | \$ConstantSpeedMotors Template Popup Config Tab   | 6-44 |
| Figure 6-66 | \$Valves Template Graphic                         | 6-45 |
| Figure 6-67 | \$Valves Template Popup Controls Tab              | 6-45 |
| Figure 6-68 | \$Valves Template Popup Alarm Tab                 | 6-45 |
| Figure 6-69 | \$Valves Template Popup Note Tab                  | 6-46 |
| Figure 6-70 | \$Valves Template Popup Config Tab                | 6-46 |
| Figure 6-71 | \$OpenClose Valves Template Graphic               | 6-46 |
| Figure 6-72 | \$OpenCloseValves Template Popup Controls Tab     | 6-47 |
| Figure 6-73 | \$OpenCloseValves Template Popup Alarm Tab        | 6-47 |
| Figure 6-74 | \$OpenCloseValves Template Popup Note Tab         | 6-47 |
| Figure 6-75 | \$OpenCloseValves Template Popup Config Tab       | 6-48 |
| Figure 6-76 | Situational Awareness 4 Pen Trend Graphic         | 6-48 |
| Figure 6-77 | Plant_Trend Graphic Combo Box Animation Editor    | 6-49 |
| Figure 6-78 | Plant_Trend Graphic Script Editor                 | 6-49 |

# **1.0 Introduction**

The SCADA System Standards and Conventions Manual is developed and documented as part of the configuration process to ensure consistent application of the tools and functions of the system. This standards and conventions document provides the basis of the work done by Black & Veatch and it also serves as an important guide to the Tulsa Municipal Utility Authority (TMUA), allowing subsequent programming and configuration modifications and additions to be consistent with the initial installation. This document is to be maintained such that it continues to describe the current detailed design of the TMUA SCADA System throughout its life cycle.

#### **1.1 SYSTEM OVERVIEW**

TMUA has undertaken upgrading the SCADA System to the A.B. Jewel Water Treatment Plant. One component upgrade is the migration of the existing Wonderware InTouch Human Machine Interface Software to Wonderware System Platform. The other main component is the migration of the existing Programmable Logic Controllers (PLC) from Square D SY/MAX PLC to Allen-Bradley ControlLogix hardware.

#### **1.2 ASSUMPTIONS**

This document includes the following assumptions about the reader:

- The reader is familiar with control systems and control system components such as PLCs, HMI and SCADA.
- The reader is familiar with Wonderware System Platform
- The reader is familiar with programming Allen-Bradley ControlLogix PLCs
- The reader is familiar with the systems and processes of TMUA.

# 2.0 SCADA Hardware and Software

The following sections describe the components of hardware and software packages that are used in the control system. Manufacturer, model numbers, and software versions with the required patches are listed for each component.

#### 2.1 PLC AND RIO HARDWARE

The PLCs are the Allen-Bradley Logix family of controllers. The specific model for each PLC module is listed in Table 1 and Table 2.

| CONTROLLOGIX MODULE          | CATALOG    | SERIES | FIRMWARE REV |
|------------------------------|------------|--------|--------------|
| СРИ                          | 1756-L73   | В      | 24.53        |
| Analog Input                 | 1756-IF16  | А      | 1.001        |
| Analog Output                | 1756-OF8   | А      | 1.005        |
| Digital Input 16             | 1756-IA16  | А      | 3.004        |
| Digital Output               | 1756-0A16  | А      | 3.003        |
| Ethernet (Device Level Ring) | 1756-EN2TR | А      | 10.010       |
| Ethernet                     | 1756-EN2T  | А      | 10.010       |
| Power Supply                 | 1756-PA75  | В      | N/A          |

 Table 2-1
 ControlLogix PLC Module Details

### 2.2 PLC PROGRAMMING SOFTWARE

The PLCs are programmed using Rockwell Automation's Studio 5000 Version 24.

#### 2.3 HMI SOFTWARE

The installed HMI Software is Wonderware System Platform 2014R2 - Service Pack 1 - Patch 2. System Platform is comprised:

- Wonderware InTouch HMI 2014 (v11.1) R2 SP1
- Wonderware Application Server 2014 (v4.1) R2 SP1
- Wonderware Historian Server 2014 R2 (v11.6) SP1
- Wonderware Historian Client 2014 R2 (v10.6) SP1
- Wonderware Information Server 2014 R2 (v5.6)
- Wonderware InTouch Access Anywhere 2014 R2 (v11.1) SP1

### 2.4 MICROSOFT SQL SERVER

Wonderware Application Server and Historian Server requires the installation of SQL Server Standard. The installed SQL Server version is 2014 SP1 Standard .

## 2.5 HMI TO PLC CONNECTIVITY SOFTWARE

The installed I/O Server Software is DASABCIP OI Server 6.1 (G-1 Series)

# 3.0 Network Configuration

The SCADA System is comprised of various network communication devices. The network shall be configured to isolate traffic of certain SCADA function.

## 3.1 PLC DEVICE LEVEL RING

Allen-Bradley recommends the use of a Device Level Ring (DLR) to create a stand-alone PLC communications network for Input and Output Cards located in PLC racks external to the main rack where the PLC processor is located. Network switches are integrated into their Ethernet communication modules. It is recommended that no other hardware switches or routers be used as part of the DLR.

### 3.2 HMI NETWORK

The HMI network is comprised of the necessary computers running different components of Wonderware System Platform as well as network switches and media converters. The HMI Network is also connected to a separate, dedicated Ethernet communication module for each PLC. The HMI network should not connect to the PLC DLR.

### 3.3 NETWORK IP ADDRESSES

Each device that is connected to the Control System Network has a unique static IP address. The PLC DLR and HMI network will be configured on separate subnets. The last octet of the IP addresses for control system devices are listed below:

| ADDRESS | DEVICE                           | DEVICE TYPE                              |
|---------|----------------------------------|------------------------------------------|
| 51      | High Service Pump Station<br>PLC | ControlLogix PLC                         |
| 52      | Ammonia PLC                      | ControlLogix PLC                         |
| 53      | Ammonia - Cl2 RIO                | ControlLogix Remote I/O Rack             |
| 65      | HPS 1 Temperature                | Modbus Device                            |
| 66      | HPS 2 Temperature                | Modbus Device                            |
| 67      | HPS 5 Temperature                | Modbus Device                            |
| 68      | HPS 7 Temperature                | Modbus Device                            |
| 69      | HPS 3 Temperature                | Modbus Device                            |
| 70      | BW_A Temperature                 | Modbus Device                            |
| 71      | BW_B Temperature                 | Modbus Device                            |
| 75      | HSP No. 1 OIT                    | AB Panelview Operator Interface Terminal |
| 76      | HSP No. 1 VFD Self-Test          | AB Powerflex 7000 VFD                    |
| 77      | HSP No. 1 VFD                    | AB Powerflex 7000 VFD                    |

#### Table 3-1 SCADA Network

| ADDRESS | DEVICE                     | DEVICE TYPE                              |
|---------|----------------------------|------------------------------------------|
| 78      | HSP No. 1 L32E             | CompactLogix PLC                         |
| 79      | HSP No. 2 OIT              | AB Panelview Operator Interface Terminal |
| 80      | HSP No. 2 VFD Self-Test    | AB Powerflex 7000 VFD                    |
| 81      | HSP No. 2 VFD              | AB Powerflex 7000 VFD                    |
| 82      | HSP No. 2 L32E             | CompactLogix PLC                         |
| 86      | HSP No. 3 VFD              | AB Powerflex 7000 VFD                    |
| 87      | HSP No. 4 VFD              | AB Powerflex 7000 VFD                    |
| 88      | HSP No. 4 L32E             | CompactLogix PLC                         |
| 89      | HSP No. 5 OIT              | AB Panelview Operator Interface Terminal |
| 90      | HSP No. 5 VFD Self-Test    | AB Powerflex 7000 VFD                    |
| 91      | HSP No. 5 VFD              | AB Powerflex 7000 VFD                    |
| 92      | HSP No. 5 L32E             | CompactLogix PLC                         |
| 93      | HSP No. 6 VFD              | AB Powerflex 7000 VFD                    |
| 94      | HSP No. 6 L32E             | CompactLogix PLC                         |
| 95      | HSP No. 7 OIT              | AB Panelview Operator Interface Terminal |
| 96      | HSP No. 7 VFD              | AB Powerflex 7000 VFD                    |
| 97      | HSP No. 7 VFD Self-Test    | AB Powerflex 7000 VFD                    |
| 98      | HSP No. 7 L32E             | CompactLogix PLC                         |
| 102     | Clarifier 1 Solid Coll PLC | ControlLogix PLC                         |
| 104     | Clar 01 SC-1               | Micrologix PLC                           |
| 106     | Clar 01 SC-2               | Micrologix PLC                           |
| 108     | Clar 01 SC-3               | Micrologix PLC                           |
| 110     | Clar 01 SC-4               | Micrologix PLC                           |
| 112     | Clar 01 SC-5               | Micrologix PLC                           |
| 114     | Clar 01 SC-6               | Micrologix PLC                           |
| 118     | Clar01_Floc                | ControlLogix PLC                         |
| 118     | Clarifier 1 PLC            | ControlLogix PLC                         |
| 119     | Sludge Pump Station 1      | ControlLogix PLC                         |

| ADDRESS | DEVICE                   | DEVICE TYPE                                                    |
|---------|--------------------------|----------------------------------------------------------------|
| 120     | Chlorine Dioxide 1       | Micrologix PLC                                                 |
| 122     | Chlorine Dioxide 2       | Micrologix PLC                                                 |
| 151     | Hypervisor Host A        | Host Windows Server 2014R2 Hypervisor                          |
| 152     | Hypervisor Host B        | Host Windows Server 2014R2 Hypervisor                          |
| 153     | Hypervisor Host C        | Host Windows Server 2014R2 Hypervisor                          |
| 155     | ABJ_DEV                  | Virtual Windows Server 2014R2 – Development                    |
| 156     | ABJ-AOS01                | Virtual Windows Server 2014R2 – Application Object<br>Server 1 |
| 157     | ABJ-HIST                 | Virtual Windows Server 2014R2 – Historian                      |
| 158     | ABJ-AOS02                | Virtual Windows Server 2014R2 – Application Object<br>Server 2 |
| 161     | ABJ_InTouch_DEV          | Windows 10 Operator Workstation                                |
| 162     | ABJ_InTouch01_OPS_North  | Windows 10 Operator Workstation                                |
| 163     | ABJ_InTouch02_Super      | Windows 10 Operator Workstation                                |
| 164     | ABJ_InTouch03_OpsSup     | Windows 10 Operator Workstation                                |
| 165     | ABJ_InTouch04_Maintenace | Windows 10 Operator Workstation                                |
| 166     | ABJ_InTouch05_LAB        | Windows 10 Operator Workstation                                |
| 167     | ABJ_InTouch06_OPS_EAST   | Windows 10 Operator Workstation                                |
| 168     | ABJ_InTouch07_Chem       | Windows 10 Operator Workstation                                |
| 169     | ABJ_InTouch08_Sludge     | Windows 10 Operator Workstation                                |
| 170     | Raw Water Pump Station   | ControlLogix PLC                                               |
| 171     | Filter PLC A             | ControlLogix PLC                                               |
| 172     | Filter PLC B             | ControlLogix PLC                                               |
| 173     | Blower RIO               | ControlLogix Remote I/O Rack                                   |
| 174     | HSPS RIO                 | ControlLogix Remote I/O Rack                                   |
| 175     | Chem PLC                 | ControlLogix PLC                                               |
| 176     | Clarifier 1 PLC          | ControlLogix PLC                                               |
| 177     | Clarifier 2 PLC          | ControlLogix PLC                                               |
| 178     | Clarifier 3 PLC          | ControlLogix PLC                                               |
| 179     | Clarifier 4 PLC          | ControlLogix PLC                                               |

| ADDRESS | DEVICE                            | DEVICE TYPE                              |
|---------|-----------------------------------|------------------------------------------|
| 180     | Sludge Pump Station 2             | ControlLogix PLC                         |
| 180     | Sludge Pump Station 2             | ControlLogix PLC                         |
| 181     | OIT Filter 1                      | Red Lion PLC/Operator Interface Terminal |
| 182     | OIT Filter 2                      | Red Lion PLC/Operator Interface Terminal |
| 183     | OIT Filter 3                      | Red Lion PLC/Operator Interface Terminal |
| 184     | OIT Filter 4                      | Red Lion PLC/Operator Interface Terminal |
| 185     | OIT Filter 5                      | Red Lion PLC/Operator Interface Terminal |
| 186     | OIT Filter 6                      | Red Lion PLC/Operator Interface Terminal |
| 187     | OIT Filter 7                      | Red Lion PLC/Operator Interface Terminal |
| 188     | OIT Filter 8                      | Red Lion PLC/Operator Interface Terminal |
| 189     | OIT Filter 9                      | Red Lion PLC/Operator Interface Terminal |
| 190     | OIT Filter 10                     | Red Lion PLC/Operator Interface Terminal |
| 191     | OIT Filter 11                     | Red Lion PLC/Operator Interface Terminal |
| 192     | OIT Filter 12                     | Red Lion PLC/Operator Interface Terminal |
| 198     | Sludge Building                   | ControlLogix PLC                         |
| 199     | Recovered Water                   | ControlLogix PLC                         |
| 200     | North Combined Filter<br>Building | CompactLogix PLC                         |

#### Table 3-2Filter DLR

-

| FILTER   | RIO ADDRESS |
|----------|-------------|
| Main RIO | 11          |
| Filter 1 | 101         |
| Filter 2 | 102         |
| Filter 3 | 103         |
| Filter 4 | 104         |
| Filter 5 | 105         |
| Filter 6 | 106         |
| Filter 7 | 107         |
| Filter 8 | 108         |
| Filter 9 | 109         |

| FILTER    | RIO ADDRESS |
|-----------|-------------|
| Filter 10 | 110         |
| Filter 11 | 111         |
| Filter 12 | 112         |
| PLC A     | 201         |
| PLC B     | 202         |

# 4.0 **Object Definition**

The intent of this section is to demonstrate a single naming convention to be used at the HMI and PLC. Wonderware System Platform and Rockwell Automation's Studio 5000 PLC programming software may be modeled using Object Oriented Design to define a control system. Object Oriented Design is a paradigm based on modeling a system as a collection of co-operating objects. An object contains encapsulated data and procedures grouped together to represent an entity. Object data is in the form of fields, often known as *attributes;* and code, in the form of procedures, often known as methods. A feature of an object is that an object's methods can access and modify its own attributes and attributes of other objects with which they are associated. Objects can protect specific attributes from external entities. Object-oriented design allows the programmer to maintain consistency within one environment, and the programming language will use the same model of representation.

#### 4.1 OBJECT DEFINITIONS IN WONDERWARE SYSTEM PLATFORM

Wonderware System Platform is an object-oriented platform that allows users to add capability as the need arises. Wonderware System Platform represents objects as Derived Templates. Derived Templates are a representation of a group of common devices, computers, or processes. Templates only exist in the development environment. Templates share a parent/child relation such that sub-templates inherit attributes from the template from which it is derived. For instance, a sub-template of an analog device may be a flow meter with additional attributes for a flow totalizer.

#### 4.2 OBJECT DEFINITIONS IN STUDIO 5000

Studio 5000 software uses User Defined Data Types (UDT) and Add-On Instructions (AOI) to integrate an object-oriented programming approach. UDTs concentrate real world and virtual data points into an array type structure. Add-On Instructions are custom program templates. AOIs are used to promote consistency between programs by reusing commonly used algorithms and tags, provide an easier to understand interface, and simplify code maintenance. UDTs are automatically created for all Add-On Instructions. AOIs have been developed and approved by TMUA staff and shall be utilized as standards for all future programming. If a system integrator needs to modify or create a new AOI, it must be approved by the TMUA.

To standardize Studio 5000 with Wonderware System Platform, all tags shall be part of an AOI or UDT such that there is a one to one correlation to Wonderware System Platform's Derived Templates and Studio 5000's AOIs and UDTs.

### 4.3 DEFINED OBJECTS

This section lists the objects developed for the TMUA SCADA System that exist as both Wonderware System Platform Derived Templates and Rockwell Automation's Studio 5000 AOIs.

- Analog
- DiscreteAlarmEvent
- Filter
- ConstantSpeedMotors
- ComplexMotors
- OpenCloseValves
- ControlValves

#### 4.3.1 Analog

The Analog Object consists of signal scaling, 4 state alarm, Rate of Change Alarms, and simulation logic programmed within an AOI. The attributes for the Analog Object are listed below.

| Table 4-1 | Analog | Object | Attributes |
|-----------|--------|--------|------------|
|           |        |        |            |

| ANALOG ATTRIBUTES   | DESCRIPTION                                                      |
|---------------------|------------------------------------------------------------------|
| Ai_AVG              | Average Value                                                    |
| Ai_AVG_Samples      | Number of Samples Used for Average                               |
| AI_ChannelFault     | PLC Card Channel Fault                                           |
| Ai_Control          | Value used for control                                           |
| Ai_mA               | Milliamp Signal from Field                                       |
| Ai_RawMax           | Raw Max Value                                                    |
| Ai_RawMin           | Raw Min Value                                                    |
| Ai_Scaled           | Scaled Value                                                     |
| Ai_ScaledHigh       | Engineering Units Range High                                     |
| Ai_ScaledLow        | Engineering Units Scaled Low                                     |
| AiSimulate_Enable   | Simulate Enable                                                  |
| AiSimulate_Value    | Simulated Value                                                  |
| Alarm_Deadband      | Dead band Set Point                                              |
| Alarm_High          | High Alarm                                                       |
| Alarm_HighHigh      | High High Alarm                                                  |
| Alarm_Low           | Low Alarm                                                        |
| Alarm_LowLow        | Low Low Alarm                                                    |
| Alarm_Range         | Out-Of-Range Alarm                                               |
| Alarm_Rate          | Rate-Of-Change Alarm                                             |
| Alarm_Rate_Value    | Rate-Of-Change Current Value                                     |
| Alarm_RateNeg       | Rate Change Positive                                             |
| Alarm_RateNegSp     | Rate-Of-Change Units-Per-Second Falling Set Point (0 to disable) |
| Alarm_RatePeriod_Sp | Rate-Of-Change Period Seconds Set Point (0 to disable)           |
| Alarm_RatePos       | Rate Change Negative                                             |
| Alarm_RatePosSp     | Rate-Of-Change Units-Per-Second Rising Set Point (0 to disable)  |
| Alarm_SUM           | Alarm Active                                                     |

| ANALOG ATTRIBUTES      | DESCRIPTION                              |
|------------------------|------------------------------------------|
| AlarmDelay_High        | Hi Alarm Delay Seconds Set Point         |
| AlarmDelay_HighHigh    | Hi Hi Alarm Delay Seconds Set Point      |
| AlarmDelay_Low         | Low Alarm Delay Seconds Set Point        |
| AlarmDelay_LowLow      | Low Low Alarm Delay Seconds Set Point    |
| AlarmEnable_ALL        | Enable All Alarm Command                 |
| AlarmEnable_High       | High Alarm Enable                        |
| AlarmEnable_HighHigh   | High High Alarm Enable                   |
| AlarmEnable_Low        | Low Alarm Enable                         |
| AlarmEnable_LowLow     | Low Low Alarm Enable                     |
| AlarmEnable_PrgHI      | Program bit to enable both Hi Alarms     |
| AlarmEnable_PrgLow     | Program bit to enable both Low Alarms    |
| AlarmSetPoint_High     | High Alarm Set Point                     |
| AlarmSetPoint_HighHigh | High High Alarm Set Point                |
| AlarmSetPoint_Low      | Low Alarm Set Point                      |
| AlarmSetPoint_LowLow   | Low Low Alarm Set Point                  |
| AoMa                   | Analog Output in mA to other device      |
| BarGraph_Hi            | Used by HMI to set bar graph upper limit |
| BarGraph_Low           | Used by HMI to set bar graph lower limit |
| 00S                    | Device is Out of Service                 |
| OOS_CMD                | Out of Service Command                   |

#### 4.3.2 DiscreteAlarmEvent

The DiscreteAlarmEvent object consists of a delay timer to indicate an alarm condition. The event portion of the object is used as self-acknowledging alarm to display a message at the HMI. The attributes for the DiscreteAlarmEvent Object are listed below.

| Table 4-2 | <b>Discrete Alarm</b> | Event Object Attribut | tes |
|-----------|-----------------------|-----------------------|-----|
|-----------|-----------------------|-----------------------|-----|

| DISCRETE ATTRIBUTES | DESCRIPTION                  |
|---------------------|------------------------------|
| AcOff               | Signal Low Time Accumulator  |
| AcOn                | Signal High Time Accumulator |
| Alarm               | Alarm Active                 |
| CntrAlarm           | Alarm Active Counter         |
| DelayOff            | Delay Off Set Point          |
| DelayOn             | Delay Set Point in Seconds   |
| Di                  | Discrete Input               |
| Ena                 | Enable Alarm/Event           |
| EventTimer          | Operator Message             |
| Evt                 | Event Flag                   |

#### 4.3.3 Filter

The Filter object is specific to the AB Jewell plant. It contains extensive algorithms to control the flow rate, record turbidity events, automated back wash control, etc. The attributes for the Filter Object are listed below.

#### Table 4-3Filter Object Attributes

| FILTER ATTRIBUTES        | DESCRIPTION                     |
|--------------------------|---------------------------------|
| ActiveFilterLevelAVG     | Average Level of active filters |
| AllValvestoAutoRequest   | All valves to auto request      |
| AllValvestoManualRequest | All valves to manual request    |
| AllValvesInAuto          | All valves in auto indication   |
| AllValvesInManual        | All valves in manual indication |
| AutoCMD                  | Auto command from HMI           |
| AutoMODE                 | Filter in auto mode             |
| AvFilterLevel80          | 80% of Average Filter Level     |
| AvFilterLevel85          | 85% of Active filters           |
| BW_Abort_CMD             | Backwash Abort Command          |

| FILTER ATTRIBUTES            | DESCRIPTION                                       |
|------------------------------|---------------------------------------------------|
| BW_Aborted                   | Backwash Aborted Indication                       |
| BW_Active                    | Backwash Active Status                            |
| BW_Complete                  | Backwash Complete                                 |
| BW_CurrentFlow_Total         | Backwash Current Flow<br>Totalizer                |
| BW_DrainDownRate_SP          | Backwash Drain Down Rate<br>Set Point             |
| BW_EffluentModValveCloseCMD  | Backwash effluent mod Valve<br>Close Command      |
| BW_EffluentValveCloseCMD     | Backwash effluent Valve Close<br>Command          |
| BW_Enable_CMD                | Backwash Enable Alarm Bit                         |
| BW_FinishinglLevel_SP        | Backwash Finishing Level Set<br>Point             |
| BW_FlowRateFinishing_SP      | Backwash Finishing Flow Rate<br>Set Point         |
| BW_FlowRateFinishing_TMR_ACC | Backwash Finishing Timer<br>Time Accumulated      |
| BW_FlowRateFinishing_TMR_SP  | Backwash Finishing Timer Set<br>Point             |
| BW_FlowRateHigh_SP           | Backwash High Flow Rate<br>Level Set Point        |
| BW_FlowRateHigh_TMR_ACC      | Backwash High Flow Rate<br>Timer Time Accumulated |
| BW_FlowRateHigh_TMR_SP       | Backwash High Flow Rate<br>Timer Set Point        |
| BW_FlowRateLow_SP            | Backwash Low Flow Rate<br>Level Set Point         |
| BW_FlowRateLow_TMR_ACC       | Backwash Low Flow Rate<br>Timer Time Accumulated  |
| BW_FlowRateLow_TMR_SP        | Backwash Low Flow Rate<br>Timer Set Point         |
| BW_FlowRateMid_SP            | Backwash Mid Flow Rate Level<br>Set Point         |
| BW_FlowRateMid_TMR_ACC       | Backwash Mid Flow Rate<br>Timer Time Accumulated  |

| FILTER ATTRIBUTES         | DESCRIPTION                                                                                    |
|---------------------------|------------------------------------------------------------------------------------------------|
| BW_FlowRateMid_TMR_SP     | Backwash Mid Flow Rate<br>Timer Set Point                                                      |
| BW_FlowRateRefill_SP      | Backwash Refill Flow Rate<br>Level Set Point                                                   |
| BW_FlowRateRefill_TMR_ACC | Backwash Refill Flow Rate<br>Timer Time Accumulated                                            |
| BW_FlowRateRefill_TMR_SP  | Backwash Refill Flow Rate<br>Timer Set Point                                                   |
| BW_InfluentClose_TMR_ACC  | Backwash Influent Valve Close<br>Time Accumulated                                              |
| BW_InfluentClose_TMR_SP   | Backwash Influent Valve Close<br>Timer Set Point                                               |
| BW_InfluentValveCloseCMD  | Backwash Influent Valve Close<br>Command                                                       |
| BW_Number                 | Filter in Backwash                                                                             |
| BW_OOS_CMD                | Backwash Out of Service<br>Command                                                             |
| BW_PreviousFlow_Total     | Previous Backwash Flow Total                                                                   |
| BW_Ripening_TMR_ACC       | Backwash Ripening Timer<br>Time Accumulated                                                    |
| BW_Ripening_TMR_SP        | Backwash Ripening Timer Set<br>Point                                                           |
| BW_StartLevel_SP          | Backwash Tower Level OK to<br>Start Set Point                                                  |
| BW_Step                   | Backwash Step                                                                                  |
| BW_Step_Output            | Backwash Step output to Filter<br>Control                                                      |
| BW_WashWaterReady         | Backwash Wash Water Ready<br>Indication                                                        |
| CurrentBackwashDuration   | Current Backwash Duration                                                                      |
| EffluentValveControl      | Effluent Mod Valve Control<br>MODE 0 = Close 1= Limited<br>Step 2 = PID Level 3 = PID<br>Drain |
| EffluentValveLimitAlarm   | Effluent Modular Valve Limit<br>Alarm                                                          |

| FILTER ATTRIBUTES               | DESCRIPTION                                                      |
|---------------------------------|------------------------------------------------------------------|
| EffluentValveLimitStep          | Effluent Modular Valve<br>Limited Step Open Mode                 |
| EffluentValveLimitStepCMD       | Effluent Modular Valve<br>Limited Step Mode Request<br>from HMI  |
| EffluentValvee                  | Effluent Modular Valve Mode                                      |
| EffluentValvePosCMD             | Effluent Modular Valve<br>Position Command                       |
| EffluentValvePosCmdMAN          | Effluent Modular Valve<br>Position Command Remote<br>Manual Mode |
| EffluentValvePosEU              | Effluent Modular Valve<br>Position in %                          |
| EffluentValvePosMaxSP           | Effluent Modular Valve Max<br>Position Set Point                 |
| EffluentValvePosMinSP           | Effluent Modular Valve Min<br>Position Set Point                 |
| EffluentValveStepSP             | Effluent Modular Valve                                           |
| EffluentValveMode               | Effluent Modular Valve                                           |
| FilterActive                    | Filter Active Status                                             |
| FilterActive_TMR_ACC            | Time Filter is Active since last start                           |
| FilterActivePermissive          | Filter Active Permissive                                         |
| FilterEffluentCl2               | Filter Effluent Chlorine                                         |
| FilterEffluentTurbidity         | Filter Effluent Turbidity                                        |
| FilterEffluentTurbidity_HH10Min | Filter Effluent Turbidity High<br>Alarm Active for 10 Minutes    |
| FilterEffluentTurbidity_HH15Min | Filter Effluent Turbidity High<br>Alarm Active for 15 Minutes    |
| FilterEffluentTurbidity_HH5Min  | Filter Effluent Turbidity High<br>Alarm Active for 5 Minutes     |
| FilterEnable_CMD                | Filter Enable Alarm Bit                                          |
| FilterFlow                      | Filter Effluent Flow                                             |

| FILTER ATTRIBUTES         | DESCRIPTION                                        |
|---------------------------|----------------------------------------------------|
| FilterFlow_OOS            | Filter Effluent Flow Meter Out of Service          |
| FilterFlow_OutofRangeAlm  | Filter Effluent Flow Meter Out of Range Alarm      |
| FilterInfluentCl2         | Filter Influent Chlorine<br>Residual               |
| FilterLevel               | Filter Level                                       |
| FilterLevel_00S           | Filter Level Transmitter Out of Service            |
| FilterLevel_OutofRangeAlm | Filter Level Transmitter Out of<br>Range Alarm     |
| FilterNumber              | Filter Number                                      |
| Flow_PID                  | Filter Effluent Flow PID                           |
| Flow_PID_CV               | Filter Effluent Flow PID<br>Control Variable       |
| Flow_PID_DB               | Filter Effluent Flow PID Dead<br>Band              |
| Flow_PID_EWD              | Filter Effluent Flow PID Error<br>Within Dead Band |
| Flow_PID_KD               | Filter Effluent Flow PID<br>Derivative             |
| Flow_PID_KI               | Filter Effluent Flow PID<br>Integral               |
| Flow_PID_KP               | Filter Effluent Flow PID<br>Proportional           |
| Flow_PID_MaxCV            | Filter Effluent Flow PID CV<br>Max                 |
| Flow_PID_MaxI             | Filter Effluent Flow PID PV<br>Max Input           |
| Flow_PID_MaxO             | Filter Effluent Flow PID Max<br>Output             |
| Flow_PID_MINCV            | Filter Effluent Flow PID CV<br>Min                 |
| Flow_PID_MINI             | Filter Effluent Flow PID PV<br>Min Input           |

| FILTER ATTRIBUTES          | DESCRIPTION                                                                             |
|----------------------------|-----------------------------------------------------------------------------------------|
| Flow_PID_MINO              | Filter Effluent Flow PID Min<br>Output                                                  |
| Flow_PID_Mode              | Filter Effluent Flow PID Mode                                                           |
| Flow_PID_Output            | Filter Effluent Flow PID Output<br>Signal                                               |
| Flow_PID_PV_SP             | Filter Effluent Flow PID                                                                |
| Flow_PID_SP                | Filter Effluent Flow PID Set<br>Point                                                   |
| Flow_PID_SWM               | Filter Effluent Flow PID<br>Software Manual Mode                                        |
| Flow_PID_TMR_Update        | Filter Effluent Flow PID Timer<br>Update Set Point                                      |
| FlowOkForAutoSP            | Flow is High Enough for<br>Effluent Mod Valve Auto<br>Control                           |
| HoursSinceLastBackwash     | Hours Since Last Backwash                                                               |
| HoursSinceLastBackwashRST  | Hours Since Last Backwash<br>Reset                                                      |
| HoursSincePreviousBackwash | Hours Since Previous<br>Backwash                                                        |
| InfluentValveClosed        | Influent Valve Closed                                                                   |
| InfluentValveMode          | Influent Valve Mode                                                                     |
| InfluentValveOpenCMD       | Influent Valve Open Command                                                             |
| InfluentValveOpened        | Influent Valve Opened                                                                   |
| LastBackwashDuration       | Last Backwash Duration in<br>Minutes                                                    |
| Level_LessThan80           | Level less than 80% of active filters online                                            |
| Level_PID_CV               | Level Control PID Control<br>Variable – MGD command to<br>Filter Effluent Mod Valve PID |
| LevelOKforAverage          | Level is OK to Include in Filter<br>Average Levels                                      |
| ManCMD                     | Manual Mode Command                                                                     |

| FILTER ATTRIBUTES          | DESCRIPTION                                              |
|----------------------------|----------------------------------------------------------|
| ManMODE                    | Filter in Manual Mode                                    |
| MasterLevelSP              | Master Level Set Point passed to all filters             |
| MaxFlowSP                  | Max Flow Set Point for filters                           |
| Mode                       | 0 = OOS 1 = Manual 2 = Auto 3<br>= Backwash              |
| 005                        | Out of Service                                           |
| OOS_CMD                    | HMI Out of Service Command                               |
| WashWaterFlow              | Wash Water Flow Signal used<br>to Totalize Backwash Flow |
| WashWaterModValvePID_EWD   | Wash Water Flow Control PID<br>– Error within dead band  |
| WashWaterModValvePos       | Wash Water Modular Valve<br>Position                     |
| WashWaterModValvePos_SP    | Wash Water Modular Valve<br>Position Set Point           |
| WashWaterModValveRateLimit | Wash Water Modular Valve<br>Rate Limit Set Point         |
| WashWaterModValveRemt      | Wash Water Modular Valve in<br>Remote Auto               |
| WashWaterValveClosed       | Wash Water Valve Closed                                  |
| WashWaterValveMode         | Wash Water Valve Mode                                    |
| WashWaterValveOpenCMD      | Wash Water Valve Open<br>Command                         |
| WashWaterValveOpened       | Wash Water Valve Opened                                  |
| WasteWaterValveClosed      | Wastewater Valve Closed                                  |
| WasteWaterValveMode        | Wastewater Valve Mode                                    |
| WasteWaterValveOpenCMD     | Waste Water Valve Open<br>Command                        |
| WasteWaterValveOpened      | Wastewater Valve Opened                                  |

## 4.3.4 ConstantSpeedMotor

The ConstantSpeedMotor template contains the logic for start/stop control, fail to start/stop alarms, hours, start counts, and other common alarms. The attributes for the ConstandSpeedMotor Object are listed below.

| CONSTANTSPEED<br>MOTOR ATTRIBUTES | DESCRIPTION                                                                    |
|-----------------------------------|--------------------------------------------------------------------------------|
| AlarmReset                        | Alarm Reset Command from HMI                                                   |
| AlarmSum                          | Summation of all alarms                                                        |
| AutoCmd                           | Command for Remote Auto Mode from HMI                                          |
| AutoCmdOns                        | PLC Command One Shot                                                           |
| AutoMode                          | Remote Auto/ Remote Manual Software Switch 1= Remote<br>Auto 0 = Remote Manual |
| AutoModeDefault                   | Default to Remote Auto Mode when HOR is moved to Remote Position.              |
| Available                         | Available to Operate in Remote Auto Mode                                       |
| CommLoss                          | Loss of Communications with other PLC or data source                           |
| FailACOff                         | Fail Alarm Accumulator Off                                                     |
| FailACOn                          | Fail Alarm Accumulator On                                                      |
| FailAlarm                         | General Motor Fault                                                            |
| FailDi                            | General Motor Fault Input                                                      |
| FailEna                           | General Motor Fault Enable Alarm Bit                                           |
| FailOff                           | Fault Alarm Off Delay in Seconds                                               |
| FailOn                            | Fault Alarm Set Point in Seconds                                               |
| FaultReset                        | Hardwired Fault Reset from PLC to MCC                                          |
| FaultResetTMR                     | Timer to reset Fault Reset                                                     |
| HasAutoControl                    | Flag for if valve has Remote Auto or only Remote Manual<br>Control             |
| ManCmd                            | Command for Remote Manual Mode from HMI                                        |
| ManCmdOns                         | Manual Command One Shot                                                        |

| Table 4-4 | <b>Constant Speed Motor</b> | <b>Object Attributes</b> |
|-----------|-----------------------------|--------------------------|
|           |                             |                          |

| CONSTANTSPEED<br>MOTOR ATTRIBUTES | DESCRIPTION                                                                             |
|-----------------------------------|-----------------------------------------------------------------------------------------|
| Mode                              | Control Mode 3 – Remote Auto 2 – Remote Manual 1-<br>Local Control 0 – Software Lockout |
| NotAvailACOff                     | Not Available Alarm Accumulator Off                                                     |
| NotAvailACOn                      | Not Available Alarm Accumulator On                                                      |
| NotAvailAlarm                     | Not Available Alarm                                                                     |
| NotAvailDi                        | Not Available Input                                                                     |
| NotAvailEna                       | Not Available Alarm Enabled                                                             |
| NotAvailOff                       | Not Available - Off Delay                                                               |
| NotAvailOn                        | Not Available - On Delay                                                                |
| 005                               | Motor in Out of Service Mode                                                            |
| OOS_Cmd                           | HMI command to set motor Out of Service                                                 |
| RemtDi                            | HOR Switch in Remote                                                                    |
| ResetCommand                      | Run Time Reset                                                                          |
| RotatePos                         | Rotation Position 0 = Off Rotation, 1 = Lead, 2 = Lag1, 3 = Lag2                        |
| RunCmdCALL                        | Run command call bit used for fail to start/stop alarms                                 |
| RunCmdDo                          | Output to Start Motor                                                                   |
| RunDi                             | Motor Running Input                                                                     |
| RunningInAuto                     | Motor is running in Remote Auto Mode                                                    |
| RunningStatus                     | Device Running                                                                          |
| RunPermMan                        | Run Permissive for Remote Manual Mode                                                   |
| RunPermRemt                       | Run Permissive for Remote Auto Mode                                                     |
| Hours_TotalHours                  | Device Run Time Hours                                                                   |
| Hours_LastDay                     | Run Time for Last Day                                                                   |
| Hours_LastWeek                    | Run Time for Last Week                                                                  |
| Hours_LastMonth                   | Run Time for Last Month                                                                 |

| CONSTANTSPEED<br>MOTOR ATTRIBUTES | DESCRIPTION                                                                  |
|-----------------------------------|------------------------------------------------------------------------------|
| Hours_LastYear                    | Run Time for Last Year                                                       |
| Hours_NewDay                      | New Day input for resetting run time                                         |
| Hours_NewMonth                    | New Month input for resetting run time                                       |
| Hours_NewWeek                     | New Week input for resetting run time                                        |
| Hours_NewYear                     | New Year for resetting run time                                              |
| Hours_ThisDay                     | Run Time for Current Day                                                     |
| Hours_ThisWeek                    | Run Time for This Week                                                       |
| Hours_ThisMonth                   | Run Time for This Month                                                      |
| Hours_ThisYear                    | Run Time for This Year                                                       |
| HoursReset                        | Run Timer Reset Command                                                      |
| SelfClearAlarm                    | Motor will automatically clear alarms and attempt to restart when applicable |
| Simulate                          | Simulate Mode for testing                                                    |
| StartCmdAuto                      | Command to start in Remote Auto Mode                                         |
| StartCmdMan                       | Command to start in Remote Manual Mode                                       |
| StartCounts                       | Counter for the number of starts                                             |
| StartFailACOff                    | Start Fail Alarm Accumulator Off                                             |
| StartFailACOn                     | Start Fail Alarm Accumulator On                                              |
| StartFailAlarm                    | Motor failed to start when commanded                                         |
| StartFailDi                       | Motor fail to start when commanded Input                                     |
| StartFailEna                      | Motor failed to start when commanded Enable Alarm Bit                        |
| StartFailOff                      | Start Failure Off Delay in Seconds                                           |
| StartFailOn                       | Start Failure On Delay in Seconds                                            |
| StopCmdAuto                       | Command to Stop in Remote PLC Mode                                           |
| StopCmdMan                        | Command to Stop in Remote Manual Mode                                        |
| StopFailACOff                     | Stop Alarm Fail Accumulator Off                                              |

| CONSTANTSPEED<br>MOTOR ATTRIBUTES | DESCRIPTION                                          |
|-----------------------------------|------------------------------------------------------|
| StopFailACOn                      | Stop Alarm Fail Accumulator On                       |
| StopFailAlarm                     | Motor failed to stop when commanded                  |
| StopFailDi                        | Motor fail to stop when commanded Input              |
| StopFailEna                       | Motor failed to stop when commanded Enable Alarm Bit |
| StopFailOff                       | Stop Failure Off Delay in Seconds                    |
| StopFailOn                        | Stop Failure Alarm Set Point in Seconds              |

#### 4.3.5 ComplexMotor

The ComplexMotor template contains the same logic as the ConstantSpeedMotor template and in addition has speed control. The attributes for the ComplexMotor Object are listed below.

| COMPLEXMOTOR ATTRIBUTES | DESCRIPTION                                                                       |
|-------------------------|-----------------------------------------------------------------------------------|
| AlarmReset              | Alarm Reset Command from HMI                                                      |
| AlarmSum                | Summation of all alarms                                                           |
| AutoCmd                 | Command for Remote Auto Mode from<br>HMI                                          |
| AutoCmdOns              | PLC Command One Shot                                                              |
| AutoMode                | Remote Auto/ Remote Manual Software<br>Switch 1= Remote Auto 0 = Remote<br>Manual |
| AutoModeDefault         | Default to Remote Auto Mode when<br>HOR is moved to Remote Position.              |
| Available               | Available to Operate in Remote Auto<br>Mode                                       |
| CommLoss                | Loss of Communications with other PLC or data source                              |
| FailACOff               | Fail Alarm Accumulator Off                                                        |
| FailACOn                | Fail Alarm Accumulator On                                                         |
| FailAlarm               | General Motor Fault                                                               |
| FailAlarm_AOI           | Fault AOI                                                                         |

#### Table 4-5 Complex Motor Object Attributes

| COMPLEXMOTOR ATTRIBUTES | DESCRIPTION                                                                                |
|-------------------------|--------------------------------------------------------------------------------------------|
| FailDi                  | General Motor Fault Input                                                                  |
| FailEna                 | General Motor Fault Enable Alarm Bit                                                       |
| FailOff                 | Fault Alarm Off Delay in Seconds                                                           |
| FailOn                  | Fault Alarm Set Point in Seconds                                                           |
| FaultReset              | Hardwired Fault Reset from PLC to MCC                                                      |
| FaultResetTMR           | Timer to reset Fault Reset                                                                 |
| HasAutoControl          | Flag for if valve has Remote Auto or only Remote Manual Control                            |
| HasSpeedFeedback        | Flag for if valve has Remote Auto or<br>only Remote Manual Control                         |
| ManCmd                  | Command for Remote AUTO Mode from HMI                                                      |
| ManCmdOns               | Manual Command One Shot                                                                    |
| Mode                    | Control Mode 3 – Remote Auto 2 –<br>Remote Manual 1- Local Control 0 –<br>Software Lockout |
| NotAvailACOff           | Not Available Alarm Accumulator Off                                                        |
| NotAvailACOn            | Not Available Alarm Accumulator On                                                         |
| NotAvailAlarm           | Not Available Alarm                                                                        |
| NotAvailDi              | Not Available Input                                                                        |
| NotAvailEna             | Not Available Alarm Enabled                                                                |
| NotAvailOff             | Not Available - Off Delay                                                                  |
| NotAvailOn              | Not Available - On Delay                                                                   |
| 00S                     | Motor in Out of Service Mode                                                               |
| OOS_Cmd                 | HMI command to set motor Out of Service                                                    |
| RemtDi                  | HOR Switch in Remote                                                                       |
| ResetCommand            | Run Time Reset                                                                             |
| RotatePos               | Rotation Position 0 = Off Rotation, 1 =<br>Lead, 2 = Lag1, 3 = Lag2                        |

| COMPLEXMOTOR ATTRIBUTES | DESCRIPTION                                                                  |
|-------------------------|------------------------------------------------------------------------------|
| RunCmdCALL              | Run command call bit used for fail to start/stop alarms                      |
| RunCmdDo                | Output to Start Motor                                                        |
| RunDi                   | Motor Running Input                                                          |
| RunningInAuto           | Motor is running in Remote Auto Mode                                         |
| RunningStatus           | Device Running                                                               |
| RunPermMan              | Run Permissive for Remote Manual<br>Mode                                     |
| RunPermRemt             | Run Permissive for Remote Auto Mode                                          |
| Hours_Total             | Device Run Time Hours                                                        |
| Hours_Today             | Run Time for Current Day                                                     |
| Hours_ThisWeek          | Run Time for This Week                                                       |
| Hours_ThisMonth         | Run Time for This Month                                                      |
| Hours_ThisYear          | Run Time for This Year                                                       |
| HoursReset              | Run Timer Reset Command                                                      |
| HasSelfClearAlarm       | Motor will automatically clear alarms and attempt to restart when applicable |
| Simulate                | Simulate Mode for testing                                                    |
| SpeedAi                 | Speed Feedback in %                                                          |
| SpeedAiEUMax            | Max Speed in Engineering Units                                               |
| SpeedAiEuMin            | Min Speed in Engineering Units                                               |
| SpeedAiMa               | Speed Feedback in Milliamps                                                  |
| SpeedAiMaMAX            | Max Speed Feedback in Milliamps                                              |
| SpeedAiMaMIN            | Min Speed Feedback in Milliamps                                              |
| SpeedCmdAo              | Speed Command in 0-100%                                                      |
| SpeedCmdAoEUMax         | Max Speed Output Command in<br>Engineering Units                             |
| SpeedCmdAoEUMin         | Min Speed Output Command in<br>Engineering Units                             |

| COMPLEXMOTOR ATTRIBUTES | DESCRIPTION                                               |
|-------------------------|-----------------------------------------------------------|
| SpeedCmdAoMa            | Analog Output Speed Milliamp Signal                       |
| SpeedCmdAORawMax        | Max Speed Output Command in<br>Milliamps                  |
| SpeedCmdAORawMin        | Min Speed Output Command in<br>Milliamps                  |
| SpeedCmdAuto            | Speed % value used when Motor is in<br>Remote Auto Mode   |
| SpeedCmdMan             | Speed % value used when Motor is in<br>Remote Manual Mode |
| StartCmdAuto            | Command to start in Remote Auto<br>Mode                   |
| StartCmdMan             | Command to start in Remote Manual<br>Mode                 |
| StartCounts             | Counter for the number of start commands issued           |
| StartFailACOff          | Start Fail Alarm Accumulator Off                          |
| StartFailACOn           | Start Fail Alarm Accumulator On                           |
| StartFailAlarm          | Motor failed to start when commanded                      |
| StartFailDi             | Motor fail to start when commanded<br>Input               |
| StartFailEna            | Motor failed to start when commanded<br>Enable Alarm Bit  |
| StartFailOff            | Start Failure Off Delay in Seconds                        |
| StartFailOn             | Start Failure On Delay in Seconds                         |
| StopCmdAuto             | Command to Stop in Remote PLC Mode                        |
| StopCmdMan              | Command to Stop in Remote Manual<br>Mode                  |
| StopFailACOff           | Stop Alarm Fail Accumulator Off                           |
| StopFailACOn            | Stop Alarm Fail Accumulator On                            |
| StopFailAlarm           | Motor failed to stop when commanded                       |
| StopFailDi              | Motor fail to stop when commanded<br>Input                |

| COMPLEXMOTOR ATTRIBUTES | DESCRIPTION                                                |
|-------------------------|------------------------------------------------------------|
| StopFailEna             | Motor failed to stop when commanded<br>Enable Alarm Bit    |
| StopFailOff             | Stop Failure Off Delay in Seconds                          |
| StopFailOn              | Stop Failure Alarm Set Point in Seconds                    |
| StrokeAiMa              | Stroke Feedback in Milliamps                               |
| StrokeAiMaMAX           | Max Stroke Feedback in Milliamps                           |
| StrokeAiMaMIN           | Min Stroke Feedback in Milliamps                           |
| StrokeCmdAo             | Stroke Command in 0-100%                                   |
| StrokeCmdAoEUMax        | Max Stroke Output Command in<br>Engineering Units          |
| StrokeCmdAoEUMin        | Min Stroke Output Command in<br>Engineering Units          |
| StrokeCmdAoMa           | Analog Output Stroke Milliamp Signal                       |
| StrokeCmdAORawMax       | Max Stroke Output Command in<br>Milliamps                  |
| StrokeCmdAORawMin       | Min Stroke Output Command in<br>Milliamps                  |
| StrokeCmdAuto           | Stroke % value used when Motor is in<br>Remote Auto Mode   |
| StrokeCmdMan            | Stroke % value used when Motor is in<br>Remote Manual Mode |

#### 4.3.6 **OpenCloseValve**

The OpenCloseValve Template contains logic for open/close control, fail to open/close alarms, and other common alarms. The attributes for the OpenCloseValve Object are listed below.
# Table 4-6 OpenCloseValve Object Attributes

| VALVE ATTRIBUTES                      | DESCRIPTION                                                            |
|---------------------------------------|------------------------------------------------------------------------|
| AlarmsDisabled All Alarms Disabled    |                                                                        |
| AlarmSum                              | Alarm Summation                                                        |
| AutoCmd                               | Command from HMI to Set Mode to Remote Auto                            |
| AutoCmdOns                            | Plc Command One Shot                                                   |
| AutoMode                              | Auto PLC/ Auto HMI Software Switch 1=<br>REMOTE AUTO 0 = REMOTE MANUAL |
| AutoModeDefault                       | Default to Remote Auto Mode when HOR is moved to Remote Position.      |
| Available                             | Available to Operate in Remote Auto<br>Mode                            |
| CloseCmd                              | Close Command                                                          |
| CloseCmd_Tmr                          | Delay to release close command                                         |
| CloseCmdAuto Close Command – Remote A |                                                                        |
| CloseCmdDo                            | Close Command Discrete Output                                          |
| CloseCmdMan                           | Close Command – Remote Manual Mode<br>(HMI)                            |
| ClosedDb                              | Closed Dead Band                                                       |
| ClosedDi                              | Closed Limit Input                                                     |
| CloseFailACOff                        | Close Alarm Alarm Accumulator Off                                      |
| CloseFailACOn                         | Close Alarm Alarm Accumulator On                                       |
| CloseFailAlarm                        | Close Alarm                                                            |
| CloseFailDi                           | Indication for closed failure alarm input                              |
| CloseFailEna                          | Closed Alarm Enabled                                                   |
| CloseFailOff                          | Close Alarm - Off Delay                                                |
| CloseFailOn                           | Close Alarm - On Delay                                                 |
| CloseManDisb                          | Close Manually Disabled                                                |
| ClosePermAuto                         | Close Command Permissive for Remote<br>Auto Mode                       |

| VALVE ATTRIBUTES     | DESCRIPTION                                                        |
|----------------------|--------------------------------------------------------------------|
| ClosePermMan         | Close Command Permissive for Remote<br>Manual Mode                 |
| CloseTmr             | Time to Close Timer                                                |
| FailACOff            | Fail Alarm Accumulator Off                                         |
| FailACOn             | Fail Alarm Accumulator On                                          |
| FailAlarm            | Fault Alarm                                                        |
| FailDi               | Fault Input                                                        |
| FailEna              | Fault Alarm Enabled                                                |
| FailOff              | Fault Alarm – Off Delay                                            |
| FailOn               | Fault Set Point                                                    |
| HasAutoControl       | Flag for if valve has Remote Auto or only<br>Remote Manual Control |
| HasClosedLimitSwitch | Has Closed Limit Switch Config Bit                                 |
| HasOpenedLimitSwitch | Has Opened Limit Switch Config Bit                                 |
| LimitsACOff          | Limits Alarm Accumulator Off                                       |
| LimitsACOn           | Limits Alarm Accumulator On                                        |
| LimitsAlarm          | Valve has both limit switches active<br>Alarm                      |
| LimitsDi             | Valve has both limit switches active<br>Input                      |
| LimitsEna            | Valve has both limit switches active<br>Alarm Enable               |
| LimitsOff            | Both Limits On - Off Delay                                         |
| LimitsOn             | Both Limits ON - On Delay                                          |
| MaintainedContacts   | Bit to enable maintained outputs for open/close commands           |
| ManCmd               | Command from HMI to set Remote<br>Manual Mode                      |
| ManCmdOns            | Remote Manual Mode Command One<br>Shot                             |

| VALVE ATTRIBUTES   | DESCRIPTION                                                    |
|--------------------|----------------------------------------------------------------|
| Mode               | Control Mode 3-Remote Auto 2-Remote<br>Man 1-Local 0-00S       |
| NotAvailACOff      | Not Available Alarm Accumulator Off                            |
| NotAvailACOn       | Not Available Alarm Accumulator On                             |
| NotAvailAlarm      | Not Available Alarm                                            |
| NotAvailDi         | Not Available Input                                            |
| NotAvailEna        | Not Available Alarm Enabled                                    |
| NotAvailOff        | Not Available - Off Delay                                      |
| NotAvailOn         | Not Available - On Delay                                       |
| OneSecPulseOutputs | Bit to enable one second pulse outputs for open/close commands |
| 005                | Out of Service Status                                          |
| 00S_Cmd            | Out of Service Command from HMI                                |
| OpenCmdAuto        | Command to Open when Device is in<br>Remote Auto Mode          |
| OpenCmdDo          | Open Command Discrete Output                                   |
| OpenCmdMan         | Command to Open when Device is in<br>Remote Manual Mode (HMI)  |
| OpenedDi           | Valve Opened                                                   |
| OpenFailACOff      | Open Alarm Alarm Accumulator Off                               |
| OpenFailACOn       | Open Alarm Alarm Accumulator On                                |
| OpenFailAlarm      | Valve failed to open when commanded                            |
| OpenFailDI         | Indication for Open Failure                                    |
| OpenFailEna        | Valve failed to open Enabled                                   |
| OpenFailOff        | Open Alarm - Off Delay                                         |
| OpenFailOn         | Open Alarm - On Delay                                          |
| OpenPermAuto       | Open Permissive – Remote Auto Mode                             |
| OpenPermMan        | Open Permissive – Remote Manual Mode                           |

| VALVE ATTRIBUTES | DESCRIPTION                                                  |
|------------------|--------------------------------------------------------------|
| OpenTmr          | Time in seconds valve took to fully open last time it opened |
| RemtDi           | HOR Hardwired Input                                          |
| Simulate         | Simulation bit for testing                                   |

## 4.3.7 ControlValve

The ControlValve template contains logic for valves controlled by an analog output signal. It also contains logic for alarms. The attributes for the ControlValve object are listed below.

# Table 4-7 ControlValve Object Attributes

| CONTROLVALVE ATTRIBUTES | DESCRIPTION                                                               |
|-------------------------|---------------------------------------------------------------------------|
| AlarmsDisabled          | All Alarms Disabled                                                       |
| AlarmSum                | Alarm Summation                                                           |
| AutoCmd                 | Command from HMI to Set Mode to Remote Auto                               |
| AutoCmdOns              | Plc Command One Shot                                                      |
| AutoMode                | Auto PLC/ Auto HMI Software Switch<br>1= REMOTE AUTO 0 = REMOTE<br>MANUAL |
| AutoModeDefault         | Default to Remote Auto Mode when<br>HOR is moved to Remote Position.      |
| Available               | Available to Operate in Remote Auto<br>Mode                               |
| ClosedDb                | Closed Dead Band                                                          |
| ClosedDi                | Closed Limit Input                                                        |
| FailACOff               | Fail Alarm Accumulator Off                                                |
| FailACOn                | Fail Alarm Accumulator On                                                 |
| FailAlarm               | Fault Alarm                                                               |
| FailDi                  | Fault Input                                                               |
| FailEna                 | Fault Alarm Enabled                                                       |
| FailOff                 | Fault Alarm – Off Delay                                                   |
| FailOn                  | Fault Set Point                                                           |
| HasAutoControl          | Flag for if valve has Remote Auto or only Remote Manual Control           |
| HasClosedLimitSwitch    | Has Closed Limit Switch Config Bit                                        |
| HasNoPositionFeedback   | Has No Position Feedback Config Bit                                       |
| HasOpenedLimitSwitch    | Has Opened Limit Switch Config Bit                                        |
| LimitsACOff             | Limits Alarm Accumulator Off                                              |
| LimitsACOn              | Limits Alarm Accumulator On                                               |

| CONTROLVALVE ATTRIBUTES | DESCRIPTION                                                |  |
|-------------------------|------------------------------------------------------------|--|
| LimitsAlarm             | Valve has both limit switches active<br>Alarm              |  |
| LimitsDi                | Valve has both limit switches active<br>Input              |  |
| LimitsEna               | Valve has both limit switches active<br>Alarm Enable       |  |
| LimitsOff               | Both Limits On - Off Delay                                 |  |
| LimitsOn                | Both Limits ON - On Delay                                  |  |
| ManCmd                  | Command from HMI to set Remote<br>Manual Mode              |  |
| ManCmdOns               | Remote Manual Mode Command One<br>Shot                     |  |
| Mode                    | Control Mode 3-Remote Auto 2-<br>Remote Man 1- Local 0-OOS |  |
| NotAvailACOff           | Not Available Alarm Accumulator Off                        |  |
| NotAvailACOn            | Not Available Alarm Accumulator On                         |  |
| NotAvailAlarm           | Not Available Alarm                                        |  |
| NotAvailDi              | Not Available Input                                        |  |
| NotAvailEna             | Not Available Alarm Enabled                                |  |
| NotAvailOff             | Not Available - Off Delay                                  |  |
| NotAvailOn              | Not Available - On Delay                                   |  |
| 00S                     | Out of Service Status                                      |  |
| 00S_Cmd                 | Out of Service Command from HMI                            |  |
| OpenedDi                | Valve Opened                                               |  |
| PosAi                   | Position Feedback                                          |  |
| PosAiMa                 | Position Feedback in Milliamps                             |  |
| PosAoMa                 | Analog Output Position Milliamp<br>Signal                  |  |
| PosCmdAuto              | Position Command when in Remote<br>Auto Mode               |  |

| CONTROLVALVE ATTRIBUTES | DESCRIPTION                                    |
|-------------------------|------------------------------------------------|
| PosCmdMan               | Position Command when in Remote<br>Manual Mode |
| RemtDi                  | HOR Hardwired Input                            |
| Simulate                | Simulation bit for testing                     |

# 4.4 INSTANCES OF OBJECTS NAMING CONVENTIONS

Each defined object or parent in the system may have multiple children derived. Wonderware refers to these as Instances while Rockwell Automation's Studio 5000 refers to them as Tags. The common field devices will incorporate the same naming convention for instances and attributes in Wonderware System Platform and Rockwell Automation's Studio 5000. Restrictions for the naming conventions are a collaboration of rules for both software packages and are as follows:

- Object name is limited to 32 characters
- Attribute name is limited to 40 characters
- Names may consist of alpha characters (A-Z or a-z where letter case is not considered significant), numbers and the underscore character ("\_")
- Names must begin with an alpha character
- PLC Arrays shall not be used since Wonderware tags may not contain a bracketed pointer such as ArrayTag[3]
- Object names contain words and acronyms describing the plant, area, and device
  - Each word or acronym in a tag shall start with a capital letter
  - Plant, area and device definitions are separated by an underscore character ("\_")
  - Multiple consecutive underscores and trailing underscores are not permitted
- The following reserved words may not be use:
  - RetVal
  - Me
  - MyContainer
  - MyArea
  - MyHost
  - MyPlatform
  - MyEngine
  - System

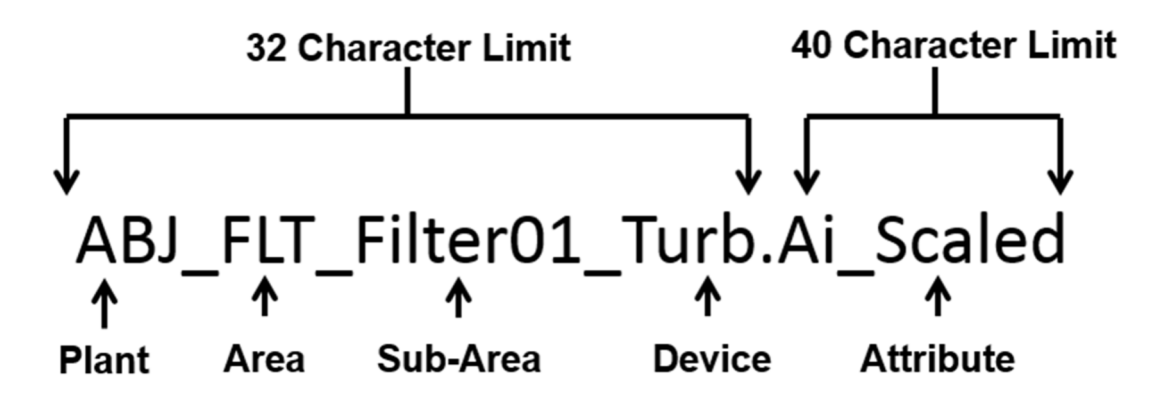

#### Figure 4-1 Example Object Name

## 4.4.1 Plant Names

Each plant shall have a unique three-character acronym that will be the first segment of each instance definition.

#### Table 4-8 Plant Acronyms

| PLANT | DESCRIPTION                     |
|-------|---------------------------------|
| ABJ   | AB Jewell Water Treatment Plant |
| МНК   | Mohawk Water Treatment Plant    |

## 4.4.2 Area Names

Process Area Names define which part of the plant process the instance resides.

## Table 4-9Process Area Acronyms

| AREA | DESCRIPTION               |
|------|---------------------------|
| RAW  | Raw Water                 |
| ВОР  | Balance of Plant          |
| CLAR | Clarification             |
| FLT  | Filtration                |
| CW   | Clear Well                |
| СНМ  | Chemical Feed             |
| REC  | Recovered Water           |
| SLG  | Sludge Dewatering         |
| HSPS | High Service Pump Station |
| DIST | Distribution              |

#### Table 4-10 Example Sub Area Names

| SUB AREA    | DESCRIPTION             |
|-------------|-------------------------|
| АСН         | Aluminum Chlorohydrate  |
| NH3         | Ammonia                 |
| Cl2         | Chlorine                |
| Fluor       | Fluoride                |
| NaOH        | Sodium Hydroxide        |
| PAC         | Powder Activated Carbon |
| PolyC       | Cationic Polymer        |
| Clar01      | Clarifier 1             |
| CWEast      | East Clearwell          |
| Filter01    | Filter 1                |
| Thickener01 | Thickener 1             |
| Ch01        | Channel 1               |
| AirScour    | Filter Air Scour System |
| BW          | Filter Backwash         |

## 4.4.3 Device Names

The device names typically use abbreviations to describe the instance. Additional descriptors may be added for clarity within the 32-character limit.

| DEVICE     | DESCRIPTION        |
|------------|--------------------|
| Llv        | Level              |
| Pmp        | Pump               |
| RecircPump | Recirculation Pump |
| XPmp       | Transfer Pump      |
| Mxr        | Mixer              |
| Floc       | Flocculator        |
| Flw        | Flow               |
| Tnk        | Tank               |
| Feeder     | Chemical Feed Pump |
| Temp       | Temperature        |
| Mtr        | Motor              |
| Brng       | Bearing            |
| Windg      | Winding            |

| рН   | pH                                          |
|------|---------------------------------------------|
| Vlv  | Valve                                       |
| Infl | Influent                                    |
| Effl | Effluent                                    |
| Psi  | Pressure                                    |
| PID  | Proportional Integral Derivative Controller |
| Gen  | Generator                                   |
| Vac  | Vacuum                                      |

# 5.0 PLC Programming Standards

# 5.1 PLC PROGRAMMING STANDARDS OVERVIEW

The following sections will describe the standardization of PLC programming file naming conventions, programming languages, signal addressing, PLC card configuration, alarming, virtual push buttons, PLC to PLC messaging, valves, and motors. The standards are written to coincide with Allen Bradley ControlLogix and CompactLogix PLCs. These standards shall be implemented in other types of PLCs if approved for use by TMUA.

# 5.2 PROGRAM FILE NAMING CONVENTIONS

The file name shall use the naming conventions in section 4.4 followed by the date formatted as YYYY\_MM\_DD. Each time edits are made in PLC code, a new version of the code shall be created to ensure the ability to revert to the preceding code. The Filter PLC program for ABJ would be ABJ\_FLT\_2017\_01\_01 if last edited on January 1, 2017.

# 5.3 PROGRAMMING LANGUAGES

Programs are written using Function Block Diagrams (FBD) and Ladder Diagrams (LD). The TMUA's software license only allows these two programming languages. Other programming languages shall not be used unless approved by the TMUA.

# 5.4 PROGRAMMING STRUCTURE

The Studio 5000 programming software allows the programs to run continuously or periodically. All programs shall be configured as periodic and not continuous per Rockwell Software's best practices. A separate program shall be created for each major process. Each program shall contain a main task. The main task shall only use Jump to Subroutine (JSR) commands to call all the other routines in the program.

# 5.5 SIGNAL ADDRESSING

Each remote rack has its own routine with a program for linking the base tag to a PLC object attribute. Each routine has a program for each signal type. The main program calls the signal type programs with JSR functions. This allows that each signal type program may be disabled for testing and troubleshooting. There is a ladder program for each of the four signal types (Analog Input, Analog Output, Digital Input, Digital Output) as seen in Figure 5-1. Analog signals shall use MOV statements to pass the RIO signal to the appropriate template element. Digital shall use contacts and relays instructions to pass the signal to the appropriate template element.

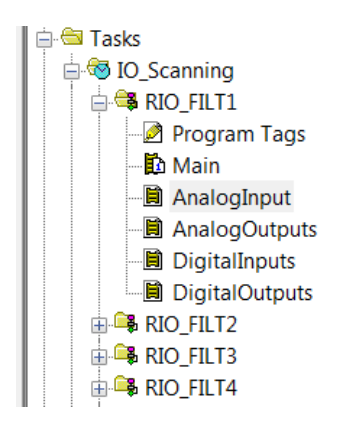

Figure 5-1 Signal Addressing Routine Structure in PLC

## 5.6 ANALOG INPUT CARD CONFIGURATION

Analog point scaling is done using PLC logic such that the high and low engineering units may be modified at the HMI. The PLC analog input card input scaling is set to a 4-20mA range. All alarming at the card level is disabled. Figure 5-2 and Figure 5-3 show the input card configuration screens.

| General Connection Module Info Configuration Alarm Configuratio         | n Calibration Time Sync                                                                                                    |
|-------------------------------------------------------------------------|----------------------------------------------------------------------------------------------------|
| Channel:                                                                | 7 Copy Channel<br>Configuration                                                                                            |
| Disable Channel Input Type: Current (mA) Source Loop Current Uplace 00  | Scaling       High Signal:     High Engineering:       20.0000     mA =     20.0000       Low Signal:     Low Engineering: |
| Input Range: 0mA to 20mA<br>Notch Filter: 60 Hz<br>Digital Filter: 0 ms | Real Time Sample (RTS) Period configured by<br>Requested Packet Interval (RPI) on Connection Tab.                          |
| Status: Running                                                         | OK Cancel Apply Help                                                                                                    |

Figure 5-2 PLC Analog Input Card Range Configuration

| Gener   | al Connection    | Module Info | Configura | tion Alarm Con | figurati     | on Calibration Time Sync |                               |
|---------|------------------|-------------|-----------|----------------|--------------|--------------------------|-------------------------------|
| Cha     | annel:           | 2 3         | 4         | 5 (            | 5            | 7                        | Copy Channel<br>Configuration |
| •       | Disable All Alar | ms          |           |                | 2            | Signal<br>Units          | Engineering<br>Units          |
|         | High High:       | 100.0000    | EU        | Unlatch        | <del>¢</del> | 20.0000 mA               |                               |
|         | High:            | 100.0000    | EU        | Unlatch        | ÷            |                          |                               |
|         | Low:             | 0.0000      | EU        | Unlatch        | ÷            |                          |                               |
|         | Low Low:         | 0.0000      | EU        | Unlatch        | ÷            |                          |                               |
|         | Deadband:        | 0.0000      | EU        |                |              |                          |                               |
|         | 🔲 Latch Rate     | Alarm       |           |                |              | 4.0000 mA                | 4.0000 EU                     |
|         | Rate Limit:      | 0.0000      | EU/S      | Unlatch        | ÷            |                          |                               |
|         |                  |             |           |                |              |                          |                               |
| Status: | Running          |             |           |                |              | OK Cano                  | cel Apply Help                |

#### Figure 5-3 PLC Analog Input Card Alarm Configuration

All analog input tags are scaled in an AnalogInput AOI. The routine assigns aliases for the high and low engineering unit so that these range values may be changed at the HMI. Hard coded engineering unit ranges should be avoided.

## 5.7 ANALOG OUTPUT CARD CONFIGURATION

All analog point scaling is done using PLC logic such that the high and low engineering units may be modified at the HMI. The PLC analog output card Output range of 0 mA to 20 mA shall be selected from the drop-down box. The High Signal and High Engineering shall be set to 20.0 ma and the Low Signal and Low Engineering shall be set to 4.0 ma. The Output State in Programming Mode and Output State in Fault Mode shall be set to Hold Last State. Figures 5-4 and 5-5 show the output card configuration screens.

| Module Properties Report: RIOFLT7:4 (1756-   | OF4 1.5) X                                |
|----------------------------------------------|-------------------------------------------|
| General Connection Module Info Configuration | Output State Limits Calibration Backplane |
|                                              | Output Range: 0 ma to 20 ma 💌             |
| Co.Free                                      | Sensor Offset: 0.0                        |
| Figh Signal: High Engineering:               | Hold for Initialization                   |
| Low Signal: Low Engineering:<br>4.0 ma = 4.0 |                                           |
|                                              |                                           |
|                                              |                                           |
| Status: Running OK                           | Cancel Apply Help                         |

Figure 5-4 PLC Analog Output Card Range Configuration

| 🔜 Module Properties Report: RIOFLT7:4 (1756                                                        | -0F4 1.5) ×                                         |
|----------------------------------------------------------------------------------------------------|-----------------------------------------------------|
| General Connection Module Info Configuration                                                       | Output State Limits Calibration Backplane           |
| Channel                                                                                            | Ramp Rate: 0.00 per Sec                             |
| Output State in Program Mode                                                                       | Output State in Fault Mode<br>fold Last State       |
| C User Defined Value:                                                                              | C User Defined Value:                               |
| Ramp to User Defined Value                                                                         | Ramp to User Defined Value                          |
| Communications Failure<br>When communications fail in C Leave outpu<br>Program Mode: C Change outp | ts in Program Mode state<br>uts to Fault Mode state |
|                                                                                                    |                                                     |
| Status: Running OK                                                                                 | Cancel Apply Help                                   |

#### Figure 5-5 PLC Analog Output Card Output State Configuration

## 5.8 PLC PROGRAMMING GUIDELINES

The following is meant to provide minimum guidelines for the documenting and programming of PLCs. System integrators on future projects shall present a programming guideline to provide additional detail on how the program and logic will be developed. Standards contained herein shall also apply to vendor-provided PLCs.

Programming shall be done in IEC 61131-3 compliant ladder logic or function block diagram formats unless otherwise approved by TMUA.

#### 5.8.1 Alarm Handling

Alarms will provide critical and timely information to operations in case of an abnormal process condition or equipment failure. Alarms typically fall into one of the following categories:

- Discrete alarms
- Process alarms
- Change of state alarms
- Communication alarms

In general, PLC alarms will be handled as follows:

- All discrete input alarms should be preconditioned with a de-bounce timer to validate the alarm condition.
- On a case by case basis, alarms should be preconditioned to prevent nuisance alarms. Typical preconditioning will include pump running status for a low flow alarm or a valid level signal (i.e. not out-of-range) in order for low or high alarms to be generated.
- All analog (process) alarms shall be configurable based on alarm setpoint from Operator Workstations. A dead band will be determined by TMUA (typically 10% above low alarms or 10% below high alarms). Alarms will be latched until analog value returns to normal (above low alarm dead band or below high alarm dead band).

Future project shall utilize the standard AOIs for ControlLogix and CompactLogix PLCs. The tags and functionality of these AOI shall be replicated if other types of PLCs are approved.

## 5.8.1.1 Discrete Alarms

Discrete alarm inputs will generate an alarm based on field device input. Examples of these include a high-pressure signal from a pressure switch or a low-level signal from a float switch.

## 5.8.1.2 Process Alarms

Process alarms will generate an alarm based on an analog value exceeding adjustable alarm setpoints. It is suggested that the security level for adjusting alarm setpoints be set at the supervisor or programmer level.

## 5.8.1.3 Change of State Alarms

All PLC discrete output commands will be compared with their respective process feedback status signal, where available, to verify proper execution. A descriptive alarm message will be displayed on the operator workstations when the feedback status does not match the output command after a predefined time delay. The condition will be logged in the alarm database and requires operator acknowledgment.

Some examples of change of state alarms:

- If Pump Running feedback is not on within 5 seconds after Pump Run command is issued, a Pump Failed to Start Alarm will be generated.
- If Valve Closed feedback is not on within 90 seconds after Valve Closed command is issued, a Valve Failed to Close Alarm will be generated.
- All alarms will be generated within respective PLC controller and indicated at Operator Workstation alarm summary. Set points for each analog alarm will be adjustable from the workstations. It is suggested that the security level for adjusting alarm setpoints be set at the supervisor or administrator level.

## 5.8.1.4 Communication Alarms

The SCADA System shall continuously monitor the status of all network communication links within the system. For PLC to PLC communications, the PLC shall monitor the error bit on the message function block and send an alarm to the HMI when an error is active. Wonderware also provides a graphic display to show I/O driver statistics such as error, timeouts, etc.

## 5.8.1.5 Alarm Activations

All alarms will latch in alarm state until acknowledged. The exceptions are alarms that are driven solely by self-curing process changes, such as under voltage (power failure), seal water low pressure, or low suction pressure. Once an alarm has cleared (returned to normal state) the latch will automatically reset, if previously acknowledged.

In Remote/Manual mode, any devices that use alarms as interlocks must be reset and re-started from an Operator Workstation (if latched). In Remote/Auto, any devices that use alarms as interlocks must be reset from an Operator Workstation (if latched) – start/stop will be based on Auto logic state.

Alarms will be suppressed during start-up or shutdown of a device or process where those alarm conditions are irrelevant during these periods. Alarms will be reviewed during the control strategy design stage on a case-by-case basis to confirm appropriate behavior.

## 5.8.2 Simulating Momentary Contact Push Buttons

Using logic to simulate a momentary contact push button is used on HMI screens most commonly for control buttons. For example, the HMI will set a bit in the PLC to start a motor and then the PLC will reset that bit after sending a start command to the motor. In general, using an HMI to clear the reset bit is not a preferred programming practice since the HMI may clear the bit prior to the desired function being performed in the PLC. For this reason, all momentary contact programming should be accomplished at the PLC level to avoid potential problems that may occur due to the timing constraints of the network. The HMI shall set the bit and the PLC shall reset the bit when the commanded action is executed.

## 5.8.3 Peer to Peer Messaging

Communication is necessary between PLCs to pass process variables for some control algorithms. Ladder Logic read message blocks are used for PLC to PLC messaging. Write message blocks should be avoided if possible. Write blocks must be used to message from a ControlLogix PLC to a SLC or MicroLogix PLC. Produced/Consumed messaging should not be used.

## 5.8.4 Analog Signal Scaling

Each analog input shall be scaled into English engineering units. The engineering units shall then be used for any limit comparisons, PID loop setpoint and feedback, and display inside the PLC programming software.

## 5.8.5 Flow Totalization

Flow Totalization is programmed in the Flow Meter AOI. The AOI shall be configured in the PLC logic for the instantaneous flow signal units (e.g. GPH, GPM, MGD) and the totalized flow value units (Gallons, MG, etc).

## 5.8.6 Run-Time Tracking

Run-time calculations shall be programmed into each AOI required. The logic shall use one timer and counter to track minutes and another counter to accumulate hours.

## 5.8.7 Program Documentation

Documentation for all PLC programs shall include comments, tag/register descriptions, or any other programming tags. All PLC programs shall be generously documented with comments minimally provided for each subroutine and/or section. For PLCs provided outside of a vendor provided control system, the PLC program and associated documentation shall be stored in the PLC memory. Use of abbreviations in comments and subroutine/section titles should be avoided. Copies of programs shall be provided at the completion of projects in both printed and electronic (.pdf) format. Additionally, the program file shall be provided on DVD-R media.

## 5.8.8 Analog Input Failure Checks

All hardwired analog input raw count bounds shall be checked and normal or fault flag bits created. These flags shall be used to detect instrumentation failures and create a SCADA alarm. All analog inputs shall have a live zero to differentiate between a zero value and a failed analog input. All analog devices should use a 4-20mA scaling.

## 5.8.9 Equipment Control

Equipment control utilizes three control states: Local, Remote/Auto, and Remote/Manual. Equipment is in control when the control switch is not in the Remote position. This is a physical switch that is usually located at the Motor Control Center (MCC), on a control panel close to the equipment, or physically on the equipment. When equipment is in Local, it is manually operated from the MCC or control panel and the PLC control is overridden. When the local control switch is in the Remote position, the equipment is controlled by the SCADA system and can be in either Remote/Auto control or Remote/Manual based on the HMI operator's selection from the process screen. Remote/Auto control uses the control algorithms programmed specifically for each process. When in Remote/Manual control, operators control process equipment by selection of Open/Close, Start/Stop, or other control interfaces on the HMI screens as appropriate for each piece of equipment.

## 5.8.10 Motor Control

Motor control includes start/stop command, fail to start alarm, field alarms, and run time accumulator. When the motor is in Remote/Auto control, the motor will start/stop when called from the automatic control algorithm. The Operator can override automatic control by switching the motor control to Remote/Manual at the HMI and selecting start or stop software pushbuttons.

When the motor is called to start in either Remote/Auto or Remote/Manual control, a timer will monitor the motor run contact. If the motor does not start within a predefined time, the run command terminates, and a start fail alarm is sent to the HMI. An alarm reset from the HMI must be sent prior to normal operation of the motor resuming. Once the motor run contact is closed, a run timer will accumulate the total run hours of the pump.

Motor alarms are monitored by the PLC. If any motor failure alarm is received by the PLC, the motor run command terminates, and an alarm is sent to the HMI. An alarm reset from the HMI must be sent prior to normal operation of the motor resuming.

Variable speed motor control will pass either the automatic control set-point when in Remote/Auto control or the manual speed set-point when in Remote/Manual to the motor. If the motor is in Remote/Auto, the automatic control algorithm will determine the required motor speed. The automatic speed set-point shall be written to the manual speed set-point to ensure bumpless transfer from Remote/Auto to Remote/Manual mode. When the motor is in Remote/Manual mode, the HMI operator may override the automatic control and manually enter the desired motor speed set-point. All motors use a standardized AOI template to ensure consistency of all motor tags in each PLC.

#### 5.8.11 Valve Control

There are two types of controlled valves used in the system; analog and digital valves. An analog valve position is monitored and controlled by a 4-20 mA signal that corresponds to 0-100% open. A 12mA signal would then equate to a 50% open signal. A digital valve is controlled by open and close relays and monitored by limit switches. A digital valve can only be in the open or closed position and typically may not be modulated.

Analog valve control utilizes the automatic position set-point when in Remote/Auto control or the manual position set-point when in Remote/Manual control. If the valve is in Remote/Auto, the automatic control algorithm will determine the required valve position in percent open. This position set-point is written to the manual position set-point to ensure bumpless transfer from

Remote/Auto to Remote/Manual mode. When the valve is in Remote/Manual mode, the HMI operator manually enters the desired valve position set-point.

Digital valve control consists of open/close control, fail to open alarm, fail to close alarm, and both limit switches active alarm. When the valve is in Remote/Auto control, the valve will open/close when called from the automatic control algorithm. The HMI operator can override automatic control by switching the valve control to Remote/Manual and selecting open or close. When the valve is called to open or close in either Remote/Auto or Remote/Manual control, a timer will monitor the open or closed limit switch respectively. If the valve does not reach the fully open or fully close within a predefined time, a fail to open/close alarm is sent to the HMI. The PLC tracks the most current time the valve takes to fully open or close to aid in setting these alarm delay times. If both the open and closed limit switches are active simultaneously, a both limit switches active alarm will be sent to the HMI.

# 6.0 HMI Programming Standards

This section provides guidelines that shall be used for Wonderware System Platform (HMI). It is assumed that the reader has extensive knowledge of Wonderware Application Server, Historian, Historian Client and InTouch.

# 6.1 SECURITY

The follow section details the security for operator workstations, servers, and Wonderware software.

## 6.1.1 Security Configuration

Wonderware System Platform Security is configured inside the IDE. The Authentication Mode shall be Galaxy. There shall be only one security group unless directed otherwise by TMUA. Security Roles shall be used to restrict access. Access Level is a legacy feature and should be avoided for restricting access. Instead, access shall be controlled by the General Permissions and Operational Permissions.

## 6.1.2 Operational Permissions

Security levels shall be set inside the object for each attribute. Valid options shall be Operate, Tune, and Configure. All other Operational Permissions shall not be used without consent from TMUA.

**Operate** – This shall be the default value. Operate allows operators, supervisors and administrators to change these attributes.

**Tune** – This shall be used for restricted attributes that only a supervisor or administrator may change.

**Configure** – This shall be used for items only an administrator may change. The object must be undeployed or placed off-scan to change this attribute. It is intended for attributes that are not changed on a regular interval.

In the example below, the \$Analog template is shown. The Ai\_ScaledHigh attribute is set to Tune such that only a supervisor or administrator may change the value. This is done to prevent an operator from accidently changing the scale of the analog signal.

|                                           |                              | ArchestrA ID     | E              |         |
|-------------------------------------------|------------------------------|------------------|----------------|---------|
|                                           |                              |                  |                |         |
| ) 🖉 🔕 🧊 🖏 🛛 😧                             |                              |                  |                |         |
| \$Analog *                                |                              |                  |                | 🔓 ? 🗟 🗙 |
| Attributes Scripts Graphics Object Inform | nation                       |                  |                |         |
|                                           | Name: Ai_ScaledHigh          |                  |                |         |
|                                           | Description:                 |                  |                |         |
| Search Current Attributes (Ctrl + E)      | Data type: 🔤 Float           | ▼ Array          |                |         |
| Ai_ScaledHigh                             | Writeability: User writeable |                  |                |         |
| Ai_ScaledLow                              | Initial value: 0.0           |                  | 🔓 🕡 Eng units: |         |
| Alarm Deadband                            | Available features:          |                  | FreeAccess     |         |
| S Alarm_High                              |                              |                  | 🧔 Operate      |         |
| Alarm_HighHigh                            | -∃ I/O √                     | History          | 🧔 SecuredWri   | te s    |
| Alarm_Low                                 |                              |                  | 💷 VerifiedWrit | te      |
| Alarm_LowLow                              | ROC alarms                   | Deviation alarms | Tune           | rm      |
| Alarm_Range                               |                              |                  | Configure      |         |
| Alarm_Rate_Value                          | and the second second        |                  | ViewOphy       |         |
|                                           | Statistics                   | Log change       | - viewOnly     |         |

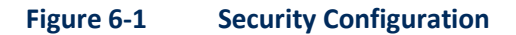

## 6.1.3 Security Groups

Each user will be assigned to a security group. HMI security provides four levels of user access. The system allows definition of an access level for each user.

**Guest** – This is the default access level and provides rudimentary functions only and can generally view most parameters and other information. Guests cannot change any information in the system, nor can they execute functions which control device or alter system parameters.

**Operator** – This level provides access to those functions that are used in normal process of monitoring and controlling the system. Functions available to an operator include acknowledging alarms, change control set-points, change equipment control modes and manually control equipment.

**Supervisor** – This role has all the access of an operator as well as the ability to change parameters that are configured as "Tune" in security.

**Administrator** – This is the most powerful and complete level of access and permission to the Wonderware IDE development environment.

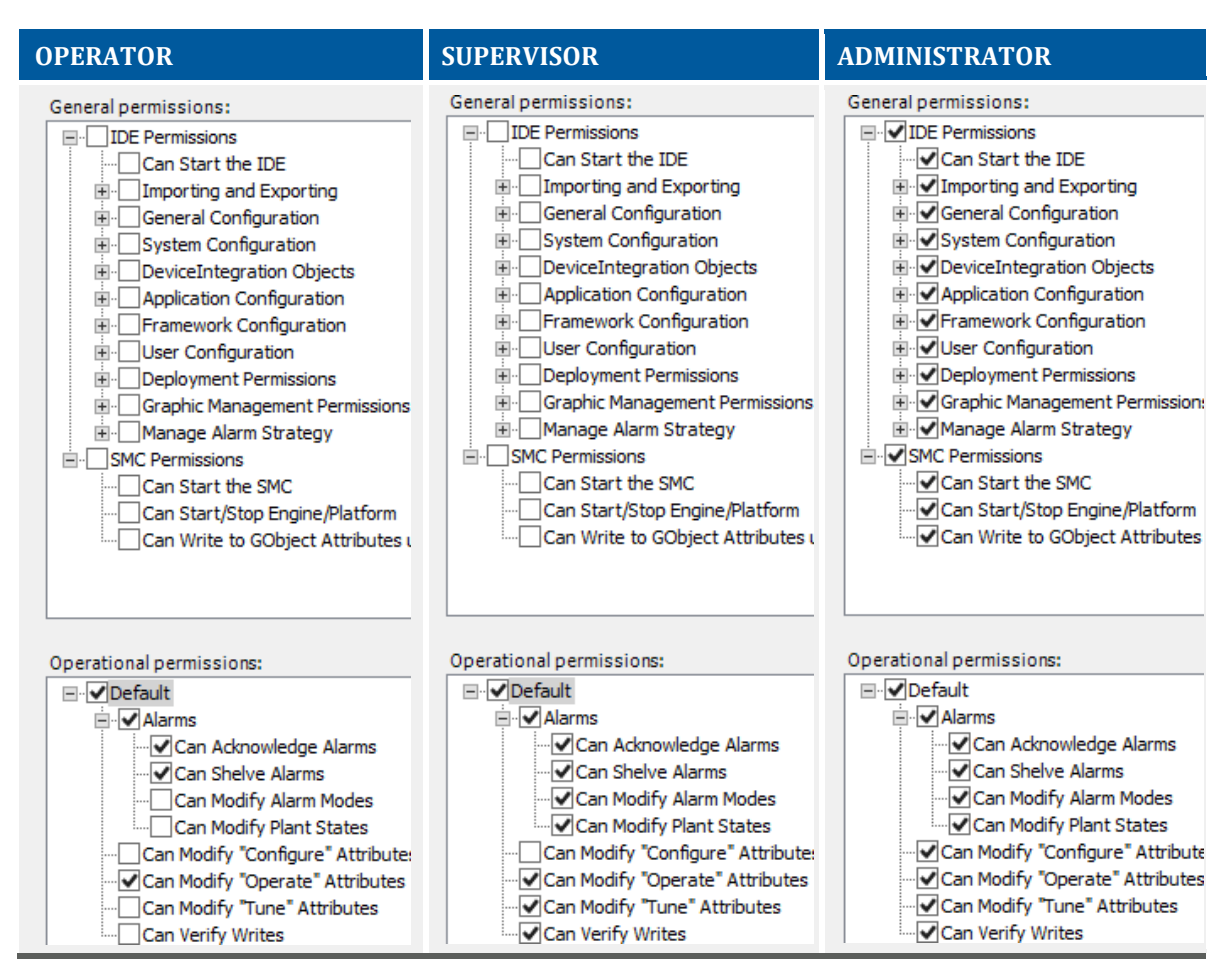

Figure 6-2 Security Groups

## 6.1.4 User Accounts

All operators will use the same "operator" account. Each supervisor and administrator shall have their own Windows OS and Wonderware account. The user name shall consist of their first initial and last name.

## 6.1.5 Network Account

Each Windows OS with Wonderware software must have the same user account with administrator privileges. Contact TMUA for the username and password for this account.

## 6.1.6 Workstation Security

Operator workstations shall be configured in the BIOS to automatically start when connected to power or after a loss of power. Operator workstations in a controlled area shall be configured to automatically log into the Windows OS by editing the registry. The Wonderware InTouch WindowViewer shall be configured to automatically login the generic "operator" account upon an operator initiated start of the program. This shall be scripted in the WindowMaker Application Scripts.

# 6.2 GALAXY REPOSITORY

The galaxy repository contains a SQL database that stores all the objects and instances in System Platform. Wonderware best practices states that all development should be done in an offline, non-production "sandbox" server and thoroughly tested. Once tested, modified files should be imported into the production environment.

# 6.3 GALAXY CONFIGURATION

A Galaxy is a collection of computers (platforms), engines, templates, instances, and attributes you define as the parts of your specific application. Persistent information about this collection of objects is stored in a Galaxy database. A Galaxy's namespace is the set of unique object and attribute identifiers. Each plant may be its own galaxy. This section describes the configuration of the major components of the ABJ Galaxy.

## 6.3.1 Galaxy Name

The galaxy name should be based on the TMUA HMI platform software organization and how TMUA intends to maintain and support the software. A galaxy is a system consisting of a single logical name space (defined by the Galaxy Database) and a collection of Platforms, Engines and Objects. This is referred to as the Galaxy Namespace. The galaxy names typically reflect the name of a facility where the control system components are physically located. A galaxy may communicate with another galaxy.

## Table 6-1 Plant Abbreviations

| PLANT | DESCRIPTION                     |
|-------|---------------------------------|
| ABJ   | AB Jewell Water Treatment Plant |
| МНК   | Mohawk Water Treatment Plant    |

## 6.3.2 WinPlatforms

A WinPlatform is a physical or virtual computer running a Microsoft operating system. The WinPlatform is configured for a specific role. Below is a listing of the roles for each computer and operating systems.

| WINPLATFORM                   | ROLE                         | DESCRIPTION                                                               | OPERATING<br>SYSTEM |
|-------------------------------|------------------------------|---------------------------------------------------------------------------|---------------------|
| ABJ-DEV                       | Galaxy Repository            | Development computer                                                      | MS Server 2012 R2   |
| ABJ-AOS1<br>ABJ-AOS2          | Application Object<br>Server | Communicates with PLCs and handles alarming and historical data collector | MS Server 2012 R2   |
| ABJ-HIST                      | Historian                    | Stores historical data in an SQL<br>database                              | MS Server 2012 R2   |
| ABJ-<br>WORKSTATION01 -<br>08 | Workstation                  | Acts as an operator graphical interface                                   | MS Windows 10       |

## Table 6-2WinPlatform Designations

## 6.3.3 Application Object Servers and Redundancy

An Application Object Server (AOS) is a computer that hosts An AOS pair implement automatic failover redundancy. The two AOS should be configured to split the load of the entire system to ensure faster failover events. It is recommended that the two AOS reside in separate locations to provide a higher level of fault tolerance and reliability.

## 6.3.4 Application Engines

Application Engines or AppEngines are containers for application objects, device integration objects and areas. It contains the logic to set up and initialize objects when they are deployed and remove objects from the engine when they are undeployed. It also determines the scan time which all objects within that engine run.

The optimal number of AppEngines in a project is a multiple of the number of processors the AOS has. For instance, an AOS with a quad core processor should host at least 4 AppEngines. This enables the work load to be distributed among the several processors. It is not necessary to evenly distribute the objects among the engines. For organizational purposes, each major process shall have its own AppEngine. The default scan time for AppEngines is 1 second.

AppEngines may be configured as a single or redundant object. Network communication objects shall be placed on single AppEngines and all other objects shall be placed on redundant AppEngines.

| APPLICATION ENGINE     | PRIMARY HOST     | BACKUP HOST      |
|------------------------|------------------|------------------|
| AppEngine_Chemical     | WiNPlatform_AOS2 | WiNPlatform_AOS1 |
| AppEngine_Clarifiers   | WiNPlatform_AOS1 | WiNPlatform_AOS2 |
| AppEngine_Filters      | WiNPlatform_AOS1 | WiNPlatform_AOS2 |
| AppEngine_HSPS         | WiNPlatform_AOS2 | WiNPlatform_AOS1 |
| AppEngine_RWPS         | WiNPlatform_AOS1 | WiNPlatform_AOS2 |
| AppEngine_Sludge       | WiNPlatform_AOS2 | WiNPlatform_AOS1 |
| AppEngine_ABJ_DDE_AOS1 | WiNPlatform_AOS1 | N/A              |
| AppEngine_ABJ_DDE_AOS2 | WiNPlatform_AOS2 | N/A              |

## Table 6-3Application Engines

## 6.3.5 Field Device Configuration

This section describes how to configure Wonderware communications to field devices such as PLCs and other field devices.

## 6.3.5.1 Redundant Dynamic Data Exchange Architecture

Each PLC shall have a primary and secondary Dynamic Data Exchange objects (DDESuiteLinkClient) and a RedundantDIO (RDIO) object The RDIO provides failover capability for the primary and backup IO Drivers that reside on the primary and backup AOS respectively. As mentioned in the Application Engines section above, the DDESuiteLinkClients are deployed to a non-redundant AppEngine while the RDIO are deployed to a redundant AppEngine.

| REDUNDANT<br>DIO    | DESCRIPTION                               | APP<br>ENGINE        | I/O SERVER | DEVICE IP<br>ADDRESS |
|---------------------|-------------------------------------------|----------------------|------------|----------------------|
| DDE_BFP1            | Belt Filter<br>Press #1                   | AppEngine_Sludge     | DAS AB CIP | 15                   |
| DDE_BFP2            | Belt Filter<br>Press #2                   | AppEngine_Sludge     | DAS AB CIP | 20                   |
| DDE_BFP3            | Belt Filter<br>Press #3                   | AppEngine_Sludge     | DAS AB CIP | 25                   |
| DDE_CHM             | Chemical PLC                              | AppEngine_Chemical   | DAS AB CIP | 175                  |
| DDE_Diox01          | Chlorine<br>Dioxide<br>Generator 1<br>PLC | AppEngine_Chemical   | DAS AB CIP | 122                  |
| DDE_Diox02          | Chlorine<br>Dioxide<br>Generator 2<br>PLC | AppEngine_Chemical   | DAS AB CIP | 120                  |
| DDE_HSPS            | High Service<br>PLC                       | AppEngine_HSPS       | DAS AB CIP | 51                   |
| DDE_NH3             | Ammonia/Chl<br>orine PLC                  | AppEngine_Chemical   | DAS AB CIP | 52                   |
| DDE_Recover         | Recovered<br>Water PLC                    | AppEngine_Sludge     | DAS AB CIP | 199                  |
| DDE_SLG             | Sludge PLC                                | AppEngine_Sludge     | DAS AB CIP | 198                  |
| DDE_Sludge01        | Sludge Pump<br>Station 1 PLC              | AppEngine_Sludge     | DAS AB CIP | 119                  |
| DDE_Sludge02        | Sludge Pump<br>Station 2 PLC              | AppEngine_Sludge     | DAS AB CIP | 180                  |
| DDE_Clar01_Fl<br>oc | Clarifier 1<br>Flocculation<br>PLC        | AppEngine_Clarifiers | DAS AB CIP | 118                  |
| DDE_Clar01_S<br>C   | Clarifier 1<br>Sludge<br>Collector PLC    | AppEngine_Clarifiers | DAS AB CIP | 102                  |
| DDE_Clar02          | Clarifier 2 PLC                           | AppEngine_Clarifiers | DAS AB CIP | 177                  |
| DDE_Clar03          | Clarifier 3 PLC                           | AppEngine_Clarifiers | DAS AB CIP | 178                  |
| DDE_Filter          | Filter PLC                                | AppEngine_Filters    | DAS AB CIP | 171                  |

Table 6-4Redundant DIO Objects

| REDUNDANT<br>DIO                   | DESCRIPTION                                     | APP<br>ENGINE  | I/O SERVER | DEVICE IP<br>ADDRESS |
|------------------------------------|-------------------------------------------------|----------------|------------|----------------------|
| DDE_NCFB                           | North<br>Combined<br>Filter Building<br>PLC     | AppEngine_HSPS | DAS AB CIP | 200                  |
| DDE_RAW                            | Raw Water<br>PLC                                | AppEngine_RWPS | DAS AB CIP | 170                  |
| DDE_ModbusT<br>CP_HPSP_Tem<br>p_01 | High Service<br>Pump 1<br>Temperature<br>Device | AppEngine_HSPS | DAS MB TCP | 65                   |
| DDE_ModbusT<br>CP_HPSP_Tem<br>p_02 | High Service<br>Pump 2<br>Temperature<br>Device | AppEngine_HSPS | DAS MB TCP | 66                   |
| DDE_ModbusT<br>CP_HPSP_Tem<br>p_03 | High Service<br>Pump 3<br>Temperature<br>Device | AppEngine_HSPS | DAS MB TCP | 69                   |
| DDE_ModbusT<br>CP_HPSP_Tem<br>p_05 | High Service<br>Pump 5<br>Temperature<br>Device | AppEngine_HSPS | DAS MB TCP | 67                   |
| DDE_ModbusT<br>CP_HPSP_Tem<br>p_07 | High Service<br>Pump 7<br>Temperature<br>Device | AppEngine_HSPS | DAS MB TCP | 68                   |

Each type of field device shall have its own derived template container. The figure below shows the derived template hierarchy for the Redundant DI Objects.

| <pre>\$RedundantDIObject<br/>\$RedundantDIO_ABJ<br/>\$RedundantDIO_ABJ_CompactLogix<br/>\$RedundantDIO_ABJ_MicroLogix<br/>\$RedundantDIO_ABJ_MicroLogix<br/>\$RedundantDIO_ABJ_ModbusTCP<br/>\$RedundantDIO_ABJ_ModbusTCP<br/>\$RedundantDIO_ABJ_ModbusTCP<br/>\$RedundantDIO_ABJ_ModbusTCP<br/>\$RedundantDIO_ABJ_ModbusTCP<br/>\$RedundantDIO_ABJ_ModbusTCP<br/>\$RedundantDIO_ABJ_ModbusTCP<br/>\$RedundantDIO_ABJ_ModbusTCP<br/>\$RedundantDIO_ABJ_ModbusTCP<br/>\$RedundantDIO_ABJ_ModbusTCP<br/>\$RedundantDIO_ABJ_ModbusTCP<br/>\$RedundantDIO_ABJ_ModbusTCP<br/>\$RedundantDIO_CHPSP_Temp_02<br/>\$RedundantDIO_ControlLogix<br/>\$RedundantDIO_ControlLogix<br/>\$RedundantDIO_ControlLogix<br/>\$RedundantDIO_ControlLogix<br/>\$RedundantDIO_ControlLogix<br/>\$RedundantDIO_ControlLogix<br/>\$RedundantDISC<br/>\$DE_Clar01_Floc<br/>\$DE_Clar01_SC<br/>\$DE_Clar03<br/>\$DE_Clar03<br/>\$DE_Clar03<br/>\$DE_Clar03<br/>\$DE_Clar03<br/>\$DE_RaW<br/>\$DE_RaW<br/>\$DE_RaW<br/>\$DE_SLG<br/>\$DE_Sludge01<br/>\$DE_Sludge01<br/>\$DE_Sludge01 \$DE_Sludge01 \$DE_Sludge</pre>                  | Contraction Contraction             |
|----------------------------------------------------------------------------------------------------|-------------------------------------|
| <pre>\$RedundantDIO_ABJ<br/>\$RedundantDIO_ABJ_CompactLogix<br/>\$PDDE_NCFB<br/>\$RedundantDIO_ABJ_MicroLogix<br/>\$PDE_Diox01<br/>\$PDE_Diox02<br/>\$RedundantDIO_ABJ_ModbusTCP<br/>\$PDE_ModbusTCP_HPSP_Temp_01<br/>\$PDE_ModbusTCP_HPSP_Temp_03<br/>\$PDE_ModbusTCP_HPSP_Temp_03<br/>\$PDE_ModbusTCP_HPSP_Temp_03<br/>\$PDE_ModbusTCP_HPSP_Temp_05<br/>\$PDE_ModbusTCP_HPSP_Temp_05<br/>\$PDE_ModbusTCP_HPSP_Temp_07<br/>\$PDE_ModbusTCP_HPSP_Temp_07<br/>\$PDE_ModbusTCP_HPSP_Temp_07<br/>\$PDE_ModbusTCP_HPSP_Temp_07<br/>\$PDE_ModbusTCP_HPSP_Temp_07<br/>\$PDE_ModbusTCP_HPSP_Temp_07<br/>\$PDE_ModbusTCP_HPSP_Temp_07<br/>\$PDE_ModbusTCP_HPSP_Temp_07<br/>\$PDE_ModbusTCP_HPSP_Temp_07<br/>\$PDE_ModbusTCP_HPSP_Temp_07<br/>\$PDE_ModbusTCP_HPSP_Temp_07<br/>\$PDE_ModbusTCP_HPSP_Temp_07<br/>\$PDE_ModbusTCP_HPSP_Temp_07<br/>\$PDE_MOdbusTCP_HPSP_Temp_05<br/>\$PDE_MOdbusTCP_HPSP_Temp_05<br/>\$PDE_MODB_CONTONLOGIX<br/>\$PDE_MODB_SUB_SC<br/>\$PDE_Clar01_Floc<br/>\$PDE_Clar03<br/>\$PDE_Clar03<br/>\$PDE_Clar03<br/>\$PDE_Clar03<br/>\$PDE_Clar03<br/>\$PDE_Clar03<br/>\$PDE_Clar03<br/>\$PDE_Clar03<br/>\$PDE_CLar04<br/>\$PDE_CLAR04<br/>\$PDE_SLG<br/>\$PDE_SLG<br/>\$PDE_SLG<br/>\$PDE_SLG<br/>\$PDE_SLG<br/>\$PDE_SLG<br/>\$PDE_SLG<br/>\$PDE_SLG<br/>\$PDE_SLG</pre>                                                                                                    | 🖶 🚔 🐙 \$RedundantDIObject           |
| <pre>\$RedundantDIO_ABJ_CompactLogix</pre>                                                                                                    | 🖃 🐨 \$RedundantDIO_ABJ              |
| <ul> <li>DDE_NCFB</li> <li>SRedundantDIO_ABJ_MicroLogix</li> <li>DDE_Diox01</li> <li>DDE_Diox02</li> <li>SRedundantDIO_ABJ_ModbusTCP</li> <li>DDE_ModbusTCP_HPSP_Temp_01</li> <li>DDE_ModbusTCP_HPSP_Temp_03</li> <li>DDE_ModbusTCP_HPSP_Temp_03</li> <li>DDE_ModbusTCP_HPSP_Temp_07</li> <li>SRedundantDIO_ControlLogix</li> <li>DDE_BFP1</li> <li>DDE_BFP2</li> <li>DDE_BFP3</li> <li>DDE_Clar01_Floc</li> <li>DDE_Clar01_SC</li> <li>DDE_Clar03</li> <li>DDE_Filter</li> <li>DDE_HSPS</li> <li>DDE_HSPS</li> <li>DDE_HSPS</li> <li>DDE_Clar03</li> <li>DDE_Filter</li> <li>DDE_NH3</li> <li>DDE_Recover</li> <li>DDE_SLG</li> <li>DDE_Sludge01</li> <li>DDE_Sludge01</li> </ul>                                                                                                    | 🖻 🖤 \$RedundantDIO_ABJ_CompactLogx  |
| <pre>\$RedundantDIO_ABJ_MicroLogix</pre>                                                                                                    | W DDE_NCFB                          |
| <pre>PDE_Diox01</pre>                                                                                                    | 🖻 🖤 🛠 \$RedundantDIO_ABJ_MicroLogix |
| <pre>PDE_Diox02<br/>\$RedundantDIO_ABJ_ModbusTCP<br/>PDE_ModbusTCP_HPSP_Temp_01<br/>PDE_ModbusTCP_HPSP_Temp_02<br/>PDE_ModbusTCP_HPSP_Temp_03<br/>PDE_ModbusTCP_HPSP_Temp_07<br/>\$RedundantDIO_ControlLogix<br/>PDE_BFP1<br/>PDE_BFP2<br/>PDE_BFP3<br/>PDE_Clar01_Floc<br/>PDE_Clar01_Floc<br/>PDE_Clar02<br/>PDE_Clar03<br/>PDE_Filter<br/>PDE_HSPS<br/>PDE_Recover<br/>PDE_SLG<br/>PDE_Sludge01<br/>PDE_Sludge01</pre> | ····· 🍄 DDE_Diox01                  |
| <pre>\$RedundantDIO_ABJ_ModbusTCP</pre>                                                                                                    | 🍄 DDE_Diox02                        |
| <pre></pre>                                                                                                    | 🖻 🖤 💔 \$RedundantDIO_ABJ_ModbusTCP  |
| <pre>     DDE_ModbusTCP_HPSP_Temp_02     DDE_ModbusTCP_HPSP_Temp_03     DDE_ModbusTCP_HPSP_Temp_05     DDE_ModbusTCP_HPSP_Temp_07     SRedundantDIO_ControlLogix     V DDE_BFP1     V DDE_BFP2     V DDE_BFP3     V DDE_Clar01_Floc     V DDE_Clar01_Floc     V DDE_Clar01_SC     V DDE_Clar03     V DDE_Clar03     V DDE_Filter     V DDE_HSPS     V DDE_HSPS     V DDE_NH3     V DDE_Recover     V DDE_SLG     V DDE_Sludge01     V DDE_Sludge01 </pre>                                                                                                    | •••• 🌱 DDE_ModbusTCP_HPSP_Temp_01   |
| <pre>DDE_ModbusTCP_HPSP_Temp_03 DDE_ModbusTCP_HPSP_Temp_05 DDE_ModbusTCP_HPSP_Temp_07 SRedundantDIO_ControlLogix DDE_BFP1 DDE_BFP2 DDE_BFP3 DDE_Clar01_Floc DDE_Clar01_Floc DDE_Clar01_SC DDE_Clar02 DDE_Clar03 DDE_Clar03 DDE_Clar03 DDE_Filter DDE_HSPS DDE_NH3 DDE_Recover DDE_SLG DDE_SLG DDE_Sludge01 DDE_Sludge01</pre>                                                                                                    | *** *** DDE_ModbusTCP_HPSP_Temp_02  |
| <pre>DE_ModbusTCP_HPSP_Temp_05<br/>DE_ModbusTCP_HPSP_Temp_07<br/>SRedundantDIO_ControlLogix<br/>DDE_BFP1<br/>DDE_BFP2<br/>DDE_BFP3<br/>DDE_CHM<br/>DDE_Clar01_Floc<br/>DDE_Clar01_SC<br/>DDE_Clar02<br/>DDE_Clar03<br/>DDE_Clar03<br/>DDE_Clar03<br/>DDE_Filter<br/>DDE_HSPS<br/>DDE_NH3<br/>DDE_Racover<br/>DDE_Racover<br/>DDE_SLG<br/>DDE_Sludge01<br/>DDE_Sludge01</pre>                                                                                                    | DDE_ModbusTCP_HPSP_Temp_03          |
| DE_ModbusTCP_HPSP_Temp_07  SRedundantDIO_ControlLogix  DDE_BFP1  DDE_BFP2  DDE_BFP3  DDE_Clar01_Floc  DDE_Clar01_SC  DDE_Clar02  DDE_Clar03  DDE_Clar03  DDE_Filter  DDE_HSPS  DDE_HSPS  DDE_NH3  DDE_Recover  DDE_SLG  DDE_Sludge01  DDE_Sludge01  DDE_Sludge02                                                                                                    | DDE_ModbusTCP_HPSP_Temp_05          |
| SRedundantDIO_ControlLogx<br>DDE_BFP1<br>DDE_BFP2<br>DDE_CHM<br>DDE_Clar01_Floc<br>DDE_Clar01_SC<br>DDE_Clar02<br>DDE_Clar03<br>DDE_Filter<br>DDE_HSPS<br>DDE_NH3<br>DDE_Recover<br>DDE_RCOVER<br>DDE_SLG<br>DDE_Sludge01<br>DDE_Sludge02                                                                                                    | DDE_ModbusTCP_HPSP_Temp_07          |
| <pre>&gt;&gt;&gt;&gt;&gt;&gt;&gt;&gt;&gt;&gt;&gt;&gt;&gt;&gt;&gt;&gt;&gt;&gt;&gt;&gt;&gt;&gt;&gt;&gt;&gt;&gt;&gt;&gt;&gt;&gt;&gt;&gt;&gt;&gt;&gt;</pre>                                                                                                    | SRedundantDIO_ControlLogix          |
| <pre>&gt;&gt;&gt;&gt;&gt;&gt;&gt;&gt;&gt;&gt;&gt;&gt;&gt;&gt;&gt;&gt;&gt;&gt;&gt;&gt;&gt;&gt;&gt;&gt;&gt;&gt;&gt;&gt;&gt;&gt;&gt;&gt;&gt;&gt;&gt;</pre>                                                                                                    | DDE_BFP1                            |
| <ul> <li>DDE_BPP3</li> <li>DDE_CHM</li> <li>DDE_Clar01_Floc</li> <li>DDE_Clar01_SC</li> <li>DDE_Clar02</li> <li>DDE_Clar03</li> <li>DDE_Filter</li> <li>DDE_HSPS</li> <li>DDE_NH3</li> <li>DDE_RAW</li> <li>DDE_RAW</li> <li>DDE_RAW</li> <li>DDE_SLG</li> <li>DDE_Sludge01</li> <li>DDE_Sludge02</li> </ul>                                                                                                    | W DDE_BFP2                          |
| <pre></pre>                                                                                                    |                                     |
| <pre></pre>                                                                                                    | WE DDE Clar01 Flor                  |
| Image: Claron product of the second product of the second                                                                                                    | DDE_clar01_NC                       |
| DDE_Clar03     DDE_Filter     DDE_HSPS     DDE_NH3     DDE_RAW     DDE_Recover     DDE_SLG     DDE_Sludge01     DDE_Sludge02                                                                                                    | DDE_clar02                          |
| DDE_Filter<br>DDE_HSPS<br>DDE_NH3<br>DDE_RAW<br>DDE_Recover<br>DDE_SLG<br>DDE_Sludge01<br>DDE_Sludge02                                                                                                    | DDE Clar03                          |
| DDE_HSPS<br>DDE_NH3<br>DDE_RAW<br>DDE_Recover<br>DDE_SLG<br>DDE_Sludge01<br>DDE_Sludge02                                                                                                    | DDE Filter                          |
| DDE_NH3<br>DDE_RAW<br>DDE_Recover<br>DDE_SLG<br>DDE_Sludge01<br>DDE_Sludge02                                                                                                    | DDE HSPS                            |
| DDE_RAW<br>DDE_Recover<br>DDE_SLG<br>DDE_Sludge01                                                                                                    | DDE_NH3                             |
| DDE_Recover<br>DDE_SLG<br>DDE_Sludge01                                                                                                    | ···· 💖 DDE_RAW                      |
| <pre></pre>                                                                                                    | ···· 🕸 DDE_Recover                  |
| *** DDE_Sludge01 *** DDE_Sludge02                                                                                                    | ···· 🍿 DDE_SLG                      |
| W DDE Sludge02                                                                                                    | ···· 鞭 DDE_Sludge01                 |
|                                                                                                    | W DDE Sludge02                      |

Figure 6-3 Redundant DI Object Hierarchy

For each Redundant DI Object, there will be two DDE\_SuiteLinkClient created. The naming convention shall be <RedundantDI Name>\_<AppEngine AOS Acronym>. The figure below displays the DDE objects within the IDE in deployment view.

| <ul> <li>AppEngine_ABJ_DDE_AOS01</li> <li>MappEngine_ABJ_DDE_AOS02</li> <li>MappEngine_ABJ_DDE_AOS02</li> <li>MappEngine_ABJ_DDE_AOS01</li> <li>MappEngine_ABJ_DDE_AOS01</li> <li>MappEngine_ABJ_DDE_AOS01</li> <li>MappEngine_ABJ_DDE_AOS02</li> <li>MappEngine_ABJ_DDE_AOS01</li> <li>MappEngine_ABJ_DDE_AOS01</li> <li>MappEngine_ABJ_DDE_AOS02</li> <li>MappEngine_ABJ_AOS01</li> <li>MappEngine_ABJ_AOS01</li> <li>MappEngine_AOS01</li> <li>MappEngine_AOS02</li> <li>MappEngine_ABJ_AOS01</li> <li>MappEngine_ABJ_AOS02</li> <li>MappEngine_ABJ_AOS01</li> <li>MappEngine_ABJ_AOS01</li> <li>MappEngine_ABJ_AOS01</li> <li>MappEngine_ABJ_AOS02</li> <li>MappEngine_ABJ_AOS01</li> <li>MappEngine_ABJ_AOS01</li> <li>MappEngine_ABJ_AOS01</li> <li>MappEngine_ABJ_AOS02</li> <li>MappEngine_ABJ_AOS01</li> <li>MappEngine_ABJ_AOS02</li> <li>MappEngine_ABJ_AOS01</li> <li>MappEngine_ABJ_AOS02</li> <li>MappEngine_ABJ_AOS01</li> <li>MappEngine_ABJ</li></ul> | 😋 Deployment                                                                                                    | 😋 Deployment                                                                                                    |
|----------------------------------------------------------------------------------------------------|----------------------------------------------------------------------------------------------------|----------------------------------------------------------------------------------------------------|
|                                                                                                    | AppEngine_ABJ_DDE_AOS01     AppEngine_ABJ_DDE_AOS01     DDE_BFP1_AOS01     DDE_BFP2_AOS01     DDE_GFP3_AOS01     DDE_CLar01_Floc_AOS01     DDE_CLar01_Floc_AOS01     DDE_CLar01_SC_AOS01     DDE_CLar03_AOS01     DDE_DDE_CLar03_AOS01     DDE_DDE_DIox02_AOS01     DDE_DDE_DIox02_AOS01     DDE_DDE_HSPS_AOS01     DDE_ModbusTCP_HPSP_Temp_01_AOS01     DDE_ModbusTCP_HPSP_Temp_03_AOS01     DDE_ModbusTCP_HPSP_Temp_05_AOS01     DDE_ModbusTCP_HPSP_Temp_05_AOS01     DDE_ModbusTCP_HPSP_Temp_05_AOS01     DDE_ModbusTCP_HPSP_Temp_05_AOS01     DDE_ModbusTCP_HPSP_Temp_05_AOS01     DDE_ModbusTCP_HPSP_Temp_05_AOS01     DDE_ModbusTCP_HPSP_Temp_07_AOS01     DDE_NCFB_AOS01     DDE_NCFB_AOS01     DDE_NCFB_AOS01     DDE_NCFB_AOS01     DDE_RAW_AOS01     DDE_RCAOS01     DDE_SLG_AOS01     DDE_DDE_NLOFON | AppEngine_ABJ_DDE_AOS02     AppEngine_ABJ_DDE_AOS02     DDE_BFP1_AOS02     DDE_BFP2_AOS02     DDE_BFP2_AOS02     DDE_DDE_Clar01_Floc_AOS02     DDE_Clar01_Floc_AOS02     DDE_Clar01_AOS02     DDE_Clar03_AOS02     DDE_Diox01_AOS02     DDE_Diox02_AOS02     DDE_Diox02_AOS02     DDE_DDE_ModbusTCP_HPSP_Temp_01_AOS02     DDE_ModbusTCP_HPSP_Temp_03_AOS02     DDE_ModbusTCP_HPSP_Temp_03_AOS02     DDE_ModbusTCP_HPSP_Temp_05_AOS02     DDE_ModbusTCP_HPSP_Temp_07_AOS02     DDE_NCFB_AOS02     DDE_NCFB_AOS02     D |

#### Figure 6-4 DDE Suite Link Clients

## 6.3.5.2 Allen Bradley PLCs

Network configuration is completed in two software programs; the System Management Console (SMC) and within the IDE. The parameters for these two programs must match.

The parameters for an Allen Bradley ControlLogix or CompactLogix PLC at the SMC are shown below. Note that the Network Address has been masked for security purposes.

The Slot Number is the location of the PLC in the rack. Optimization shall be set to Optimize for Read. All other default values shall be used.

| Node Type: ENB_CLX Delimiter: .                             | Node Type: LOGIX5000_CLX Delimiter: .                 |
|-------------------------------------------------------------|-------------------------------------------------------|
| Filter_EN2TR Parameters                                     | Filter_L73 Parameters Device Groups Device Items      |
|                                                             |                                                       |
| Module Type: Ethernet Communication                         | Processor Type: ControlLogix / GuardLogix / SoftLogix |
| Host Name: XXXXXXXXX171                                     | Slot Number: 4                                        |
| Connection Timeout: 2000 msec (Used if underneath PORT_CIP) | Reply Timeout: 15 sec                                 |
|                                                             | Max CIP Connections: 4                                |
|                                                             | Optimization: Optimize for Read                       |
|                                                             | Dptimize User Defined Data Types                      |
|                                                             | - Tao Divisione                                       |
|                                                             | AutoLoad Tage                                         |
|                                                             |                                                       |
|                                                             | Auto Synchronize I ags                                |
|                                                             | Use Persisted Tags                                    |
|                                                             |                                                       |

#### Figure 6-5 SMC ControlLogix PLC Configuration

The Device Group in the SMC must match the Topic in the DDE Object. Below, the right shows the Device Groups setting inside the SMC and the right shows the Topic inside the IDE object. The IDE Scan Mode shall be set to ActiveAll.

| Filter_L73 Parameters | Device Groups | Device Items |                      |   | 🚺 DD   | E_Filte   | er_AOS01   | L       |          |                    |      | G 1 | ? 🖥 × |
|-----------------------|---------------|--------------|----------------------|---|--------|-----------|------------|---------|----------|--------------------|------|-----|-------|
|                       |               |              |                      | G | eneral | Topic     | Attributes | Scripts | Graphics | Object Information |      |     |       |
| Name                  |               |              | Update Interval (ms) |   |        |           | ,          |         |          |                    |      |     |       |
| ABJ_Filter_PLC        |               |              | 1000                 |   | Availa | bletopi   | cs:        |         |          |                    | er ( | +   | ×     |
|                       |               |              |                      |   | Topic  |           |            |         |          | Scan Mode          |      |     |       |
|                       |               |              |                      |   | ABJ_   | Filter_PL | с          |         |          | ActiveAll          |      |     |       |
|                       |               |              |                      |   |        |           |            |         |          |                    |      |     |       |
|                       |               |              |                      |   |        |           |            |         |          |                    |      |     |       |
|                       |               |              |                      |   | •      |           |            |         |          |                    |      |     | •     |

## Figure 6-6 Device Group and Topic Matching Configuration

The configuration of a MicroLogix PLC at the SMC is shown below. The Host Name is the IP Address for the device. Note that it is masked in this document for security purposes. Maximum CIP Connections shall be set to 1.

| I Node Type: ML_EN              | Delimiter: .                                   |
|---------------------------------|------------------------------------------------|
| DioxG1 Parameters Device Groups | Device Items                                   |
|                                 |                                                |
| Processor Type:                 | MicroLogix                                     |
| Host Name:                      | XXX.XXXXXXX122                                 |
| Reply Timeout:                  | 15 sec                                         |
| Connection Timeout:             | 2000 msec (Used if underneath PORT_CIP)        |
| Use CIP Connection:             | (Must be enabled for MicroLogix 1100 and 1400) |
| Maximum CIP Connections:        | 1                                              |
|                                 |                                                |
|                                 |                                                |

#### Figure 6-7 SMC Micrologix Configuration

#### 6.3.5.3 Modbus TCP/IP Devices

The High Service Pumps contain devices that read several temperature readings. These devices use the common industrial protocol Modbus TCP/IP. The SMC configuration of these devices is shown below. All Modbus TCP/IP devices shall be configured using a Modbus Bridge. Note that the Network Address has been masked for security purposes.

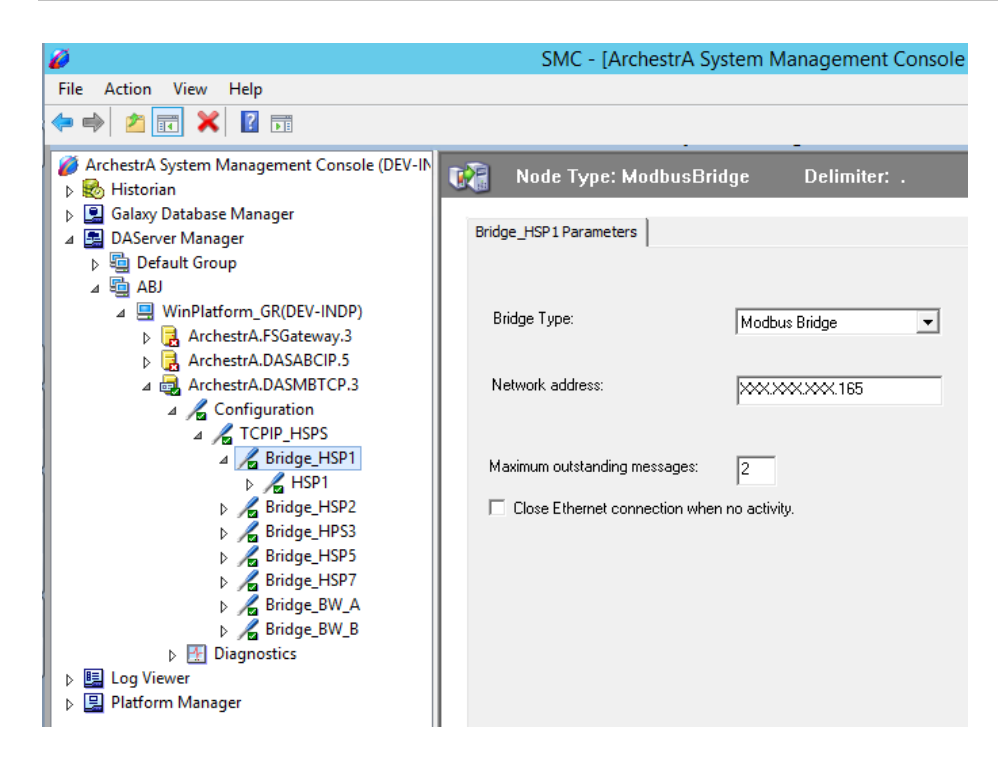

Figure 6-8 SMC Modbus Bridge Configuration

| Ø ArchestrA Syst<br>▶                                                                                                    | em Management Console (                                                                                    | JI No                                                                                                    | de Type: Mod                                                                              | busPLCRS [                                                                           | Delimiter: .                                                                                                    |       |  |  |
|----------------------------------------------------------------------------------------------------|----------------------------------------------------------------------------------------------------|----------------------------------------------------------------------------------------------------|-------------------------------------------------------------------------------------------|--------------------------------------------------------------------------------------|----------------------------------------------------------------------------------------------------|-------|--|--|
| ▷ B Galaxy Dat                                                                                                    | abase Manager<br>Janager                                                                                   | HSP1 Para                                                                                                    | ameters Device G                                                                          | roups Device Items                                                                   |                                                                                                    |       |  |  |
| A BJ     ABJ     ABJ     ABJ     ABJ     AGR ArchestrA.FSGateway.3     ArchestrA.ASABCIP.5     A ArchestrA.DASABCIP.5     A ArchestrA.DASABCIP.5     A ArchestrA.DASABCIP.5     A ArchestrA.DASABCIP.5     A ArchestrA.DASABCIP.5     A Bridge_HSP1     A Bridge_HSP1     A Bridge_HSP3     A Bridge_HSP3     A Bridge_HSP5 | PLC u<br>Reply<br>Us<br>V Su<br>Bit ord<br>Regist                                                          | nit ID: [1]<br>timeout (sec): [20<br>se Concept data str<br>upport multiple coil v<br>se Zero Based Add<br>der format: [B1<br>ter Order: [R] | uctures (Longs)<br>write<br>ressing<br>B2                                                 | □ Use Concept d<br>□ Support multipl<br>□ Swap string byt<br>■ Register size (digits | Use Concept data structures (Reals)  Support multiple register write  Swap string bytes  Register size (digits):  6 |       |  |  |
| Þ<br>⊳ ⊑ Log Viewe<br>Þ ⊑ Platform N                                                                                                    | <ul> <li>▷ ☆ pridge_ISP7</li> <li>▷ ☆ Bridge_BW_A</li> <li>▷ ☆ Bridge_BW_B</li> <li>Diagnostics</li> </ul> | Bloc<br>Disci<br>Regi                                                                                                    | g variable style<br>Full length C C<br>ik 1/0 size<br>rete input/coil read<br>ister read: | style C Pascal style                                                                 | Coil write:                                                                                                    | © BCD |  |  |

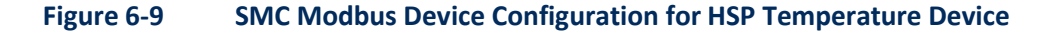

#### 6.3.6 Areas

Wonderware System Platform requires all objects to be placed in an Area. Areas are the building blocks of the Wonderware Process Model. These areas can be used for alarm management and security role assignments. Below is the list of Areas and where each are contained.

# Table 6-5 Wonderware Area Assignments

| AREA                | CONTAINER      |
|---------------------|----------------|
| Area_ABJ            | N/A            |
| Area_BalanceOfPlant | Area_ABJ       |
| Area_Chemical       | Area_ABJ       |
| Area_Clarification  | Area_ABJ       |
| Area_ClearWell      | Area_ABJ       |
| Area_Filters        | Area_ABJ       |
| Area_PlantEffluent  | Area_ABJ       |
| Area_RawWater       | Area_ABJ       |
| Area_SludgeHandling | Area_ABJ       |
| Area_SludgePumps    | Area_ABJ       |
| Area_System         | Area_ABJ       |
| Area_CHM_ACH        | Area_Chemical  |
| Area_CHM_Fluor      | Area_Chemical  |
| Area_CHM_NaOH       | Area_Chemical  |
| Area_CHM_NH3        | Area_Chemical  |
| Area_CHM_PolyC      | Area_Chemical  |
| Area_CHM_H2SO4      | Area_Chemical  |
| Area_CHM_Cl2        | Area_Chemical  |
| Area_CHM_PAC        | Area_Chemical  |
| Area_CHM_Caustic    | Area_Chemical  |
| Area_ClearWell_East | Area_ClearWell |
| Area_ClearWell_West | Area_ClearWell |
| Area_Filter01       | Area_Filters   |
| Area_Filter02       | Area_Filters   |
| Area_Filter03       | Area_Filters   |
| Area_Filter04       | Area_Filters   |
| Area_Filter05       | Area_Filters   |
| Area_Filter06       | Area_Filters   |
| Area_Filter07       | Area_Filters   |

| AREA                | CONTAINER          |
|---------------------|--------------------|
| Area_Filter08       | Area_Filters       |
| Area_Filter09       | Area_Filters       |
| Area_Filter10       | Area_Filters       |
| Area_Filter11       | Area_Filters       |
| Area_Filter12       | Area_Filters       |
| Area_FilterBackwash | Area_Filters       |
| Area_HighService    | Area_PlantEffluent |
| Area_HSPS_Pmp01     | Area_HighService   |
| Area_HSPS_Pmp02     | Area_HighService   |
| Area_HSPS_Pmp03     | Area_HighService   |
| Area_HSPS_Pmp04     | Area_HighService   |
| Area_HSPS_Pmp05     | Area_HighService   |
| Area_HSPS_Pmp06     | Area_HighService   |
| Area_HSPS_Pmp07     | Area_HighService   |

## 6.3.7 User Defined Object

User Defined Object contains each field device and virtual device. The objects must match the templates created in the PLC AOIs as described in Section 4. Wonderware Best Practices suggest that the object templates start three hierarchical levels from the main \$UserDefined base template which may not be edited. The \$UserDefined hierarchical architecture is shown below for the A.B. Jewell Water Treatment Plant.

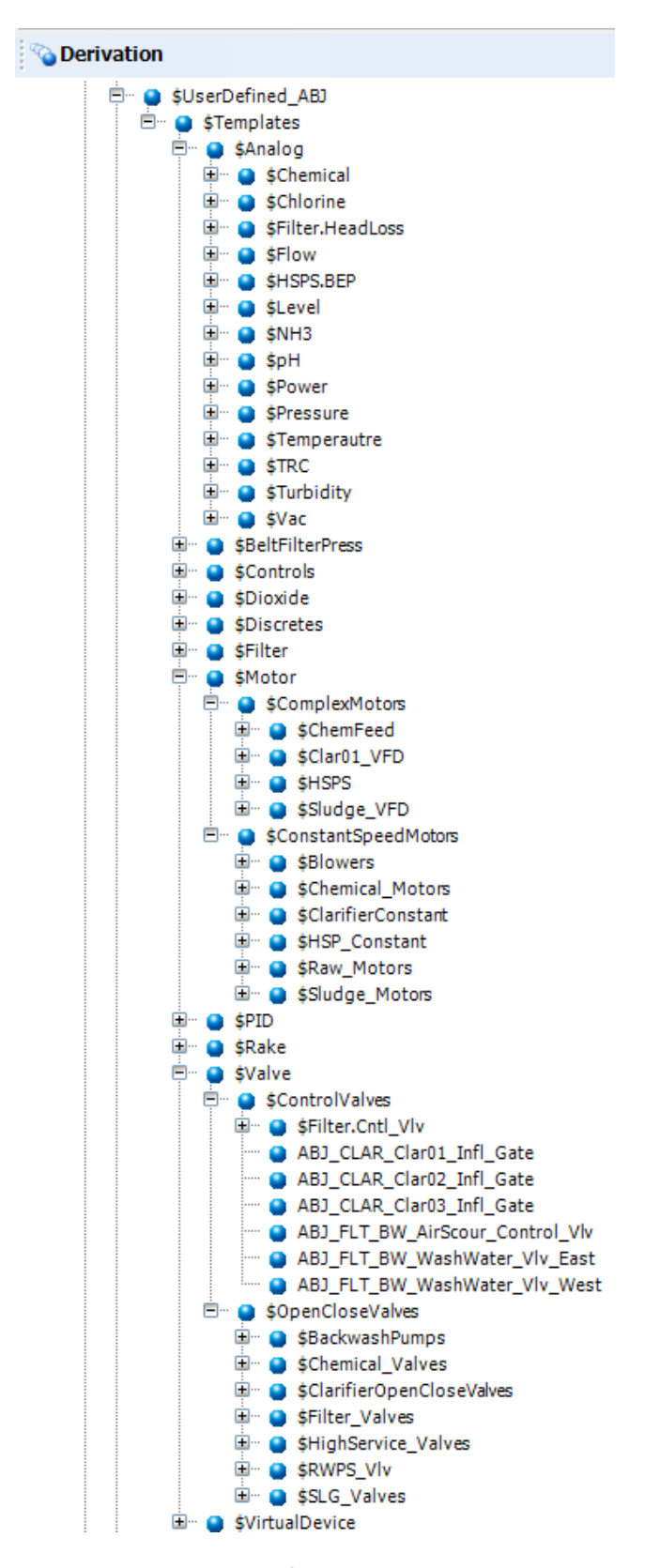

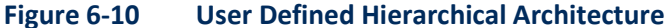

## 6.3.7.1 \$UserDefined\_ABJ

\$UserDefined\_ABJ contains attributes, graphics and scripts for the operator note system. Each child template and instance will inherit the note capabilities even if not used. The note tags are virtual (i.e. Note tags are saved in Wonderware only and not in the PLC).

## 6.3.7.2 \$Templates

\$Templates inherits all properties of \$UserDefined\_ABJ. This is the first level of PLC field objects. Each child template and instance will inherit the following attributes:

- EnableAddressScripting This attribute allows the use of the Addressing Script which automatically addresses each attribute.
- NotCheckedOut This tag must be defined in each PLC AOI. It is used to indicate that the device has not been field tested.
- PLCPathName This is a virtual attribute that is set to the PLC Path used in the Addressing Script. It must be configured correctly otherwise communications will not be valid.
- ScriptStagger This is a virtual tag used to stagger the scripts for each device type.
   Wonderware Best Practices suggest each template type have a unique integer value set to ensure all the Addressing Scripts do not execute at the same time during deployment.

## 6.3.7.3 \$Analog

\$Analog mimics the Analog AOI in the PLC. The \$Analog template has 14 derived or child templates as shown above in Figure 6-10. The child templates are used for organizational containers and have no additional attributes with exception to the \$Flow template. The 14 derived instances may have the engineering units locked for consistency when applicable. No derived instance shall be created from the \$Analog Template. Each derived instance shall be derived by one of the 14 child templates or a new derived template. It contains all the graphic elements used on the graphical displays. All future graphics shall be contained in the \$Analog.

## 6.3.7.4 \$Flow

\$Flow contains all the properties of the \$Analog template with the addition of flow meter totalization attributes. The \$Flow template mimics the FlowMeter AOI at the PLC.

## 6.3.7.5 \$BeltFilterPress

\$BeltFilterPress is a custom template used to connect data from each of the three Belt Filter Press PLCs. The Belt Filter Press PLC was provided by Andritz and therefore does not use the standard PLC AOIs. This template contains a single graphic to display the process. Modifications were necessary to mask the I/O address for the NotCheckedOut attribute inherited from \$Template. \$BeltFilterPress is a good example of how to integrate vendor supplied PLCs.

## 6.3.7.6 \$Controls

\$Controls contains custom attributes for each of its instances. There are not any attributes created in \$Controls since each instance differs from the other. \$Controls references a PLC User-Defined Template (UDT) rather than an AOI since the code for control in done in a routine rather than an AOI. This is an example of how to contain attributes in an object when repeatable PLC code is nonexistent and contain those objects in a blank template.

## 6.3.7.7 \$ChemicalControl

\$ChemicalControl is a derived template from \$Control and mimics the Chem\_Control AOI. An AOI was created for controlling chemicals since repeatable code could be used for each chemical system.

## 6.3.7.8 \$Dioxide

\$Dioxide is a custom template used to connect data from the two Chlorine Dioxide Micrologix PLCs. EnableAddressScript is set and locked to false in this template since the PLC uses registers versus mnemonic tags. Each attributes I/O address must be manually entered. \$Dioxide is a good example of how to integrate register-based PLCs such as an Allen Bradley Micrologix.

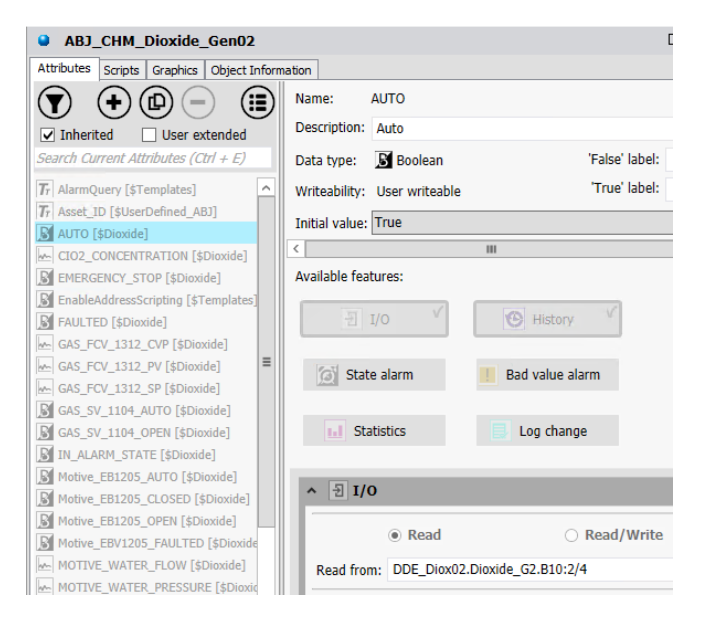

Figure 6-11 Register-Based PLC I/O Addressing Example

## 6.3.7.9 \$Discretes

\$Discretes mimics the DiscreteAlarmEvent AOI in the PLC. It is used for discrete alarms such as Level Sensors High (LSH) and power loss alarms.

## 6.3.7.10 \$Filters

\$Filters mimics the Filter AOI in the PLC. It contains all attributes, scripts and graphics associated with an individual filter. \$Filters uses the containment feature of System Platform. \$Filters contains all the associated analogs and valves for easy of creating graphics. Refere Creating Contained Template in Archestra IDE Help for information. The figure below displays the IDE in Model View to show the filter contained instances.

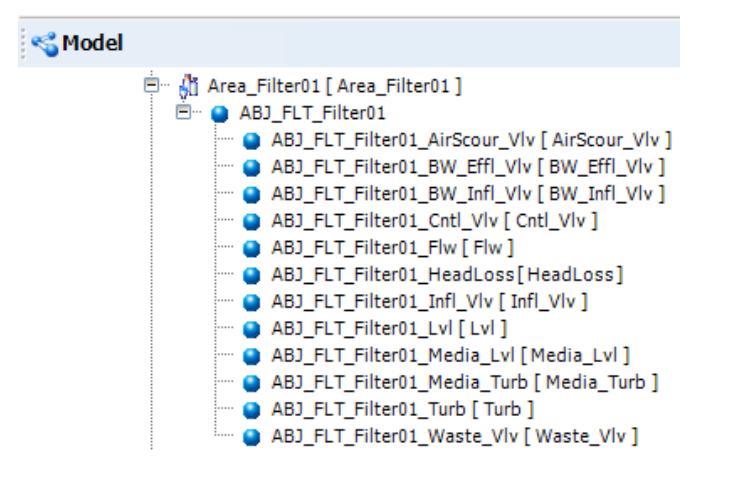

#### Figure 6-12 Filter Containment

#### 6.3.7.11 \$Motor

\$Motors is the base template for all motor devices. It contains the common attributes, graphics and scripts for both \$ComplexMotors and \$ConstantSpeedMotors. No derived instance shall be created from the \$Motor Template.

#### 6.3.7.11.1 \$ComplexMotors

\$ComplexMotors is the base template for all variable speed motors. It contains the common attributes, graphics and scripts for all its derived templates. No derived instance shall be created from the \$ComplexMotors Template. Each derived template of \$ComplexMotors may have additional properties that are unique to that specific type of device. The following sections define the additional properties.

#### 6.3.7.11.1.1 \$ChemFeed

\$ChemFeed mimics the Motor\_Chemical AOI in the PLC. It contains additional attributes for a calculated flow measurement, high pressure alarms, and stroke length.

**6.3.7.11.1.2 \$Clar01\_VFD** \$Clar01\_VFD mimics the Motor\_VFD AOI in the PLC. There are not any additional properties.

#### 6.3.7.11.1.3\$HSPS

\$HSPS mimics the Motor\_HSP AOI in the PLC. It contains additional attributes for high and low discharge pressure, e-stop, frequency, power fail, RDT temperature alarm, low suction pressure, and valve statuses.

#### 6.3.7.11.1.4 Sludge\_VFD

\$Sludge\_VFD mimics the Motor\_VFD AOI in the PLC. There are not any additional properties.

#### 6.3.7.11.2 \$ConstantSpeedMotors

\$ConstantSpeedMotors is the base template for all constant speed motors. It contains the common attributes, graphics and scripts for all its derived templates. There are not any additional properties. It is used as an organizational container. No derived instance shall be created from the \$ConstantSpeedMotors Template. Each derived template of \$ConstantSpeedMotors may have additional properties that are unique to that specific type of device. The following sections define the additional properties.

#### 6.3.7.11.2.1\$Blowers

\$Blowers mimics the Blower AOI in the PLC. It contains additional attributes for a high temperature alarm.

## 6.3.7.11.2.2 \$ChemicalMotors

\$ChemicalMotors mimics the Motor\_VFD AOI in the PLC. There are not any additional properties.

#### 6.3.7.11.2.3 \$ClariferConstant

\$ClarifierConstant mimics the Motor\_ConstantSpeed AOI in the PLC. There are not any additional properties.

#### 6.3.7.11.2.4\$HSP\_Constant

\$HSP\_Constant mimics the Motor\_ConstantSpeed\_HSP AOI in the PLC. It contains additional attributes for statuses for associated valves.

## 6.3.7.11.2.5 \$Raw\_Motors

\$Raw\_Motors mimics the Motor\_ConstantSpeed AOI in the PLC. There are not any additional properties.

#### 6.3.7.11.2.6 \$SludgeMotors

\$SludgeMotors mimics the Motor\_ConstantSpeed AOI in the PLC. There are not any additional properties.

#### 6.3.7.12 \$PID

\$PID mimics the PID AOI in the PLC. It contains all parameters necessary for a Proportional, Integral, Derivative control algorithm.

## 6.3.7.13 \$Rake

\$Rake mimics the Rake UDT in the PLC. \$Rake is unique in that each rake at Clarifier 1 has its own MicroLogix PLC that communicates with a Master ControlLogix PLC. The ControlLogix is set for monitoring status only. All manual control is performed at a local OIT for each rake.

## 6.3.7.14 \$Valve

\$Valve is the base template for all valve devices. It contains the common attributes, graphics and scripts for both \$ControlValves and \$OpenCloseValves. No derived instance shall be created from the \$Valve Template.

#### 6.3.7.14.1 \$ControlValves

\$ControlValves mimics the Valves\_Modular AOI in the PLC. They contain additional attributes for valve position control and feedback.

## 6.3.7.14.1.1 \$Filter.Cntl\_Vlv

\$Filter.Ctrl\_Vlv mimic the Valves\_Modular AOI in the PLC. There are not any additional properties. It is a contained valve template for the \$Filter template

#### 6.3.7.14.2 \$OpenCloseValves

\$OpenCloseValves mimics the Valves\_OpenClose AOI in the PLC. It contains additional attributes for fail to open and fail to close alarms. There are several derived templates created as children for
\$OpenCloseValves however there are not any additional properties for these templates. Rather they are used as organizational containers. The hierarchical architecture for the \$OpenCloseValves templates is shown below. Note that there are 5 contained \$Filter valves and a contained valve for the back wash pumps.

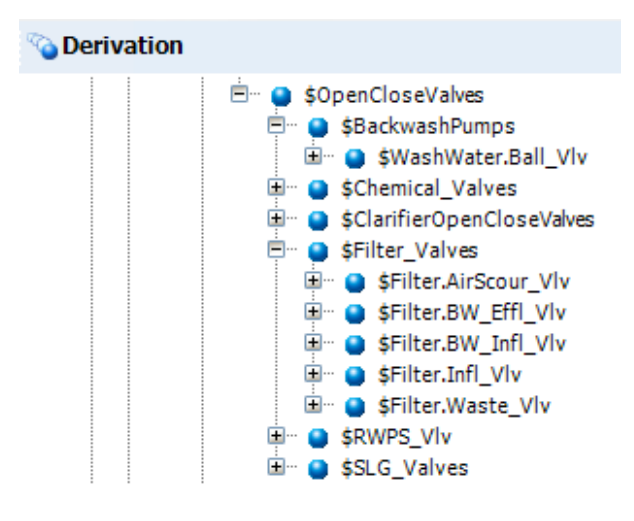

Figure 6-13 OpenCloseValves Template

# 6.4 DISPLAY HIERARCHY

The graphic display screens should be organized in a hierarchical structure. Navigation is accomplished by using a pointing device to "click" on the object where more information is available.

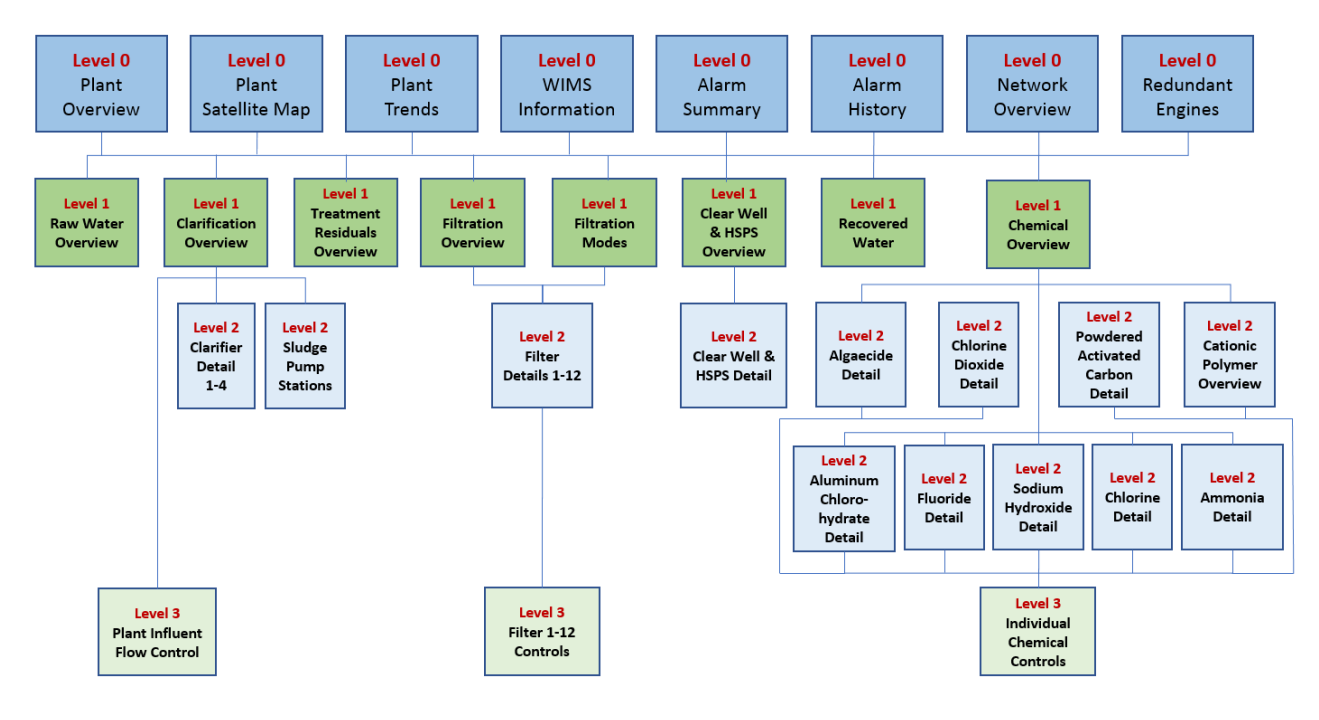

#### Figure 6-14 Display Hierarchy

As an example, the Level 0 plant overview screen has graphics depicting the process layout of the plant; an operator would click on the desired process area to navigate to that process area's overview screen (Level 1). The process overview screen should show more process information and equipment within that area. For specific process information, an operator would click on the desired sub process area to navigate to the Level 3 Process Detail screen. The screen shows more detail for the process, which indicates the current field status of equipment and data. From the Process Detail screen an operator can select a specific piece of equipment or unit to navigate to the Process Detail control popup display (Level 4). A button on the navigation bar shall be linked to the overview screen and each major process area, thereby allowing the operator to quickly return to the top of the hierarchy or process overviews from any process screen in the system.

## 6.4.1 Level 0 Displays

The Level 0 Displays is the top of the display hierarchy. The Level 0 displays data for the entire plant rather that an individual process. It includes a plant overview, a satellite image overview, trends, and alarms.

## 6.4.2 Level 1 Displays

The Level 1 Displays are the process overview displays that provide an overview of a process or group of processes. The Level 1 Displays provide key performance indicators (KPIs), equipment status, major process variables, trends and critical alarms. Control Setpoints for the overall process shall either be visible on the display or there shall be a link to them. These screens graphically display the specific process using a process and instrumentation diagram (P&ID) format with flow from the left to right. Displays are developed based on functionality and flow rather than physical layout. Typically, the main screen area will follow process flow from left to right and not follow cardinal coordinates. Clicking on a specific piece of equipment navigates to the Level 4 Displays.

# 6.4.3 Level 2 Displays

The Level 2 Displays are process area dashboards and provide more detailed data for a subprocess. Navigation links on plant overview (Level 0) or process area overviews (Level 1) shall be linked to the subsequent Level 2 Displays.

## 6.4.4 Level 3 Displays

The Level 3 Displays are the process area control pop-ups. Level 3 Displays will contain setpoints and tools used to monitor and control a specific process area.

## 6.4.5 Level 4 Displays

The Level 4 Displays provide individual process unit control and detail popup windows. The popup windows include equipment controls, quick trends, alarm summaries, operator notes, and alarm set points.

# 6.5 HMI WINDOW NAMING

Wonderware InTouch WindowMaker windows must be given a unique name. The windows names shall be composed of the area, sub-areas and unit number. This naming method will allow the programmer to organize the windows in an orderly manner. Pop-up screens shall start with *XPopUp\_* followed by a descriptive verbiage for the function of the screen. The table below contains the screen names at the AB Jewell WTP.

| SCREEN NAMES                        |                               |                      |                          |  |  |  |  |
|-------------------------------------|-------------------------------|----------------------|--------------------------|--|--|--|--|
| Alarm History                       | Clarifier 1                   | Filtration Detail 05 | Plant Overview 2         |  |  |  |  |
| Alarm Summary                       | Clarifier 1 Sludge Collectors | Filtration Detail 06 | Plant Trends             |  |  |  |  |
| Chemical ACH                        | Clarifier 2                   | Filtration Detail 07 | Raw Water Overview       |  |  |  |  |
| Chemical Algaecide                  | Clarifier 3                   | Filtration Detail 08 | Redundant Engines        |  |  |  |  |
| Chemical Ammonia                    | Clarifier 4                   | Filtration Detail 09 | Settled Water Overview   |  |  |  |  |
| Chemical Cationic Polymer           | Clarifier Overview            | Filtration Detail 10 | Sludge Handling Overview |  |  |  |  |
| Chemical Chlorine                   | Clear Well HSPS Detail        | Filtration Detail 11 | Sludge Pump Stations     |  |  |  |  |
| Chemical Dioxide                    | Clear Well HSPS Overview      | Filtration Detail 12 | WIMS Info                |  |  |  |  |
| Chemical Fluoride                   | Filtration Detail 01          | Filtration Modes     | XPopUp_ChlorineScrubber  |  |  |  |  |
| Chemical Overview                   | Filtration Detail 02          | Filtration Overview  | XPopUp_CriticalAlarm     |  |  |  |  |
| Chemical Powder Activated<br>Carbon | Filtration Detail 03          | Network Overview     |                          |  |  |  |  |
| Chemical Sodium Hydroxide           | Filtration Detail 04          | Plant Overview       |                          |  |  |  |  |

#### Table 6-6Graphic Screen Names

# 6.6 HMI SCREEN DEVELOPMENT

The HMI screens will utilize object-oriented programming and a modified Situational Awareness (or High Performance) graphics philosophy. This approach minimizes colors to draw an operator's attention to abnormal equipment status and alarm conditions. Wonderware provides a toolbox of objects that have adopted the Situational Awareness Guidelines. These objects should be utilized where possible.

### 6.6.1 Best Practices

The most up to date Wonderware System Platform Best Practices should be followed. There is not a single "best practices" document in existence. Developers should reference the System Platform User's Guide and the tech articles and tech notes found on the Wonderware Developers Network website.

### 6.6.2 Screen Configuration

InTouch WindowViewer screens should be built in the Integrated Development Environment (IDE). All objects that constitute a complete WindowViewer screen shall be contained in a IDE graphical object. This Archestra Graphic shall then embedded into the InTouch WindowMaker software. All screen graphics shall be created in the SystemGraphics object.

### 6.6.3 Screen Resolution

All Wonderware System Platform workstations will use a screen resolution of 1920x1080.

## 6.6.4 Font and Color Conventions

Color and font selections should be consistent throughout all screens and pop-ups. Fonts shall be Arial only. The default font size is 16 pt. while the minimum allowed size is 10 pt.

Colors used shall be part of Wonderware's Standard Palette or the custom palette using TMUA colors. Equipment status colors will be based on a modified Situational Awareness (or high performance) The color selection options are depicted below.

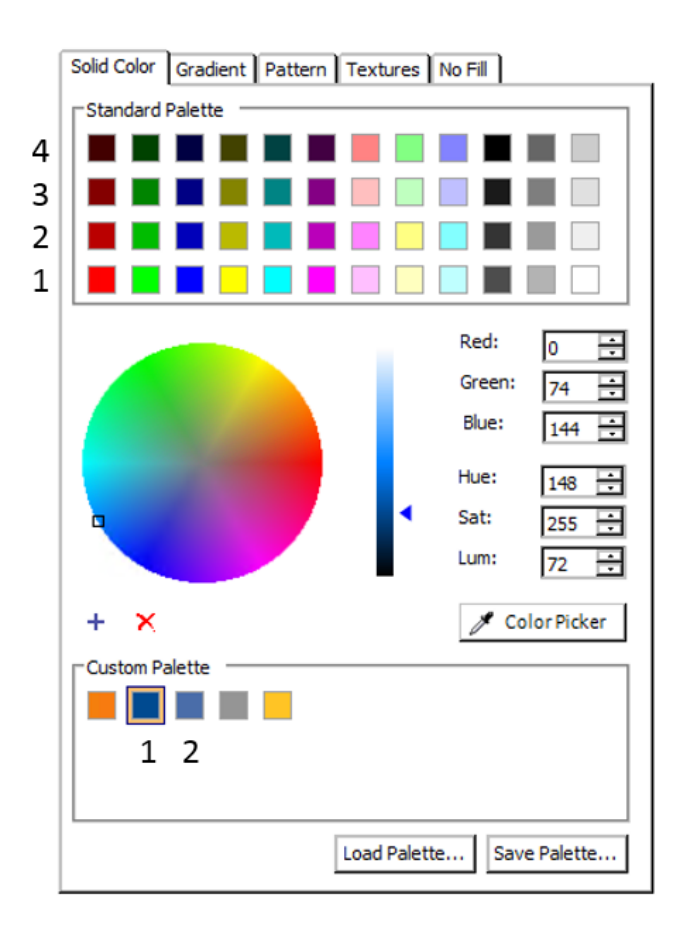

### Figure 6-15 Wonderware Color Selections

#### Table 6-7Graphics Color Definitions

| COLOR               | FUNCTION                                                                                                  | RGB         |
|---------------------|----------------------------------------------------------------------------------------------------|-------------|
| Red 1               | Severity 1 Alarm                                                                                          | 255,0,0     |
| Yellow 1            | Severity 2 Alarm                                                                                          | 255,255,0   |
| Green 2             | On/Opened                                                                                                 | 0,186,0     |
| Custom Palette Gray | Off/Closed                                                                                                | 149.149.149 |
| Cyan 1              | Valve Traveling                                                                                           | 191,255,255 |
| Yellow 2            | Out of Service                                                                                            | 186,186,0   |
| Green 3             | Any Operator Selectable Target including: Navigation<br>Links, Set Points, Radio Buttons, Control Buttons | 0,132,0     |

| COLOR                 | FUNCTION                       | RGB         |
|-----------------------|--------------------------------|-------------|
| Pink 2                | Wonderware Error               | 255,131,255 |
| Custom Palette Blue 1 | Live Value                     | 0,74,144    |
| Black 1               | Static Text, Engineering Units | 77,77,77    |
| White 2               | Screen Background              | 239,239,239 |
| Gray 3                | Piping                         | 126,126,126 |

## 6.6.5 Equipment Alarm Colors

Equipment alarms are symbols that appear to the upper left of the equipment symbol when an alarm condition is present. Alarms have a different color, shape, and priority number inside the shape for quick recognition of the alarm's priority. Alarm border shall blink until acknowledged.

Red Diamond = Priority 1 alarm condition. Critical equipment failed to start - Critical Open/Close valve failed to open or failed to close

Yellow Square = Priority 2 alarm condition - Equipment failed to start. Open/Close valve failed to open or failed to close

Light Blue Triangle pointing down = Priority 3 alarm - Equipment has not been checked out

Blue Notebook Icon = Priority 4 alarm – Operator Notes

| 0.000 IN<br>Average Level of Filters<br>in Level Control | 2<br>0.000 IN<br>Average Level of Filters<br>in Level Control | 3<br><b>0.000 IN</b><br>Average Level of Filters<br>in Level Control | O.000 IN<br>Average Level of Filters<br>in Level Control |
|----------------------------------------------------------|---------------------------------------------------------------|----------------------------------------------------------------------|----------------------------------------------------------|
| Priority 1 Alarm                                         | Priority 2 Alarm                                              | Priority 3 Alarm                                                     | Priority 4 Alarm                                         |
| Critical                                                 | Non-Critical                                                  | Not Checked Out                                                      | Operator Note                                            |

Figure 6-16 Priority Alarm Display Object

## 6.6.6 Screen Layout

The following section will describe the design parameters used for HMI screen development.

## 6.6.6.1 Navigation Bar

A navigation bar will be located at the top of the screen. The navigation bar will display the time and date. The navigation bar will also be used to log into the Wonderware System Platform system and display the current logged in user. A left mouse click or pressing the associated keyboard function key e.g. F1 will navigate to the Level 1 display. A right mouse click or pressing the associated function key and *Shift* will navigate to the Level 2 display when applicable. The navigation bar shall include alarm counts and note counts for each process. SCADA Alarms will totalize alarms for the entire system.

The navigation bar will be its own screen and not part of the main screen. No screen shall hide or overlap the navigation bar.

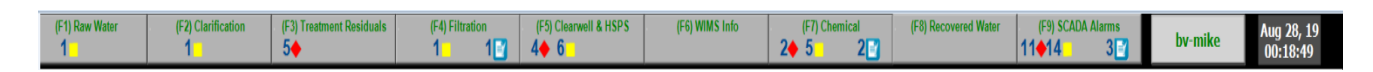

#### Figure 6-17 Navigation Bar

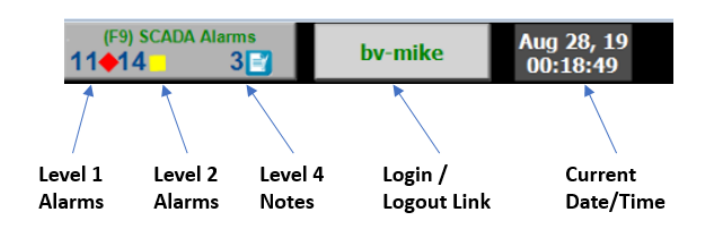

Figure 6-18 Navigation Bar Close-up

#### 6.6.6.2 Secondary Navigation

Along with the navigation bar, navigation may be accomplished via the navigation breadcrumbs and process links.

Breadcrumbs shall always fill the upper left of the main screen area, directly below the navigation bar. It will use underlined text to mimic a typical internet browser hyperlink. It shall be "Green 3" since the links are operator selectable targets. All breadcrumbs shall use the graphics symbol "NavLinkHyperlink" found in the Graphics Toolbox.

<u>Plant Overview</u> > <u>Plant Trends</u> > <u>Clarifier Overview</u> > <u>Clarifier 1</u> > <u>Clarifier 2</u> > <u>Clarifier 3</u> > <u>Sludge Collection Status</u>

#### Figure 6-19 Navigation Breadcrumbs

Process links will provide the navigation from screen to screen where process is linked by piping. Process links shall use underlined text enclosed in an arrow to mimic a typical internet browser hyperlink. All process links shall use the graphics symbol "NavLinkArrow" found in the Graphics Toolbox. NavLinkArrow text and line uses "Green 3" since the links are operator selectable targets and the text is underlined to indicate a navigation link.

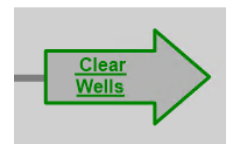

#### Figure 6-20 Process Arrow with Navigation

Process links do not provide navigation to another screen shall use graphic symbol ProcessArrow. Process arrow uses the Gray 3 text and a Custom Pallet Blue 1 line color.

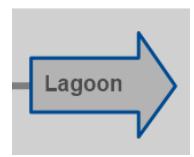

#### Figure 6-21 Process Arrow without Navigation

## 6.6.6.3 Main Screen Area

Located below the navigation bar is an area used for the main process screens. This area contains the graphical depiction for control and data acquisition of the plant. The graphic screens in this area can be a Level 0 or Level 1 screen. The Window Properties within InTouch WindowMaker are shown below.

| Window Properties                                                         |                                                             |  |  |  |  |  |
|---------------------------------------------------------------------------|-------------------------------------------------------------|--|--|--|--|--|
| Name: Filtration Detail 01                                                | Window Color: OK                                            |  |  |  |  |  |
| Window Type<br>◉ Replace ◯ Overlay ◯ Popup                                | Dimensions<br>X Location: 0                                 |  |  |  |  |  |
| Frame Style<br>Single Double None<br>Title Bar Size Control: Close Button | Y Location: 50<br>Window Width: 1920<br>Window Height: 1030 |  |  |  |  |  |
|                                                                           |                                                             |  |  |  |  |  |

#### Figure 6-22 Windowmaker Windows Properties

This main screen area will display data read from the plant control system including analog values, motor statuses, valve statuses, etc. The standards used for the presentation of this data are described in the following sections of this document.

#### 6.6.6.4 Pop-up Control Window

Pop-up screens are smaller "sub" screens that are called from the main graphic. Pop-ups can contain Level 3 or Level 4 screens. Popup screens are always smaller and called from the main graphic. Popup screens will have a title bar and can be moved just like any Microsoft window. Pop-up screens can be opened by selecting a graphic icon with a pop-up associated to it or by selecting a "button" on the main graphic area. All pop-ups shall be configured within the IDE and use the Show Symbol Animation as shown below. The position setting shall be set to Center/Client area to ensure proper positioning on multi-monitor workstations.

|              | Edit Ani                         | mations - English (United States)                                                                                                    | _ 🗆 X                               |
|--------------|----------------------------------|----------------------------------------------------------------------------------------------------|-------------------------------------|
| Animations + | Show                             | Symbol                                                                                                    | EmbeddedSymbol60                    |
| Interaction  | Symbol to show in a<br>Reference | ABJ_HSPS_Control.BEP_Sandbox                                                                                                    | x                                   |
|              | Title                            | Has title bar Use Symbol Name for W                                                                                                    | Vindow Title                        |
|              | Туре                             | <ul> <li>Modal</li></ul>                                                                                                    |                                     |
|              | Position<br>Size                 | Center     Client Area       Relative To Symbol     V       Stretch symbol to fit window size     Stretch window to Client Area width       Stretch window to Client Area height | X 0 ↔ Y 0 ↔<br>Scale Symbol 100 ↔ % |
| @            | Shortcut                         | Ctrl Shift Key None ✓                                                                                                    | OK Cancel                           |

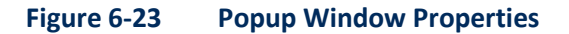

#### 6.6.6.5

#### 6.6.6.5 Animated Graphics

Animated, or moving, graphics will not be used. The only exception will be trend indicators associated with select analog values such as tank level. Animated graphics generally do not provide meaningful information to an operator and increase data acquisition rates. Do not use spinning pumps, spinning mixers, moving bubbles, etc. All graphics will use color for status indication.

## 6.6.6.6 Piping

Process pipes will be represented by horizontal and vertical lines with a weight of 3. 3D pipes are not to be used. All line color will shall be Gray 3. Solid, dashed or dotted lines may be used to differentiate processes piping.

## 6.7 GRAPHICAL TEMPLATE

The following section covers the basic components of all graphics and individualized properties of all the User Defined Objects in Section 6.3.7.

### 6.7.1 Graphic Toolbox

The Graphic Toolbox within the IDE is a container to keep all base templates that may be used in several other derived graphics. Examples of this would be various text styles, control panel borders and tabs, alarm queries, trends and navigation links. All base template graphics shall be contained under the Tulsa folder. If using existing graphics native to System Platform, a copy shall be made and placed in the Tulsa folder. The Graphic Toolbox is shown below with the Alarm folder expanded as a reference.

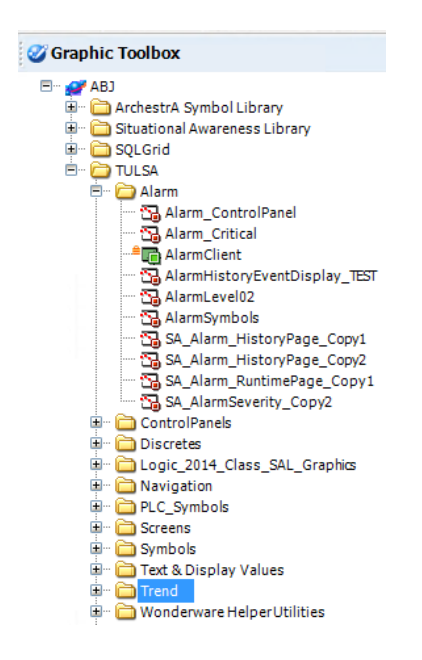

Figure 6-24 Graphic Toolbox Tree

### 6.7.1.1 RemoteAuto Graphic

The RemoteAuto graphic shall be used on all equipment that contains a Local/Remote switch in the field. The graphic contains color animations and scripts to display the standards for each of the possible states. The table below displays each of these states.

| RA          | RM            | L     | 0              | RA               |
|-------------|---------------|-------|----------------|------------------|
| Remote Auto | Remote Manual | Local | Out of Service | Wonderware Error |

Figure 6-25 Equipment RemoteAuto Graphic

# 6.7.1.2 Setpoints

Three setpoint templates shall be used on all displays are shown below.

### Table 6-8Operator Setpoint Graphics

| NAME                        | DESCRIPTION                                                                   | GRAPHIC    |
|-----------------------------|-------------------------------------------------------------------------------|------------|
| ControlPanelSetpoint_EU     | Set point graphic for float with engineering units                            | ##.## EngU |
| ControlPanelSetpoint_EU_INT | Set point graphic for integer with engineering units                          | #### EngU  |
| ControlPanelSetpoint_short  | Set point graphic for float with one optional character for engineering units | #.# %      |

The custom properties of these objects may be linked to tags or hard coded.

| <i>≪</i> ∕                                                                         | Edit                                          | Custom Propert                                          | ties - English (United States)                                                                                          | _ <b>_</b> ×     |       |
|------------------------------------------------------------------------------------|-----------------------------------------------|---------------------------------------------------------|----------------------------------------------------------------------------------------------------|------------------|-------|
| Custom Propertie                                                                   | s + -                                         | Disa                                                    | ableSetpoint ControlP                                                                                                   | anelSetpo<br>🖉 🦞 |       |
| Name A<br>BisableSetpoint<br>Canadian<br>RestrictMax<br>RestrictMin<br>SetPointTag | Default Value<br>False<br><br>1000<br>0.0<br> | Data Type<br>Default Value<br>Visibility<br>Description | Boolean  False  Public (Property can be seen when symbol is embedde  Private (Property is hidden when symbol is embedde | led)<br>d)       |       |
| Status<br>The property has a constant Boole                                        | an valueof 'false'.                           |                                                         |                                                                                                    |                  |       |
| •                                                                                  |                                               |                                                         | OK                                                                                                    | Cancel           | ]<br> |

## Figure 6-26 Graphic Custom Properties

## 6.7.1.3 Simulating

The simulating graphic shall be used on all objects that contain the ability to be place in a simulation mode for testing. The graphic may be linked to the PLC simulation tag in the custom properties.

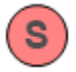

Figure 6-27 Simulating Icon

### 6.7.2 Template Embedded Graphics

The follow sections describe that unique graphics that are created in each of the templates. Graphics shall use the Embed Graphic feature and select the actual instance for each object to be displayed.

| p                                 |       |                          |                                             |        |
|-----------------------------------|-------|--------------------------|---------------------------------------------|--------|
| i X 🖻 🛍 🛷 🔁 🖥 💋 🕼 🖏 🐼 🗹           | 5     | 2, 🗨 🔲 🖾 🗔 🛛 🔟 🗸 🗖 🖑     | ን ##                                        |        |
|                                   | h .   | None 👻                   |                                             |        |
|                                   |       |                          |                                             |        |
|                                   |       |                          |                                             |        |
|                                   |       | Galaxy Browser - ABJ     |                                             | ×      |
| 🕲 🧭 📴 🍡 🏷 😂 🦧 Filter: Default 🗸 🗸 | - 33  |                          |                                             |        |
| : Instances                       | -     | ABJ_CHM_ACH_DayTnk01_Lvl |                                             | _      |
| Tagname 🔺                         |       | Name                     | Туре                                        | De     |
| ABJ BOP EastBus MW                |       | Bar Horz                 | Symbol                                      |        |
| AB1 BOP EastBus Volts             |       | BasicTank                | Symbol                                      |        |
| AB1 BOP WestBus MW                |       | CHM Bin                  | Symbol                                      |        |
| AB1 BOP WestBus Volts             |       |                          | Symbol                                      |        |
| AB1 CHM ACH Control               |       | CHM Tank                 | Symbol                                      |        |
| AB1 CHM ACH DavTok01 Lvl          | - I I |                          | Symbol                                      |        |
| AB1 CHM ACH DayTok02 Lvl          |       |                          | Symbol                                      |        |
| AB1 CHM ACH Feeder01              |       |                          | Symbol                                      |        |
| ABJ_CHM_ACH_Feeder01_Elw          |       |                          | Symbol                                      |        |
| ABJ_CHM_ACH_Feeder02              |       |                          | Symbol                                      |        |
| ABJ_CHM_ACH_Feeder02              |       |                          | Symbol                                      |        |
| ABJ_CHM_ACH_Feeder02_FW           |       |                          | Symbol                                      |        |
| ADJ_CHM_ACH_Feeder03              |       | Display_Digital          | Symbol                                      |        |
| ABJ_CHM_ACH_Feeder03_Fiw          |       | Log Display_DigitalLarge | Symbol                                      | _      |
| ABJ_CHM_ACH_Feeder04              |       | Display_Float_EU_CP      | Symbol                                      |        |
| BJ_CHM_ACH_Feeder04_Fiw           |       | Display_Float_EU_Trend   | Symbol                                      |        |
| ABJ_CHM_ACH_Feeder05              |       | Display_Float_No_EU      | Symbol                                      |        |
| ABJ_CHM_ACH_Feeder05_Flw          |       | Display_Integer          | Symbol                                      |        |
| ABJ_CHM_ACH_StorageTnk01_Lvl      |       | Display_TankTrend        | Symbol                                      |        |
| ABJ_CHM_ACH_StorageTnk02_Lvl      |       | Display_VerticleBar      | Symbol                                      |        |
| ABJ_CHM_ACH_Sump_LSH              |       | FlatIcons                | Symbol                                      |        |
| ABJ_CHM_ACH_XPmp01                |       | 📸 Note                   | Symbol                                      |        |
| ABJ_CHM_ACH_XPmp01_Vlv            |       | OutOfService             | Symbol                                      |        |
| ABJ_CHM_ACH_XPmp02                |       | Contraction Caustic      | Symbol                                      |        |
| ABJ_CHM_ACH_XPmp02_Vlv            |       | 😋 VerticleSmall          | Symbol                                      |        |
| ABJ_CHM_Caustic_RecircPmp01       |       |                          |                                             |        |
| ABJ_CHM_Caustic_RecircPmp02       |       |                          |                                             |        |
| ABJ_CHM_Caustic_RecycleTnk_LSH    |       |                          |                                             |        |
| ABJ_CHM_Caustic_RecycleTnk_Lvl    |       |                          |                                             |        |
|                                   | >     |                          |                                             |        |
|                                   |       |                          |                                             |        |
|                                   |       |                          | OK                                          | Cancel |
| 807 Objects                       |       |                          | AB1 CHM ACH DayTok01 Lyl Display Float FU   | (P)    |
| dur objects                       |       |                          | Abb_chim_Ach_bay hiko1_cvi.bisplay_Float_E0 | _un;   |

#### Figure 6-28 Template Embedded Graphic Picker

# 6.7.2.1 \$UserDefined

The \$UserDefined template contains the graphics for operator notes. It shall be embedded to all control panels developed. The operator note graphic contains scripting to capture the notes into the system. The note tab shall be the third tab from the left on all control panels.

|           | Select Predefine | ned Note or Other to Type Your Own<br>✓ |   |
|-----------|------------------|-----------------------------------------|---|
| Type Note |                  |                                         | ^ |
|           |                  |                                         | × |
|           | Delete Note      | Click to<br>Complete Note               |   |

## Figure 6-29 Operator Notes Entry

## 6.7.2.2 \$Templates

\$Templates contains the graphic for historical alarms. The historical alarm graphic has scripting to automatically populate the alarm query to just the individual object. The historical alarm graphic shall be the second tab on all developed control panels.

| TimeLCT           | △ State   | Priority | Name    | UnAckDuration | AlarmDuration  |
|-------------------|-----------|----------|---------|---------------|----------------|
| 03/11/20 18:27:31 | ACK       | 100      | TestTag | 1:00:00       | 0:02:00        |
| 03/11/20 18:27:31 | ACK_RTN   | 200      | TestTag | 1:00:00       | 0:02:00        |
| 03/11/20 18:27:31 | UNACK     | 300      | TestTag | 1:00:00       | 0:02:00        |
| 03/11/20 18:27:31 | UNACK_RTN | 400      | TestTag | 1:00:00       | 0:02:00        |
| 03/11/20 18:27:31 |           | 999      | TestTag | 1:00:00       | 0:02:00        |
|                   |           |          |         |               | ·              |
| A                 |           |          |         |               |                |
| Time Frame:       | ~ (       | Query    |         | Ena           | ble Addressing |

### Figure 6-30 Historical Alarm Display

# 6.7.2.3 \$Analog

\$Analog contains all the graphics for displays and control panels. All display units shall use a font of Arial 16 Bold and follow the color conventions in Table 6-5. Analog displays typically will use the graphic Display\_Float\_EU\_CP or Display\_VerticleBar.

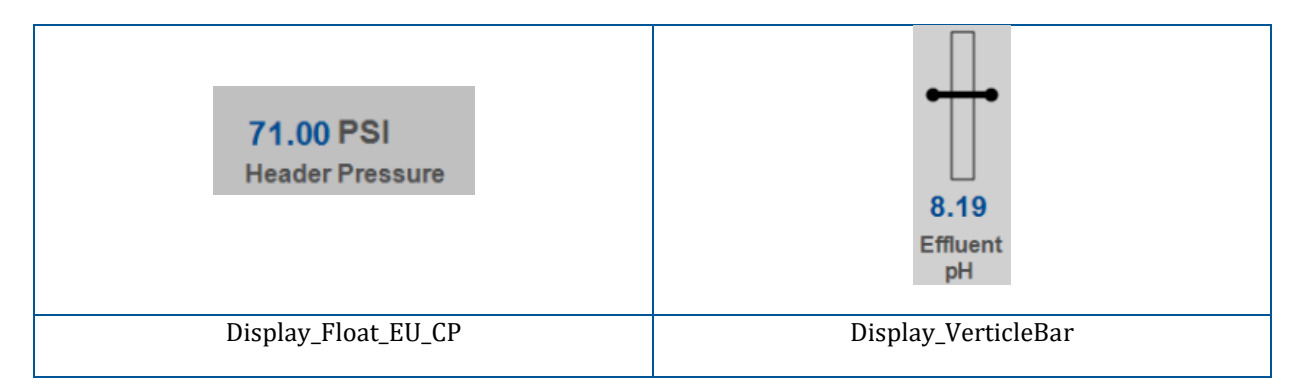

## Figure 6-31 Analog Value Display

The control panels contain 4 tabs; Detail, Alarm, Note and Config. An example of a live control panel pop up screen is shown below.

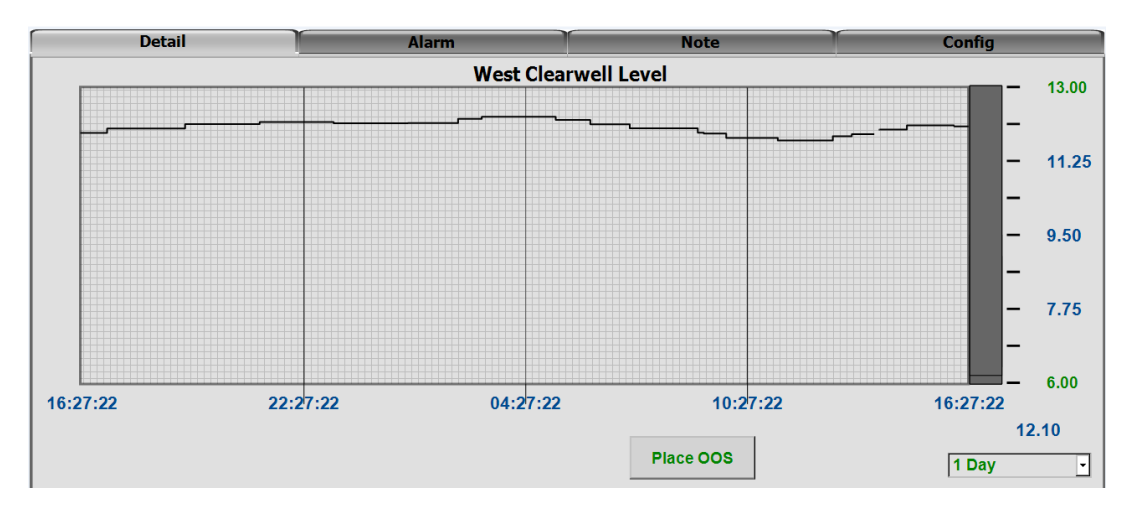

Figure 6-32 Analog Value Popup Detail Tab

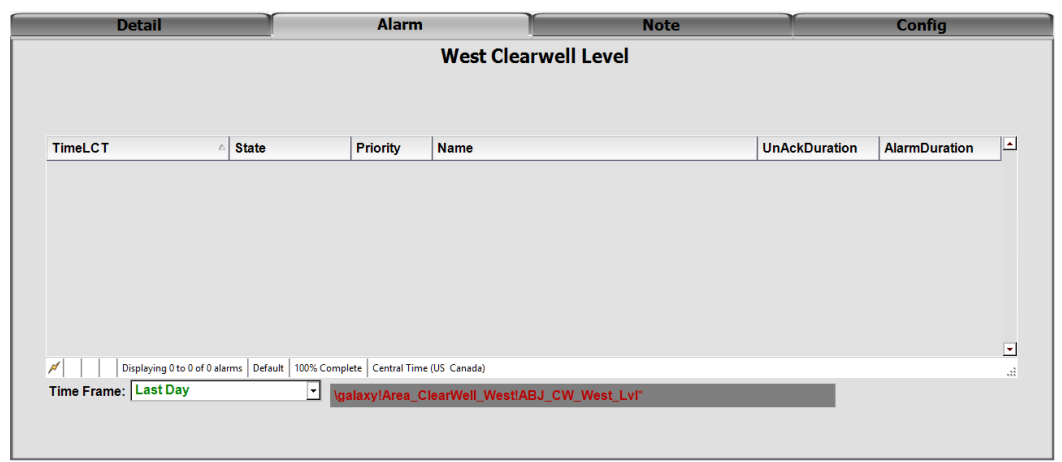

Figure 6-33 Analog Value Popup Alarm Tab

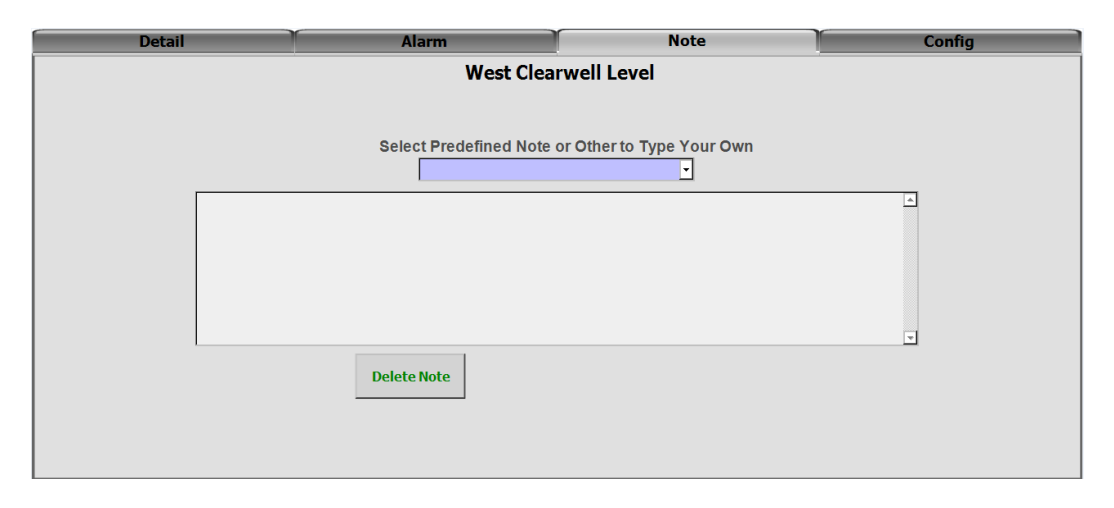

#### Figure 6-34 Analog Value Popup Note Tab

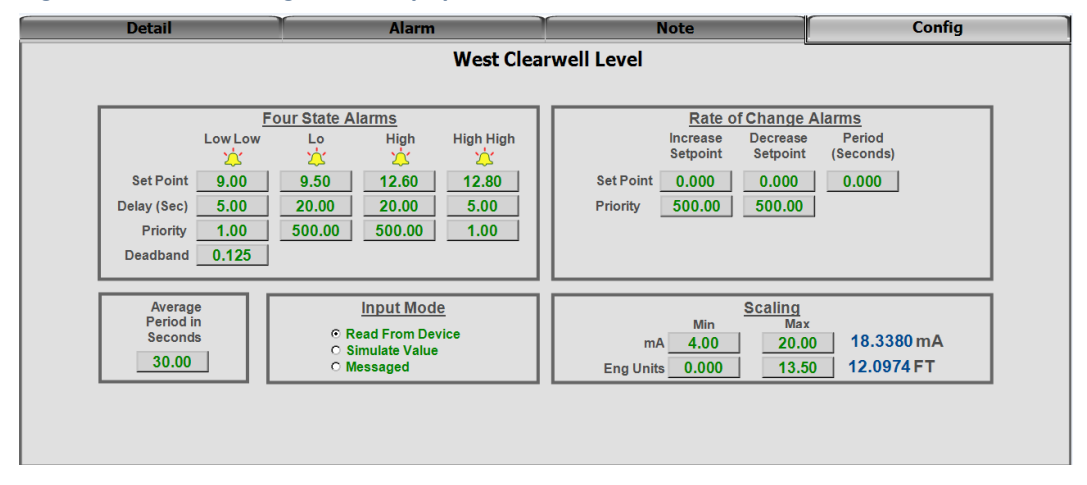

## Figure 6-35 Analog Value Popup Config Tab

#### 6.7.2.3.1 \$Flow

\$Flow has additional information shown on the control panel graphic detail tab for totalizers.

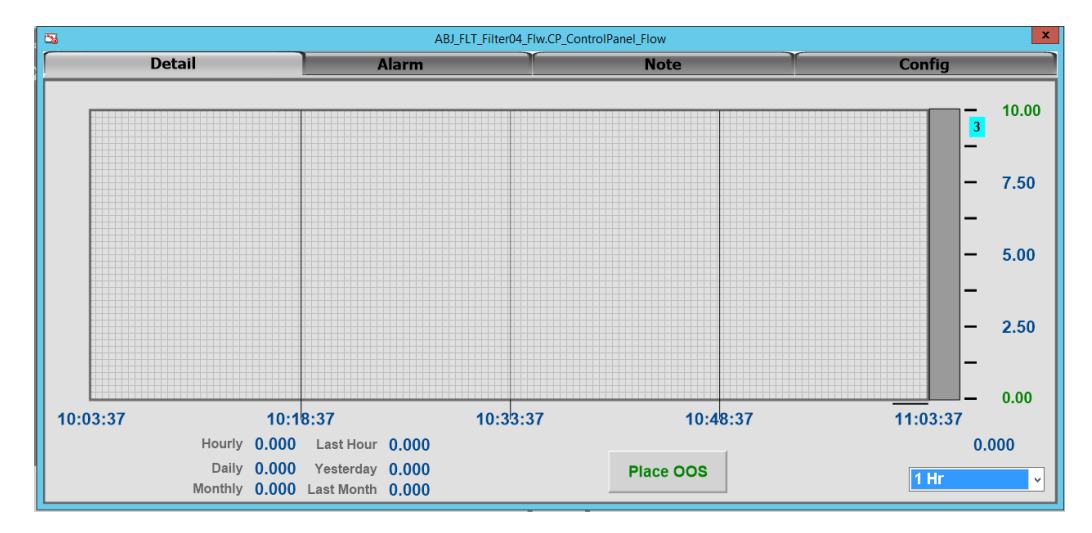

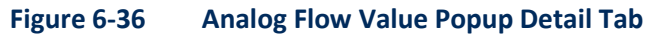

## 6.7.2.4 \$BeltFilterPress

\$BeltFilterPress contains a single graphic that visualizes the vendor PLC devices.

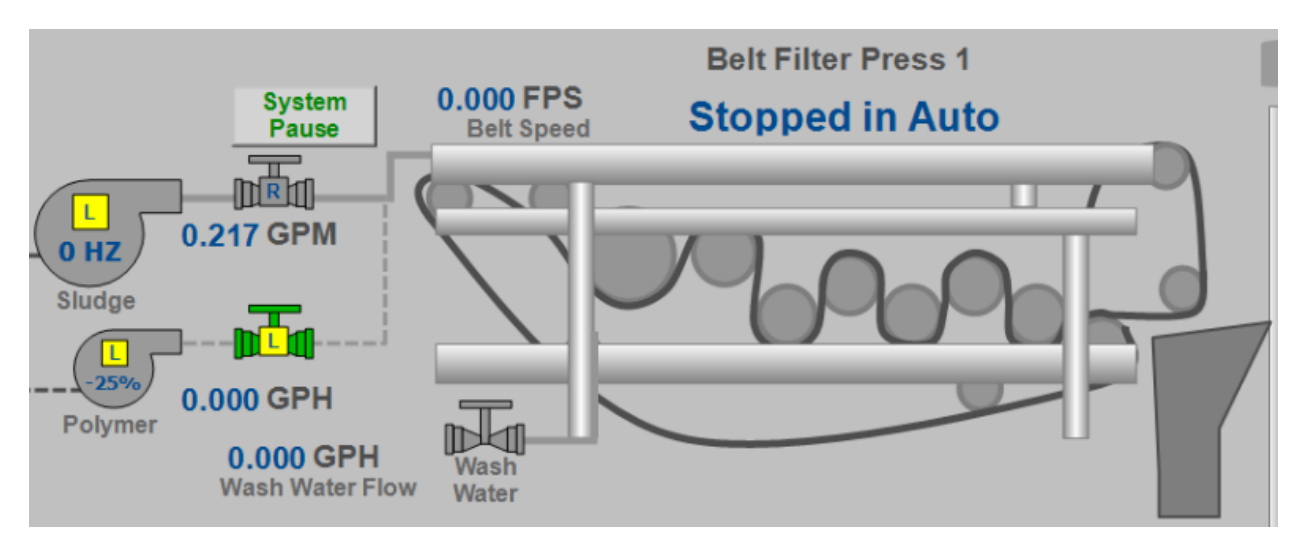

### Figure 6-37 Belt Filter Press Graphic

### 6.7.2.5 \$Control

The following section demonstrates the custom graphics for each control object.

### 6.7.2.5.1 ABJ\_CLAR\_Control

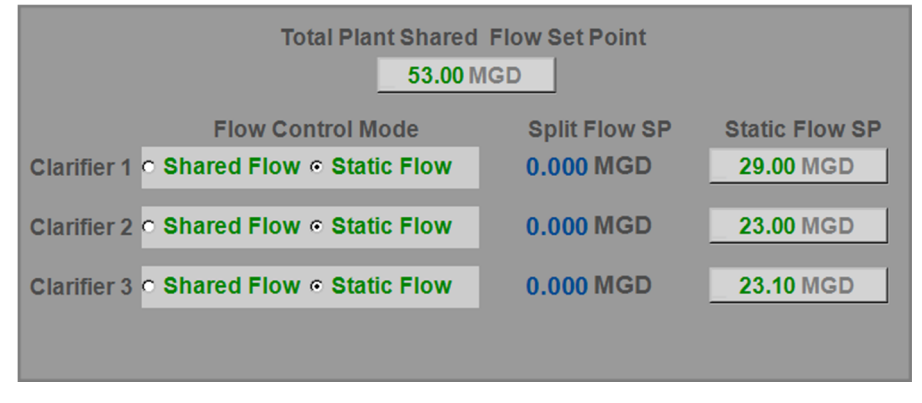

#### Figure 6-38 Plant Flow Setpoint Graphic

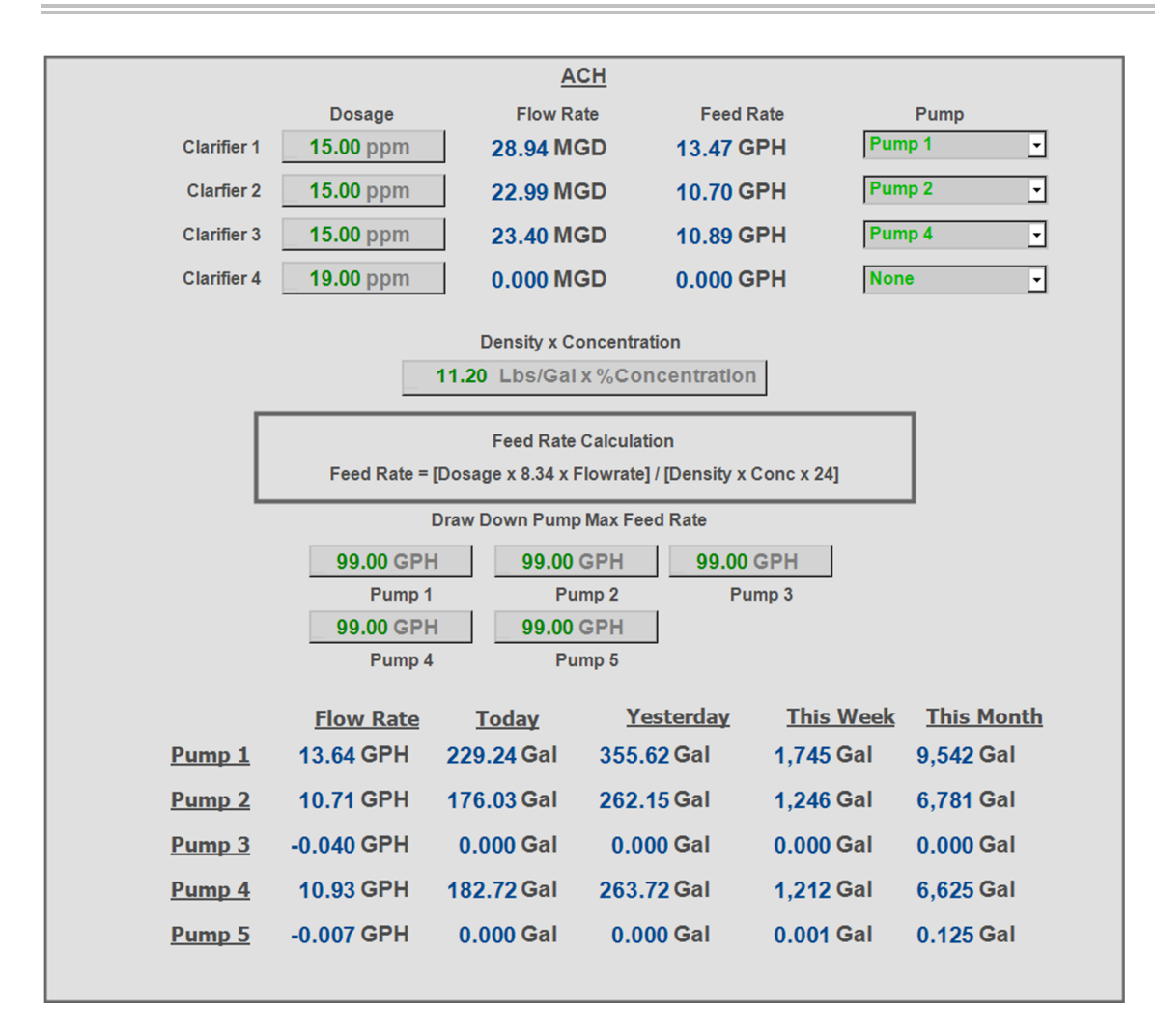

Figure 6-39 ACH Chemical Control Popup

#### Tulsa Metropolitan Utility Authority | SCADA STANDARDS AND CONVENTIONS

|               |             | Chlo             | rine                |            |                      |
|---------------|-------------|------------------|---------------------|------------|----------------------|
|               | Dosage      | Flow Rat         | e Feed I            | Rate F     | low Meter for Pacing |
| Generator 1   | 2.00 ppm    | 0.000 MC         | D 0.000             | GPH N      | lone 🚽               |
| Generator 2   | 3.37 ppm    | 0.000 MG         | SD 1,501 (          | GPH V      | Vest Clear Well 🚽    |
| Generator 3   | 3.03 ppm    | 0.000 MC         | D 0.000             | GPH E      | ast Clear Well 🚽     |
| Generator 4   | 0.000 ppm   | 0.000 MC         | D 0.000             | GPH N      | lone 🚽               |
|               |             |                  |                     |            |                      |
|               |             | Feed Rate C      | alculation          |            |                      |
|               | Fe          | ed Rate = Dosage | e x 8.34 x Flowrate |            |                      |
|               |             |                  |                     |            |                      |
|               | Flow Rate   | <u>Today</u>     | <u>Yesterday</u>    | This Wee   | ek <u>This Month</u> |
| Chlorinator 1 | -17.76 EngU | 0.000 Gal        | 0.000 Gal           | 0.000 Gal  | 0.000 Gal            |
| Chlorinator 2 | 4.65 EngU   | 80.47 Gal        | 96.84 Gal           | 660.98 Gal | 875.33 Gal           |
| Chlorinator 3 | -24.98 EngU | 0.000 Gal        | 0.000 Gal           | 0.000 Gal  | 0.000 Gal            |
| Chlorinator 4 | -0.563 EngU | 0.000 Gal        | 0.000 Gal           | 0.000 Gal  | 0.000 Gal            |
|               |             |                  |                     |            |                      |

#### Figure 6-40 Cl2 Chemical Control Popup

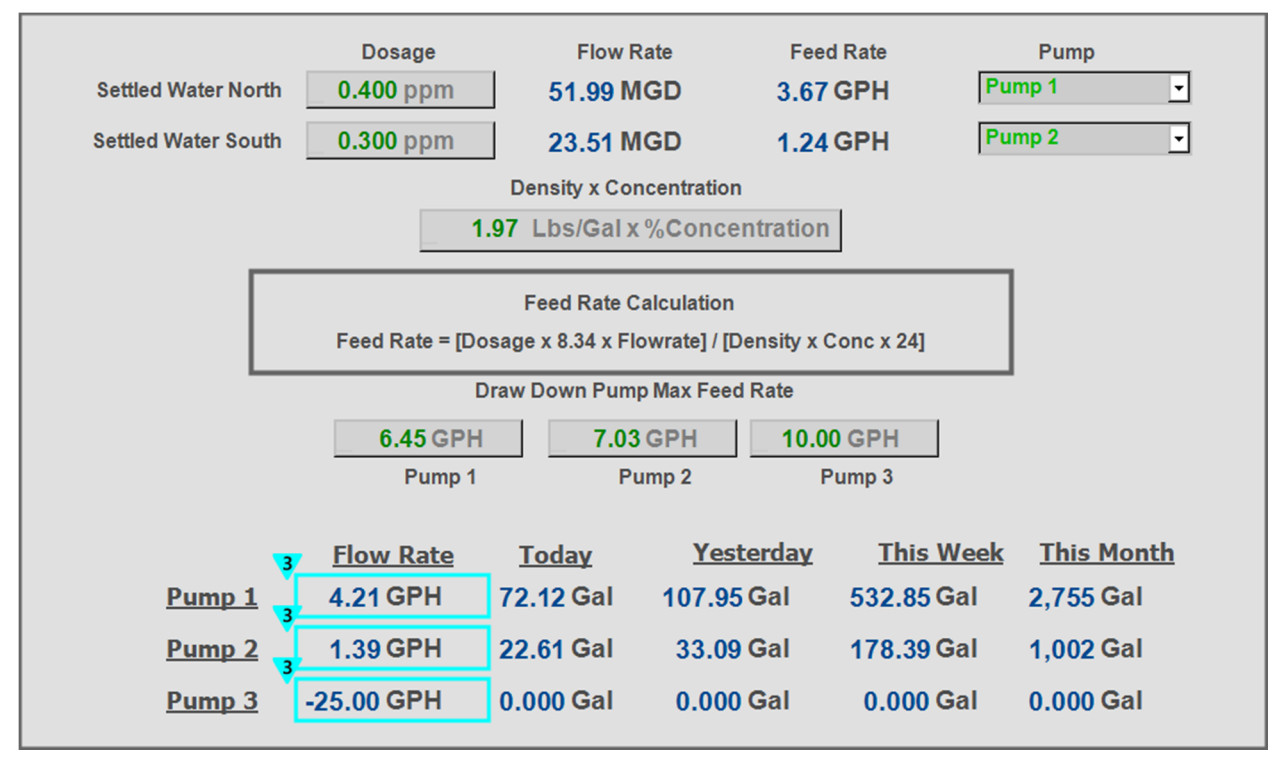

#### Figure 6-41 Fluoride Chemical Control Popup

|                 |                 | Sodium I          | Hydroxide               |           |                     |
|-----------------|-----------------|-------------------|-------------------------|-----------|---------------------|
|                 | Dosage          | Flow Ra           | ate Feed F              | late      | Pump                |
| East Clear Well | <b>5.00</b> ppm | 32.32 MO          | GD 8.73 G               | PH Pu     | imp 3 💌             |
| West Clear Well | 6.00 ppm        | 38.18 MG          | GD 12.38 G              | PH Pu     | ımp 4 💽             |
|                 |                 | Donoity v Co      | ncontration             |           |                     |
|                 | _               | Density x Co      | oncentration            |           |                     |
|                 |                 | 6.43 Lbs/Gal      | x %Concentration        |           |                     |
|                 |                 | Feed Rate         | Calculation             |           |                     |
|                 | Feed Rate = [I  | Dosage x 8.34 x F | lowrate] / [Density x C | onc x 24] |                     |
|                 |                 | Draw Down Pump    | Max Feed Rate           |           |                     |
| 39.4            | IO GPH          | 30.80 GPH         | 28.13 GPH               | 36.60 GPH |                     |
| I               | Pump 1          | Pump 2            | Pump 3                  | Pump 4    |                     |
|                 | Flow Rate       | <u>Today</u>      | <u>Yesterday</u>        | This Weel | <u>c This Month</u> |
| <u>Pump 1</u>   | -0.029 GPH      | 0.001 Gal         | 0.002 Gal               | 0.015 Gal | 6,941 Gal           |
| <u>Pump 2</u>   | -11.99 GPH      | 0.000 Gal         | 0.000 Gal               | 0.000 Gal | 0.000 Gal           |
| <u>Pump 3</u>   | 12.43 GPH       | 208.55 Gal        | 353.27 Gal              | 1,997 Gal | 2,798 Gal           |
| <u>Pump 4</u>   | 15.68 GPH       | 295.06 Gal        | 465.19 Gal              | 2,124 Gal | 12,189 Gal          |
|                 |                 |                   |                         |           |                     |

#### Figure 6-42 NaOH Chemical Control Popup

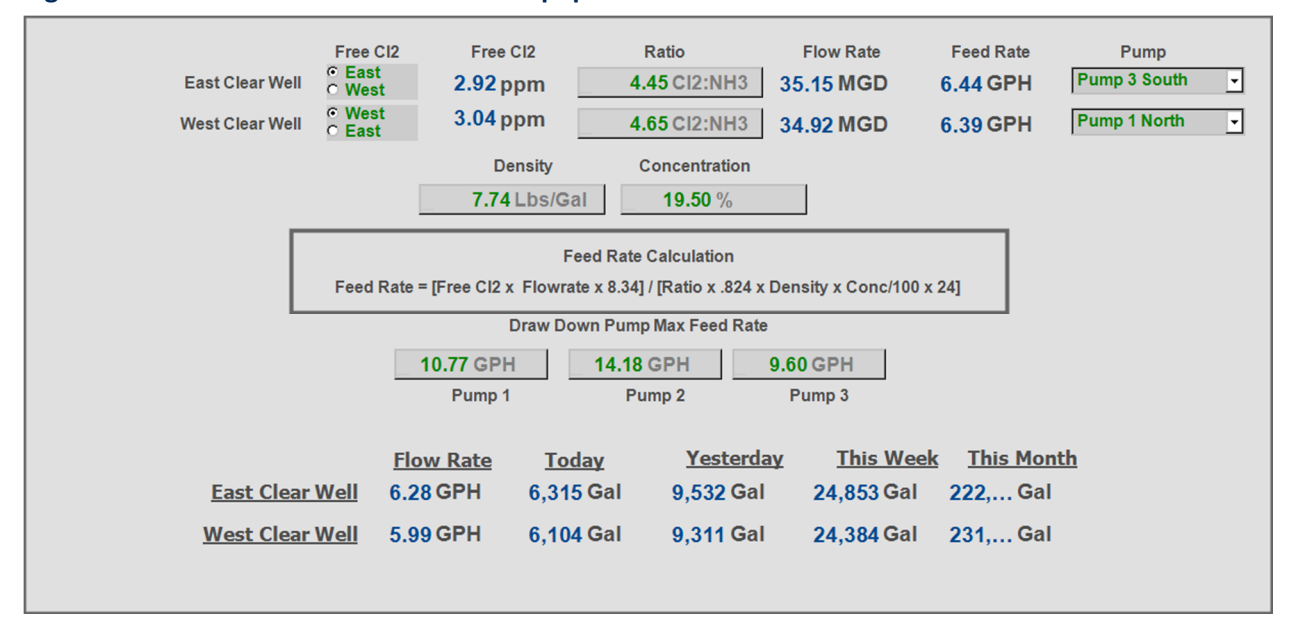

#### Figure 6-43 Ammonia Chemical Control Popup

|                     |                 | Cotionic         | o lumor          |                    |                     |
|---------------------|-----------------|------------------|------------------|--------------------|---------------------|
|                     |                 |                  | olymer           |                    |                     |
|                     | Dosage          | Flow Rat         | e Fee            | ed Rate            | Pump                |
| Settled Water North | 0.150 ppm       | 51.91 MG         | 0.301            |                    | rump 1              |
| Settled Water South | 0.150 ppm       | 23.42 MG         | D 0.136          | GPH P              | Pump 2 💽            |
| Clarifier 1         | 2.50 ppm        | 28.99 MG         | D 2.80           | ) GPH              | ²ump 4 🚽            |
| Clarfier 2          | 2.50 ppm        | 22.92 MG         | D 2.21           | GPH P              | 2ump 5 🚽            |
| Clarifier 3         | 2.50 ppm        | 23.42 MG         | D 2.26           | GPH P              | ²ump 6 🚽            |
| Clarifier 4         | <b>2.50</b> ppm | 0.000 MG         | D 0.000          | GPH                | lone 🗸              |
|                     |                 | Chemical Un      | it Weight        |                    |                     |
|                     |                 | 9.00 L           | bs/Gal           |                    |                     |
|                     |                 | Feed Rate Ca     | Iculation        |                    |                     |
|                     | Feed Rate =     | [Dosage x 8.34 ) | Flowrate] / [Con | c x 24]            |                     |
|                     | Di              | raw Down Pump    | Max Feed Rate    |                    |                     |
|                     | 3.11 GPH        | 2.38             | SPH 4.           | 11 GPH             |                     |
|                     | Pump 1          | Pun              | 1p 2             | Pump 3             |                     |
|                     | 5.52 GPH        | 6.72             | SPH 4.           | 81 GPH             |                     |
|                     | Pump 4          | Pun              | ıp 5             | Pump 6             |                     |
|                     | 5.47 GPH        | 7.70             | PH 4.            | 70 GPH             |                     |
|                     | Pump 7          | Pun              | 1p 8             | Pump 9             |                     |
|                     | Flow Rate       | <u>Today</u>     | <u>Yesterday</u> | This Wee           | k <u>This Month</u> |
| Pump 1              | 0.283 GPH       | 4.73 Gal         | 7.22 Gal         | 34.51 Gal          | 411.34 Gal          |
| Pump 2              | 0.127 GPH       | 2.09 Gal         | 3.05 Gal         | 14.49 Gal          | 157.02 Gal          |
| Pump 3              | -0.005 GPH      | 0.000 Gal        | 0.000 Gal        | 0.000 Gal          | 0.000 Gal           |
| Pump 4              | 2.79 GPH        | 47.07 Gal        | 73.05 Gal        | 357.55 <b>G</b> al | 2,401 Gal           |
| Pump 5              | 2.20 GPH        | 36.08 Gal        | 53.73 Gal        | 254.50 Gal         | 1,652 Gal           |
| Pump 6              | 2.26 GPH        | 37.89 Gal        | 54.75 Gal        | 251.06 Gal         | 1,623 Gal           |
| Pump 7              | -0.025 GPH      | 0.000 Gal        | 0.000 Gal        | 0.000 Gal          | 0.000 Gal           |
| Pump 8              | -0.029 GPH      | 0.000 Gal        | 0.000 Gal        | 0.000 Gal          | 0.000 Gal           |
| Pump 9              | -1.18 GPH       | 0.000 Gal        | 0.000 Gal        | 0.000 Gal          | 0.000 Gal           |

#### Figure 6-44 Polymer Chemical Control Popup

# 6.7.2.6 \$Discretes

\$Discretes contain graphics for displays and control panels.

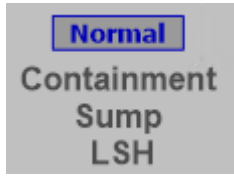

## Figure 6-45 Discrete Alarm Display

| 5      | ABJ_CHM_PolyC_Sump_LSH.ControlPanel                            |
|--------|----------------------------------------------------------------|
| Detail | Note                                                           |
|        | Cationic Polymer Containment Sump Level                        |
|        | OOS                                                            |
|        | Actual Input Time Delayed Alarm                                |
|        | 5 Sec     3 Sec       On Delay Setpoint     Off Delay Setpoint |
|        | On Delay Timer Off Delay Timer 0.000 Sec 0.000 Sec             |
|        | DDE_Filter.ABJ_Filter_PLC.ABJ_CHM_PolyC_Sump_LSH.Di            |

#### Figure 6-46 Discrete Alarm Popup Detail Tab

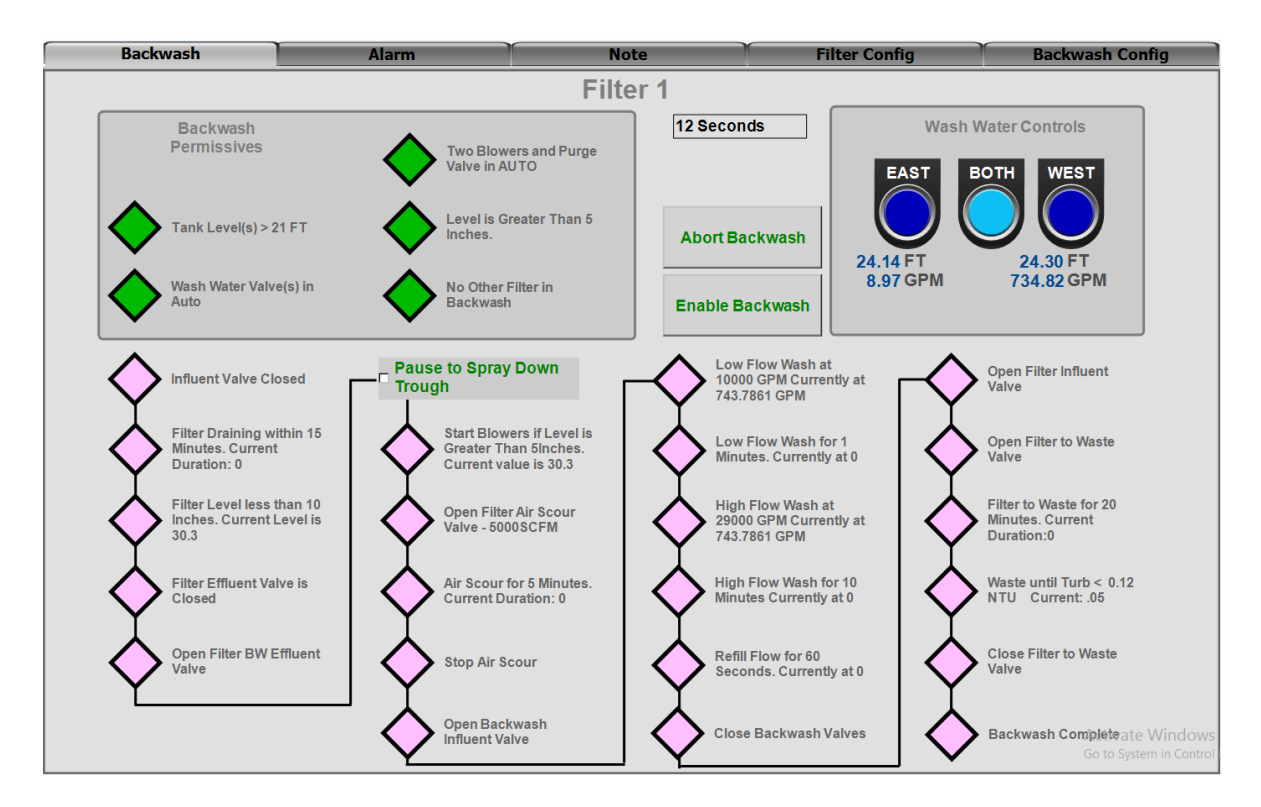

#### Figure 6-47 Filter Control Popup Backwash Tab

| Backwash             | Alarm                            |                 | Note                       | Filter Config | Backwash Config  |
|----------------------|----------------------------------|-----------------|----------------------------|---------------|------------------|
|                      |                                  |                 | Filter 1                   |               |                  |
|                      |                                  |                 |                            |               |                  |
|                      |                                  |                 |                            |               |                  |
|                      |                                  |                 |                            |               |                  |
|                      |                                  |                 |                            |               |                  |
|                      |                                  |                 |                            |               | 1 1 1            |
| TimeLCT              | △ State                          | Priority        | Name                       | UnAckDuration | AlarmDuration    |
|                      |                                  |                 |                            |               |                  |
|                      |                                  |                 |                            |               |                  |
|                      |                                  |                 |                            |               |                  |
|                      |                                  |                 |                            |               |                  |
|                      |                                  |                 |                            |               |                  |
|                      |                                  |                 |                            |               | -                |
| Displaying 0 to      | 0 of 0 alarms Default 100% Compl | ete Central Tim | ne (US Canada)             |               |                  |
| Time Frame: Last Day | <b>\g</b> a                      | alaxy!Area_l    | Filter01!ABJ_FLT_Filter01* |               |                  |
|                      |                                  |                 |                            |               |                  |
|                      |                                  |                 |                            |               |                  |
|                      |                                  |                 |                            |               |                  |
|                      |                                  |                 |                            |               |                  |
|                      |                                  |                 |                            |               |                  |
|                      |                                  |                 |                            |               |                  |
|                      |                                  |                 |                            |               | Activate Windows |

Figure 6-48 Filter Control Popup Alarm Tab

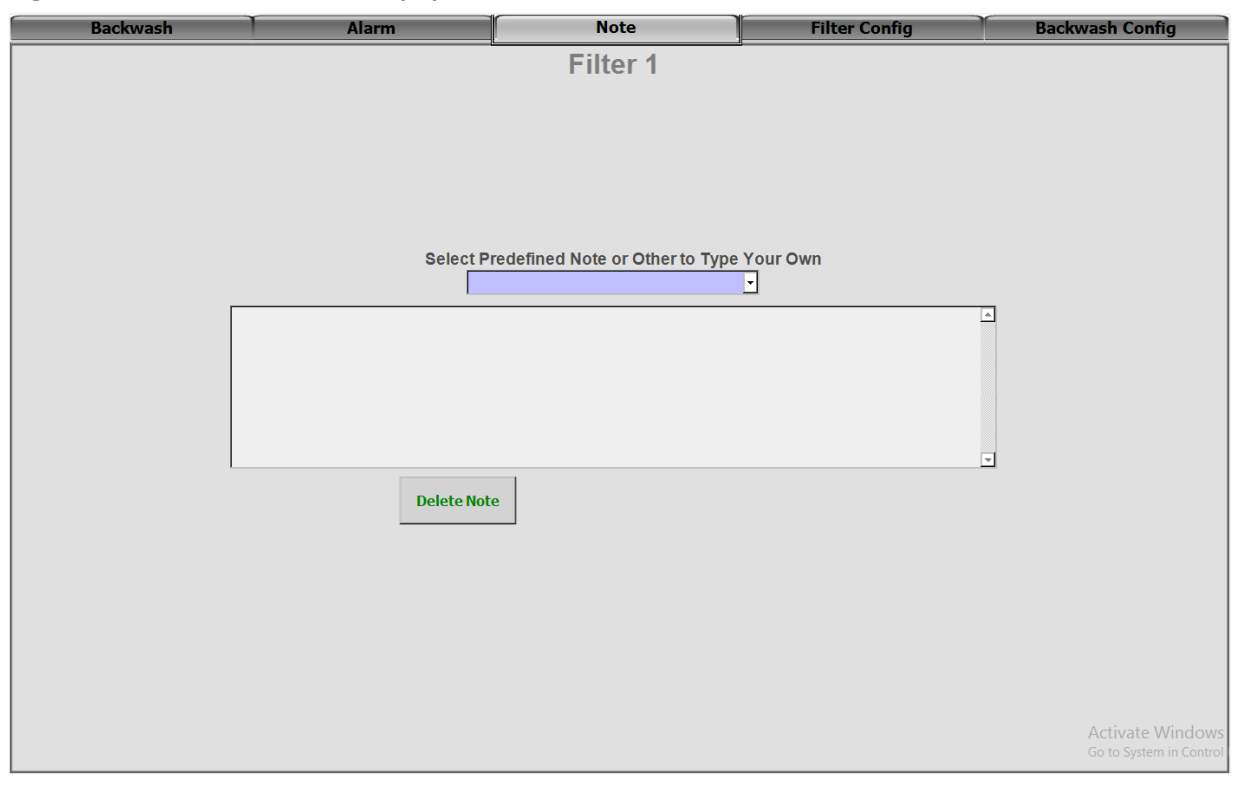

Figure 6-49 Filter Control Popup Note Tab

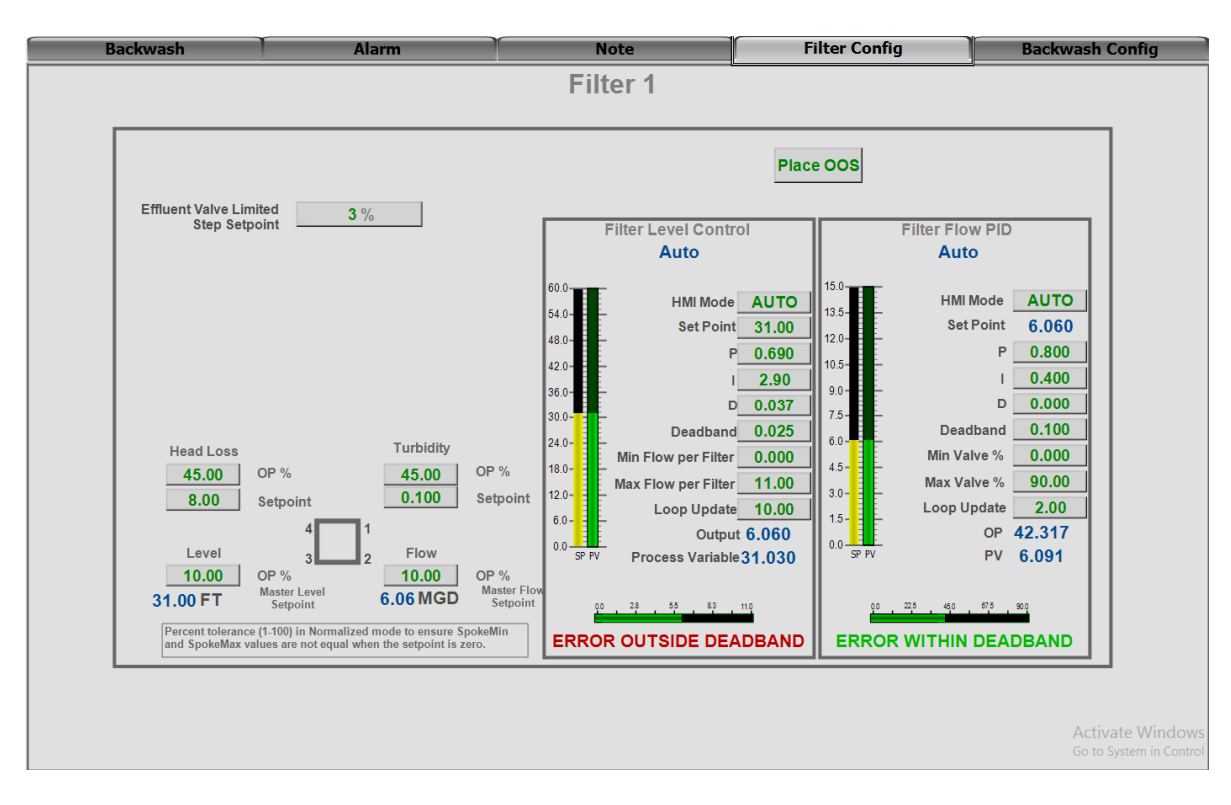

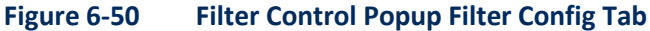

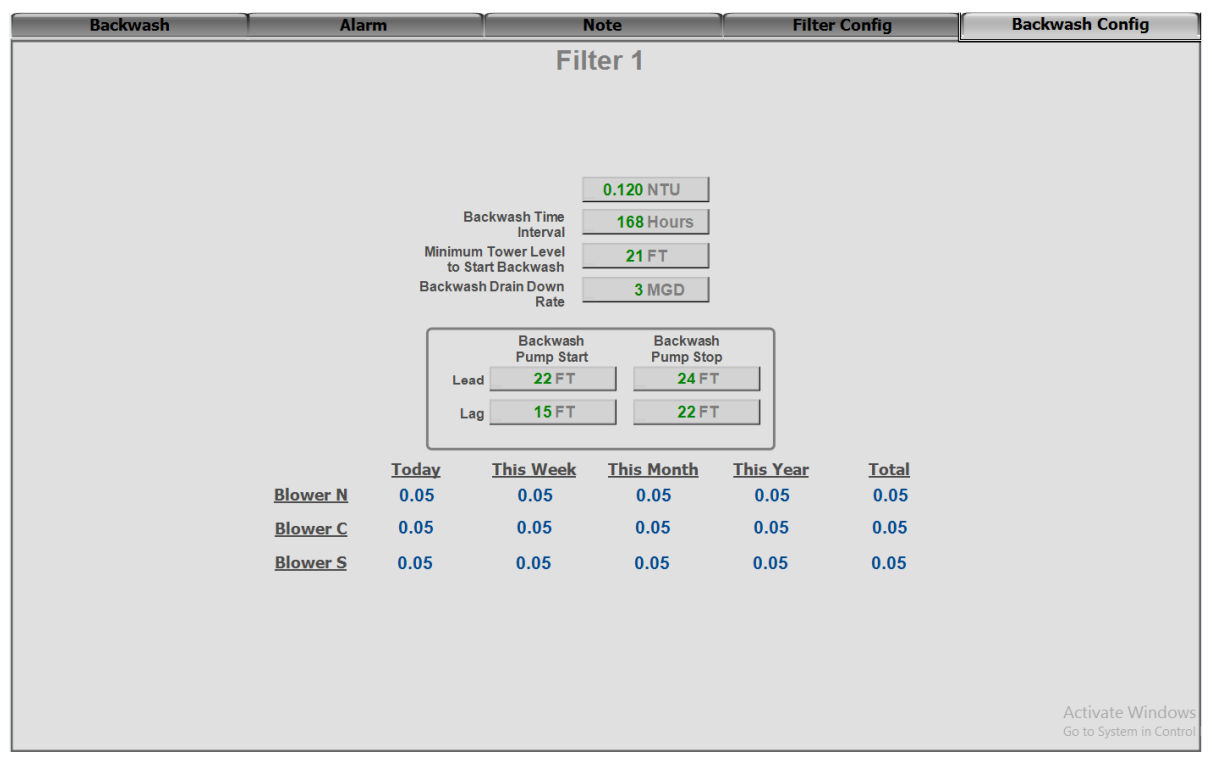

Figure 6-51 Filter Control Popup Backwash Config Tab

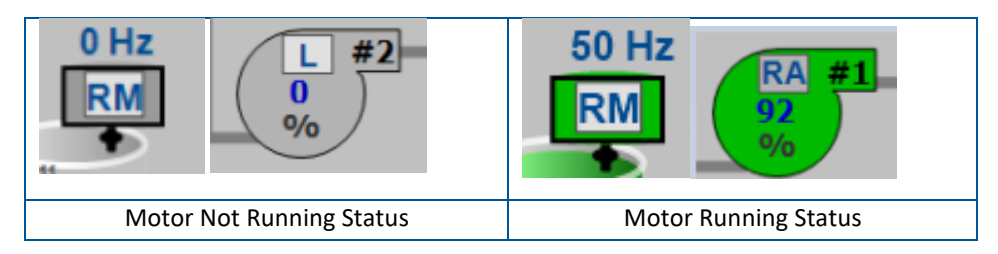

Figure 6-52 \$ComplexMotors Template Graphic

| Controls | Alarm                           | Note              | T T                                              | Config                                   |
|----------|---------------------------------|-------------------|--------------------------------------------------|------------------------------------------|
|          | Sludge Anionic M                | ixer Tank 1 Mixer |                                                  |                                          |
|          | OOS STAR<br>AUTO<br>MANUAL STOP | <b>T</b>          | Runtime<br>Day<br>Week<br>Month<br>Year<br>Total | <b>Hours</b> 0.0 0.0 0.0 0.0 0.0 0.0 0.0 |

#### Figure 6-53 \$ComplexMotors Template Popup Controls Tab

|                                   |                       |                      |                                            | ~~~~             |               |   |  |
|-----------------------------------|-----------------------|----------------------|--------------------------------------------|------------------|---------------|---|--|
| Controls                          | Controls Alarm Note   |                      |                                            | Config           |               |   |  |
| Sludge Anionic Mixer Tank 1 Mixer |                       |                      |                                            |                  |               |   |  |
| TimeLCT                           | ∠ State               | Priority             | Name                                       | UnAckDuration    | AlarmDuration | ^ |  |
| 03/12/20 13:00:22                 |                       | 999                  | ABJ_SLG_PolyA_MixTnk01_Mxr.ScanStateCmd    |                  |               |   |  |
| 03/12/20 13:00:34                 | UNACK                 | 714                  | ABJ_SLG_PolyA_MixTnk01_Mxr.NotCheckedOut   |                  |               |   |  |
| 03/12/20 13:00:42                 | ACK                   | 714                  | ABJ_SLG_PolyA_MixTnk01_Mxr.NotCheckedOut   | 000 00:00:08.422 |               |   |  |
| 03/12/20 13:01:47                 |                       | 999                  | ABJ_SLG_PolyA_MixTnk01_Mxr.RunDi           |                  |               |   |  |
|                                   |                       |                      |                                            |                  |               | ~ |  |
| Displaying 1 to 4 of              | 4 alarms Default 100% | Complete Central Tir | ne (US _Canada)                            |                  |               |   |  |
| Time Frame: Last Day              |                       | \galaxy!Area         | SludgeHandling!ABJ_SLG_PolyA_MixTnk01_Mxr* |                  |               |   |  |

Figure 6-54 \$ComplexMotors Template Popup Alarm Tab

| 3        | ABJ_SLG_PolyA_MixTnk01_N | /xr.CP_ControlPanel_VFD        | ×      |
|----------|--------------------------|--------------------------------|--------|
| Controls | Alarm                    | Note                           | Config |
|          | Sludge Anionic Miz       | xer Tank 1 Mixer               |        |
|          | Select Predefined N      | Note or Other to Type Your Own |        |
|          |                          |                                | ^      |
|          |                          |                                | v      |
|          | Delete Note              |                                |        |

## Figure 6-55 \$ComplexMotors Template Popup Note Tab

| <b>2</b> 3   |                                  |                   |             | ABJ_SLG_PolyA   | _MixTnk01_Mxr.CP_Co | ntrolPanel_VFD   |           | x      |
|--------------|----------------------------------|-------------------|-------------|-----------------|---------------------|------------------|-----------|--------|
|              | Controls                         |                   |             | Alarm           |                     | Note             |           | Config |
|              |                                  |                   |             | Sludge Anio     | onic Mixer Ta       | nk 1 Mixer       |           |        |
| <u>Alarm</u> | <u>Enable/</u><br><u>Disable</u> | Input<br>Feedback | <u>Mode</u> | <u>On Delay</u> | <u>Time On</u>      | <u>Off Delay</u> | Time Off  |        |
| Start Fail   | Enabled                          | OFF               | Normal      | 5.00 Sec        | 0.000 Sec           | 5.00 Sec         | 0.000 Sec |        |
| Stop Fail    | Enabled                          | OFF               | Normal      | 5.00 Sec        | 0.000 Sec           | 5.00 Sec         | 0.000 Sec |        |
| Motor Fault  | Disabled                         | OFF               | Disabled    | 0.000 Sec       | 0.000 Sec           | 0.000 Sec        | 0.000 Sec |        |
|              |                                  |                   |             |                 |                     |                  |           |        |
|              |                                  |                   |             |                 |                     |                  |           |        |
|              |                                  |                   |             |                 |                     |                  |           |        |
|              |                                  |                   |             |                 |                     |                  |           |        |
|              |                                  |                   |             |                 |                     |                  |           |        |
|              |                                  |                   |             |                 |                     |                  |           |        |
|              |                                  |                   |             |                 |                     |                  |           |        |

#### Figure 6-56 \$ComplexMotors Template Popup Config Tab

## 6.7.2.6.1 \$ChemFeed

\$ChemFeed has an enhanced control panel config tab for draw down and stroke setpoints.

| Controls                                          |                                                                         | Alarm                                       | 1 Alexandre                                          | Note                                             |                                                                   | Config                                                         |
|---------------------------------------------------|-------------------------------------------------------------------------|---------------------------------------------|------------------------------------------------------|--------------------------------------------------|-------------------------------------------------------------------|----------------------------------------------------------------|
|                                                   | 1.10 GPH<br>Draw Down Max<br>GPH at Current<br>Stroker                  | 100.00 GPH<br>Analog<br>Feedback Max<br>GPH | 50.00 %<br>Stroke Ler                                | ngth Speed F<br>From                             | mA 0.000<br>eedback S<br>Pump Com<br>Pump                         | ) mA<br>peed<br>mand to<br>from PLC                            |
| <u>Alarm</u><br>Start Fa<br>Stop Fa<br>Motor Faul | Enable/<br>Disable<br>Enabled<br>Enabled<br>Disabled<br>Disabled<br>OFF | t Mode Normal Normal Normal Disabled        | <u>On Delay</u><br>5.00 Sec<br>5.00 Sec<br>0.000 Sec | Off Delay<br>0.000 Sec<br>0.000 Sec<br>0.000 Sec | Time On           5.00 Sec           5.00 Sec           0.000 Sec | Time Off         0.000 Sec         0.000 Sec         0.000 Sec |

# Figure 6-57 \$ChemFeed Template Popup Config Tab

## 6.7.2.6.2 \$HSPS

\$HSPS contains an enhanced control panel for additional equipment.

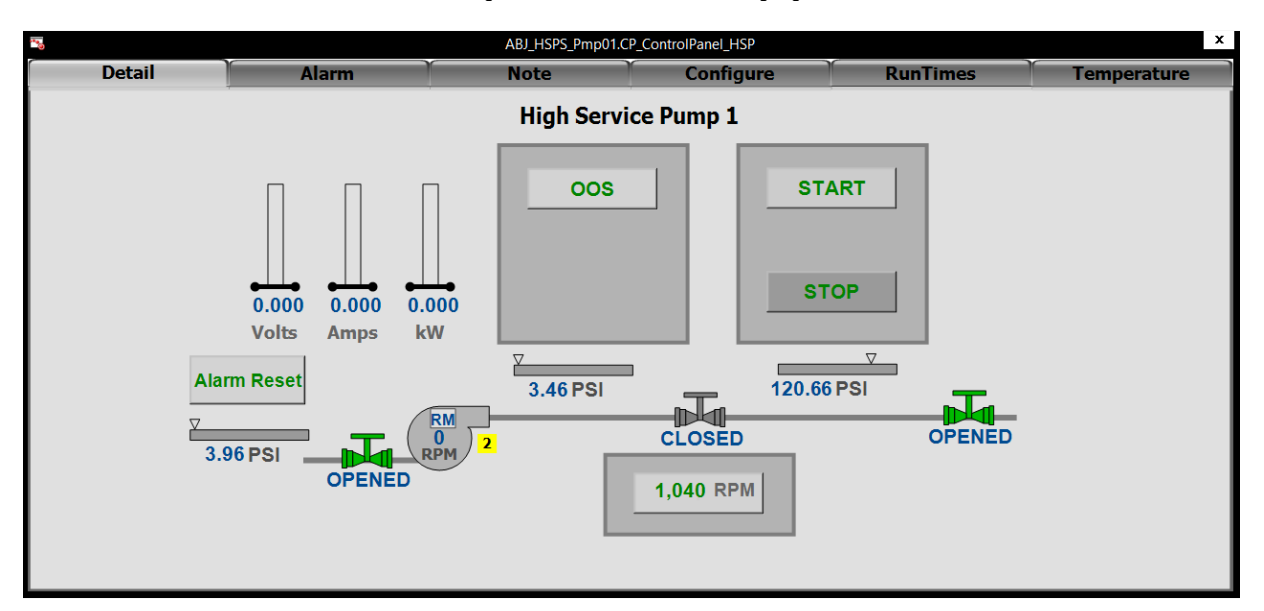

#### Figure 6-58 \$HSPS Template Popup Detail Tab

| 100 C  |               |                      | ABJ_HSPS_Pn               | np01.CP_ControlPanel_       | _HSP                        |                         | x           |
|--------|---------------|----------------------|---------------------------|-----------------------------|-----------------------------|-------------------------|-------------|
| Detail | Alaı          | m                    | Note                      | Conf                        | igure                       | RunTimes                | Temperature |
|        |               |                      | High S                    | 1                           |                             |                         |             |
|        | <u>Pump 1</u> | <u>Today</u><br>0:43 | <u>This Week</u><br>20:43 | <u>This Month</u><br>228:43 | <u>This Year</u><br>1548:43 | <u>Total</u><br>1548:43 |             |
|        | Pump 2        | 0:8                  | 0:8                       | 0:8                         | 808:8                       | 808:8                   |             |
|        | Pump 3        | 0:0                  | 0:0                       | 0:0                         | 0:0                         | 0:0                     |             |
|        | Pump 4        | 18:44                | 44:44                     | 119:44                      | 4655:44                     | 4655:44                 |             |
|        | Pump 5        | 18:44                | 65:44                     | 349:44                      | 2784:44                     | 2784:44                 |             |
|        | Pump 6        | 0:36                 | 0:36                      | 0:36                        | 4804:36                     | 4804:36                 |             |
|        | <u>Pump 7</u> | 0:50                 | 0:50                      | 0:50                        | 2092:50                     | 2092:50                 |             |
|        |               |                      |                           |                             |                             |                         |             |
|        |               |                      |                           |                             |                             |                         |             |
|        |               |                      |                           |                             |                             |                         |             |

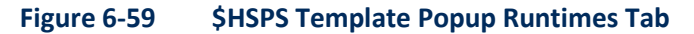

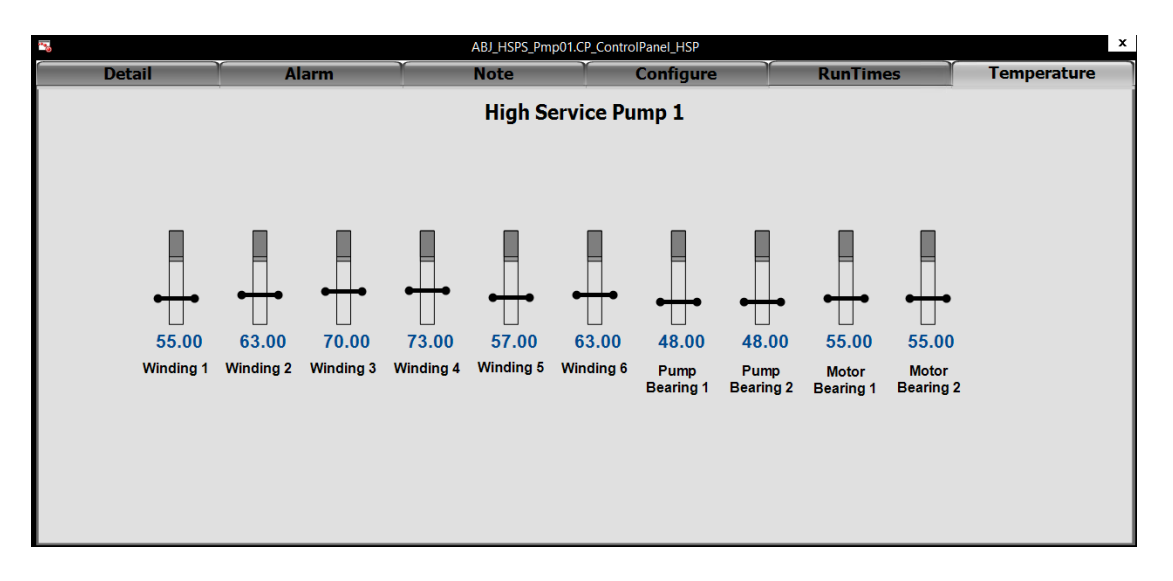

#### Figure 6-60 \$HSPS Template Popup Temperature Tab

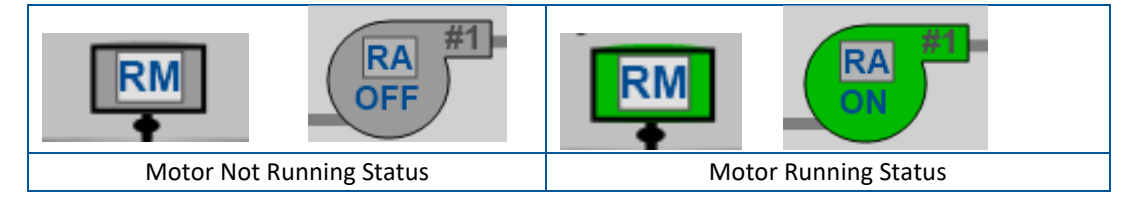

#### Figure 6-61 \$ConstantSpeedMotors Template Graphic

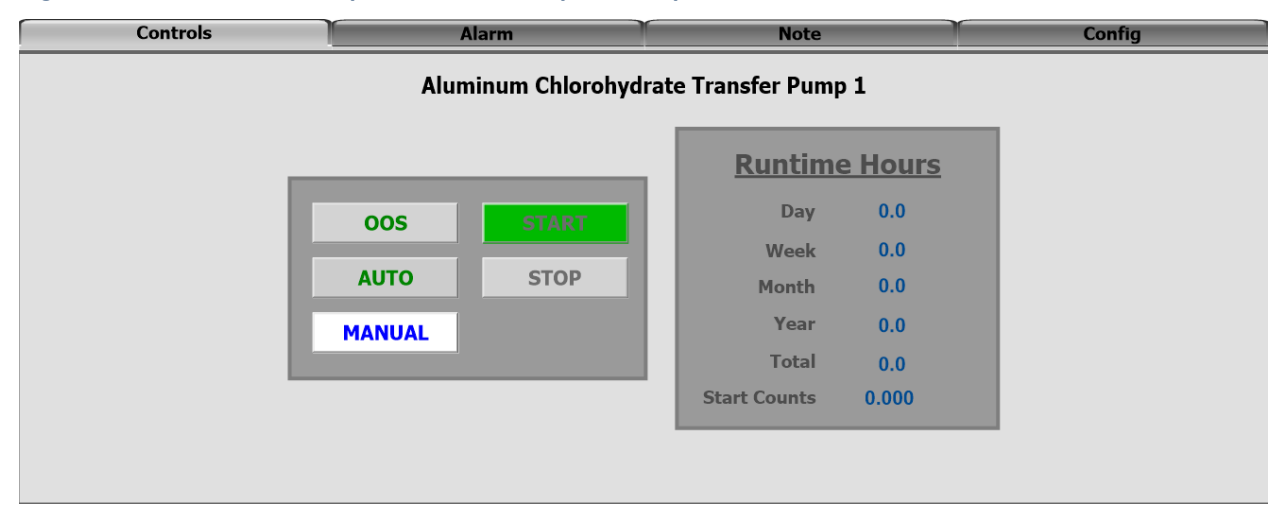

Figure 6-62 \$ConstantSpeedMotors Template Popup Controls Tab

| TimeLCT           | <ul> <li>State</li> </ul> | Priority | Name                                | UnAckDuration    | AlarmDuration    |
|-------------------|---------------------------|----------|-------------------------------------|------------------|------------------|
| 03/12/20 16:31:30 |                           | 999      | ABJ_CHM_ACH_XPmp01.ScanStateCmd     |                  |                  |
| 03/12/20 16:31:30 |                           | 999      | ABJ_CHM_ACH_XPmp01_Vlv.ScanStateCmd |                  |                  |
| 03/12/20 16:31:41 | UNACK                     | 714      | ABJ_CHM_ACH_XPmp01.NotCheckedOut    |                  |                  |
| 03/12/20 16:31:50 | ACK                       | 714      | ABJ_CHM_ACH_XPmp01.NotCheckedOut    | 000 00:00:08.637 |                  |
| 03/12/20 16:31:50 | ACK_RTN                   | 714      | ABJ_CHM_ACH_XPmp01.NotCheckedOut    | 000 00:00:08.637 | 000 00:00:08.637 |
| 03/12/20 17:26:19 |                           | 999      | ABJ_CHM_ACH_XPmp01.RunDi            |                  |                  |
|                   |                           |          |                                     |                  |                  |

# Figure 6-63 \$ConstantSpeedMotors Template Popup Alarm Tab

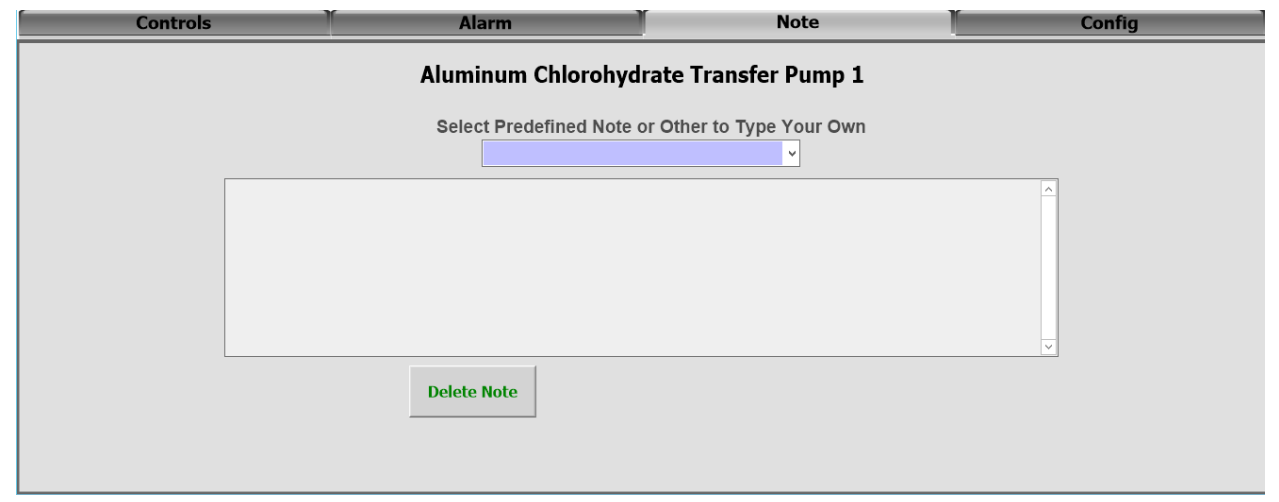

#### Figure 6-64 \$ConstantSpeedMotors Template Popup Note Tab

| Controls    | Alarm                                               |                    | Note           |             | Config    |  |
|-------------|-----------------------------------------------------|--------------------|----------------|-------------|-----------|--|
|             | Aluminur                                            | n Chlorohydrate    | Transfer Pump  | p 1         |           |  |
| Alarm       | <u>Enable/ Input</u><br><u>Disable Feedback Mod</u> | de <u>On Delay</u> | <u>Time On</u> | Off Delay   | Time Off  |  |
| Start Fail  | Enabled OFF Norm                                    | 5.00 Sec           | 0.000 Sec      | 5.00 Sec    | 0.000 Sec |  |
| Stop Fail   | Enabled OFF Norm                                    | 5.00 Sec           | 0.000 Sec      | 5.00 Sec    | 0.000 Sec |  |
| Motor Fault | Disabled OFF Disab                                  | led 0.000 Sec      | 0.000 Sec      | _ 0.000 Sec | 0.000 Sec |  |
|             |                                                     |                    |                |             |           |  |
|             |                                                     |                    |                |             |           |  |
|             |                                                     |                    |                |             |           |  |
|             |                                                     |                    |                |             |           |  |
|             |                                                     |                    |                |             |           |  |
|             |                                                     |                    |                |             |           |  |
|             |                                                     |                    |                |             |           |  |

## Figure 6-65 \$ConstantSpeedMotors Template Popup Config Tab

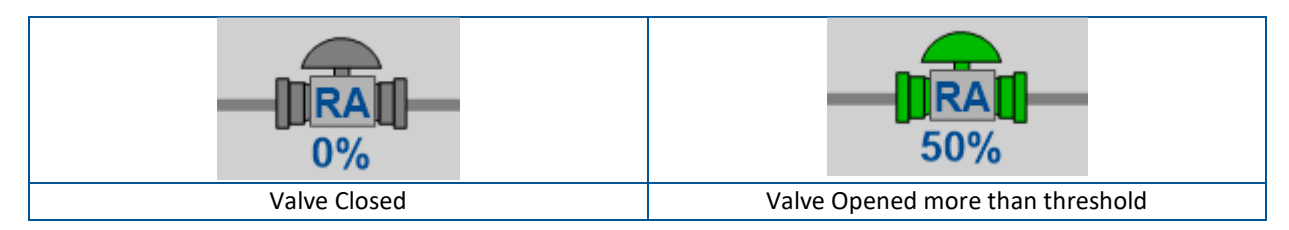

Figure 6-66 \$Valves Template Graphic

| Controls | Alarm                 | Note                                                                 | Config |
|----------|-----------------------|----------------------------------------------------------------------|--------|
|          | OOS<br>AUTO<br>MANUAL | _ 50.00 %<br>50.00 %<br>Position Feedback<br>15.25 %<br>Auto Command |        |

# Figure 6-67 \$Valves Template Popup Controls Tab

| Controls            |                           | Alarm                             | Note |               | Config        |   |
|---------------------|---------------------------|-----------------------------------|------|---------------|---------------|---|
|                     |                           |                                   |      |               |               |   |
| TimeLCT             | ∠ State                   | Priority Name                     |      | UnAckDuration | AlarmDuration | ^ |
|                     |                           |                                   |      |               |               |   |
|                     |                           |                                   |      |               |               |   |
|                     |                           |                                   |      |               |               |   |
|                     |                           |                                   |      |               |               |   |
|                     |                           |                                   |      |               |               |   |
| Displaying 0 to 0 o | f 0 alarms Default 100% ( | Complete Central Time (US Canada) |      |               |               | ~ |
|                     |                           |                                   |      |               |               |   |

Figure 6-68 \$Valves Template Popup Alarm Tab

| Controls | Alarm                    | Note                     | Config |
|----------|--------------------------|--------------------------|--------|
|          | Select Predefined Note o | r Other to Type Your Own |        |
|          |                          | ¥                        | ^      |
|          |                          |                          |        |
|          | Delete Note              |                          | V      |
|          |                          |                          |        |

# Figure 6-69 \$Valves Template Popup Note Tab

| Controls             | Alarm                       | Note                | Config    |  |
|----------------------|-----------------------------|---------------------|-----------|--|
|                      |                             |                     |           |  |
| Open Fail Disabled   | OFF Disabled 15.00 Sec      | 0.000 Sec 15.00 Sec | 0.000 Sec |  |
| Close Fail Enabled   | OFF Normal 15.00 Sec        | 0.000 Sec 15.00 Sec | 0.000 Sec |  |
| Not Available Enable | nput Normal 15.00 Sec       | 0.000 Sec 15.00 Sec | 0.000 Sec |  |
|                      |                             |                     |           |  |
|                      | 2.00 %                      |                     |           |  |
|                      | Value to Show<br>Open Color |                     |           |  |
|                      |                             |                     |           |  |
|                      |                             |                     |           |  |
|                      |                             |                     |           |  |

## Figure 6-70 \$Valves Template Popup Config Tab

| Valve Closed Status | Valve Traveling Status | Valve Opened Status |
|---------------------|------------------------|---------------------|

Figure 6-71 \$OpenClose Valves Template Graphic

| Controls | Alarm                                              | T                                                 | Note | Config |
|----------|----------------------------------------------------|---------------------------------------------------|------|--------|
|          | OOS<br>AUTO<br>MANUAL                              | OPEN<br>CLOSE                                     |      |        |
|          | <b>39.00</b> Sec<br>Duration to<br>Close Last Time | <b>39.00</b> Sec<br>Duration to<br>Open Last Time |      |        |

# Figure 6-72 \$OpenCloseValves Template Popup Controls Tab

| Controls                                                |              | Alarm              |              | n n         | Note              |           | Config        |               |   |
|---------------------------------------------------------|--------------|--------------------|--------------|-------------|-------------------|-----------|---------------|---------------|---|
|                                                         |              |                    |              |             |                   |           |               |               |   |
| TimeLCT                                                 | State        | Priorit            | y N          | lame        |                   |           | UnAckDuration | AlarmDuration | 1 |
|                                                         |              |                    |              |             |                   |           |               |               |   |
|                                                         |              |                    |              |             |                   |           |               |               |   |
|                                                         |              |                    |              |             |                   |           |               |               |   |
|                                                         |              |                    |              |             |                   |           |               |               |   |
|                                                         |              |                    |              |             |                   |           |               |               |   |
|                                                         |              |                    |              |             |                   |           |               |               | • |
| Image: Market state   Image: Displaying 0 to 0 of 0 ala | irms Default | 100% Complete Cent | ral Time (US | 6 Canada)   |                   |           |               |               |   |
| Time Frame: Last Day                                    |              | ▲ \galaxy!Ar       | rea_SLG      | _PS2!ABJ_CL | AR_Clar02_Waste_\ | /lv02_NE* |               |               |   |
|                                                         |              |                    |              |             |                   |           |               |               |   |
|                                                         |              |                    |              |             |                   |           |               |               |   |

## Figure 6-73 \$OpenCloseValves Template Popup Alarm Tab

| Controls | Alarm                          | Note                | Config |
|----------|--------------------------------|---------------------|--------|
|          | Select Predefined Note or Othe | er to Type Your Own |        |
|          |                                |                     |        |
|          | Delete Note                    |                     |        |

#### Figure 6-74 \$OpenCloseValves Template Popup Note Tab

| Controls                         | T I        | Alarm     | Y         | Note      | Config    |
|----------------------------------|------------|-----------|-----------|-----------|-----------|
| Open Fail <mark>Enabled</mark>   | OFF Normal | 65.00 Sec | 0.000 Sec | 15.00 Sec | 0.000 Sec |
| Close Fail <mark>Enabled</mark>  | OFF Normal | 65.00 Sec | 0.000 Sec | 15.00 Sec | 0.000 Sec |
| Limits Fail <mark>Enabled</mark> | OFF Normal | 15.00 Sec | 0.000 Sec | 5.00 Sec  | 0.000 Sec |

### Figure 6-75 \$OpenCloseValves Template Popup Config Tab

## 6.7.3 Trending

Trending shall be provided for both real-time data and historical data. Trends are either bar graph dashboards or x-y line graphs. The line graphs should typically trend four parameters, but never more than six parameters. Bar graphs and x-y line graphs should include TMUA predefined and custom trends. Parameters to be stored for historical trending shall include run statuses, flow, level, pressure, temperature, analytical values and others as directed by TMUA.

The two main templates that are used for trends are GraphicToolbox\Tulsa\Trends\ SA\_Trend\_MultiPen\_4Pen\_PURGE and SystemGraphics\ Plant\_Trends.

## 6.7.3.1 SA\_Trend\_MultiPen\_4Pen\_PURGE

SA\_Trend\_MultiPen\_4Pen\_PURGE is found in the IDE GraphicToolbox tab in the folder Tulsa then Trends. This template is used on overview screens and may display up to four trend pens. The trend only allows changing the trend duration when linked to the TrendDuration graphic.

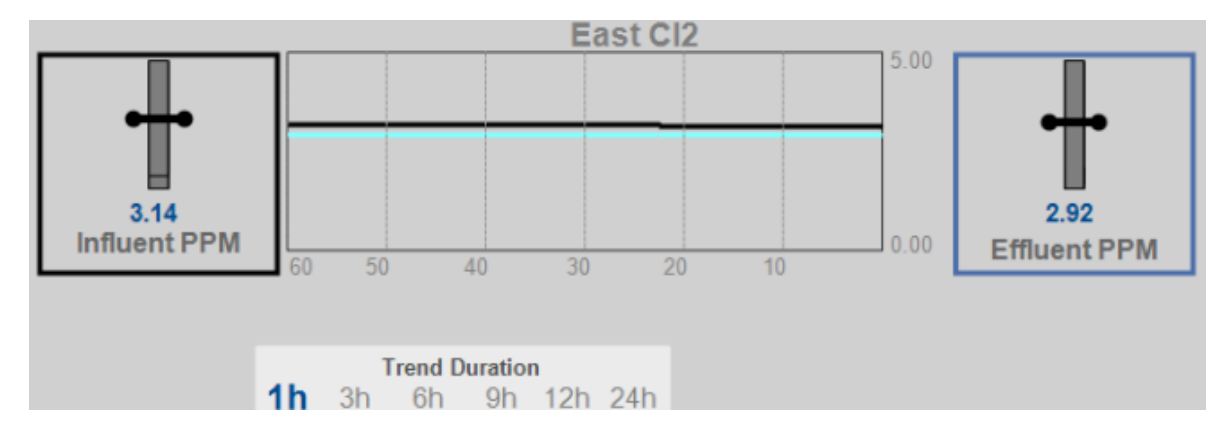

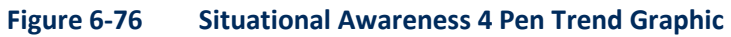

## 6.7.3.2 Plant\_Trends

Plant\_Trends is a graphic within the SystemGraphics IDE object. Plant\_Trends contains a single .NET aaTrendControl and uses scripting to change the pens. Up to six pens may be displayed on a single trend. New trends need to be created and placed in the default directory; that is  $\underline{\abj-hist\trends}$ . Use an existing trend file for reference of pen colors and line types.

The Plant\_Trend screen has 7 drop down combo-boxes used to store links to the trends. The value used in the drop-down must match the file name exactly (Case Sensitive).

| 4                                                         |          |                                                                                         | Edit Animations                          | - English (United Sta | tes)                               | _ 🗆 X      |
|-----------------------------------------------------------|----------|-----------------------------------------------------------------------------------------|------------------------------------------|-----------------------|------------------------------------|------------|
| Animations                                                | +        | Com                                                                                     | bo Box<br>1 of 2 ▶                       |                       | ComboB                             | BoxFILTERS |
| Configuration<br>Combo Box<br>Visualization<br>Visibility | Required | States<br>Selected Item Val<br>Reference:<br>Submit Value Cha<br>Boolean<br>Expression: | Static lue TrendFile_F  nges Immediately | Array Enum            |                                    |            |
|                                                           |          | Static Values and                                                                       | Captions                                 |                       |                                    | + × ◆ ▼    |
|                                                           |          | Caj                                                                                     | ption                                    |                       | Value                              | ^          |
|                                                           |          | F                                                                                       | filters                                  |                       | Filters                            | =          |
|                                                           |          | Filter Back                                                                             | wash Flow                                |                       | Filter Backwash Flow               |            |
|                                                           |          | Filter Combine                                                                          | d Effluent Flow                          |                       | Filter Combined Effluent Flow      |            |
|                                                           |          | Filter Combined B                                                                       | Ethluent Turbidity                       |                       | Filter Combined Ethluent Turbidity | ~          |
|                                                           |          | Ellar (                                                                                 | Use Values as C                          | aptions               | Sorted AllowDuplicates             |            |
|                                                           |          | Туре                                                                                    | DropDownList                             | ~                     | Maximum Length                     |            |
| •                                                         |          |                                                                                         |                                          |                       | ОК                                 | Cancel     |

#### Figure 6-77 Plant\_Trend Graphic Combo Box Animation Editor

Each trend shall need to create a script to load the trend based on the selected drop-down value. The script shall be set each pen to a tag and then indicate how many trend pens are used.

| \$                         | Edit Scripts                                                                                                    |
|----------------------------|----------------------------------------------------------------------------------------------------|
| Symbol Scripts + -         | BackwashFlow                                                                                                    |
| 2↓                         | 😡 🗘 🕹 🕹 🖉 🗸 🗸                                                                                                    |
| Predefined Scripts         |                                                                                                    |
| 🖗 Predefined Scripts       |                                                                                                    |
| Named Scripts              | Expression TrendFile == "Filter Backwash Flow"                                                                                   |
| 💫_Initialize               |                                                                                                    |
| BackwashFlow               | Trigger     OnTrue     ✓     Quality changes     Period:     1000     ms                                                         |
| Genem_achLevel             | Deadband                                                                                                    |
| Chem_ACHpumps              |                                                                                                    |
| Chem_Cl2_Flw               |                                                                                                    |
| Chem_CL2_W                 |                                                                                                    |
| Chem_ClO2_Flow             | 1 FilterA.OwningObject = ABJ_FLT_BW_AirScour_Flw.HierarchicalName;                                                               |
| General Chem_NaClO2_Levels | 2 Filters.OwningObject = ABJ_FLT_BW_East_Flw.HierarchicalName;<br>3 Filters_OwningObject = ABJ_FLT_BW_west_Flw_HierarchicalName; |
| Chem_NH3                   | 4                                                                                                    |
| Chem_PolyC_Clar            | 5                                                                                                    |
| Chem_PolyC_Level           | 6 DisplayedTags = 3;                                                                                                    |
| Chen Elvas                 |                                                                                                    |
| Chm NaOH                   |                                                                                                    |
|                            |                                                                                                    |
|                            |                                                                                                    |
| GClar2 ntu                 |                                                                                                    |
| GClar3 ntu                 |                                                                                                    |
| GomboTurb                  |                                                                                                    |
| GCW_CI2                    |                                                                                                    |
| GCW_Level V                |                                                                                                    |
| < III >                    | Line: 1 Col: 1                                                                                                    |
| ۲                          | OK Cancel                                                                                                    |

#### Figure 6-78 Plant\_Trend Graphic Script Editor

Last, the new trend shall be added appropriately to the ZZ\_TrendLoad and ZZ\_TrendScroll scripts. These two scripts index the trends for the trend Auto-Scroll function.

# **Appendix A. Operator Graphic Screenshots**

# **Plant Overview**

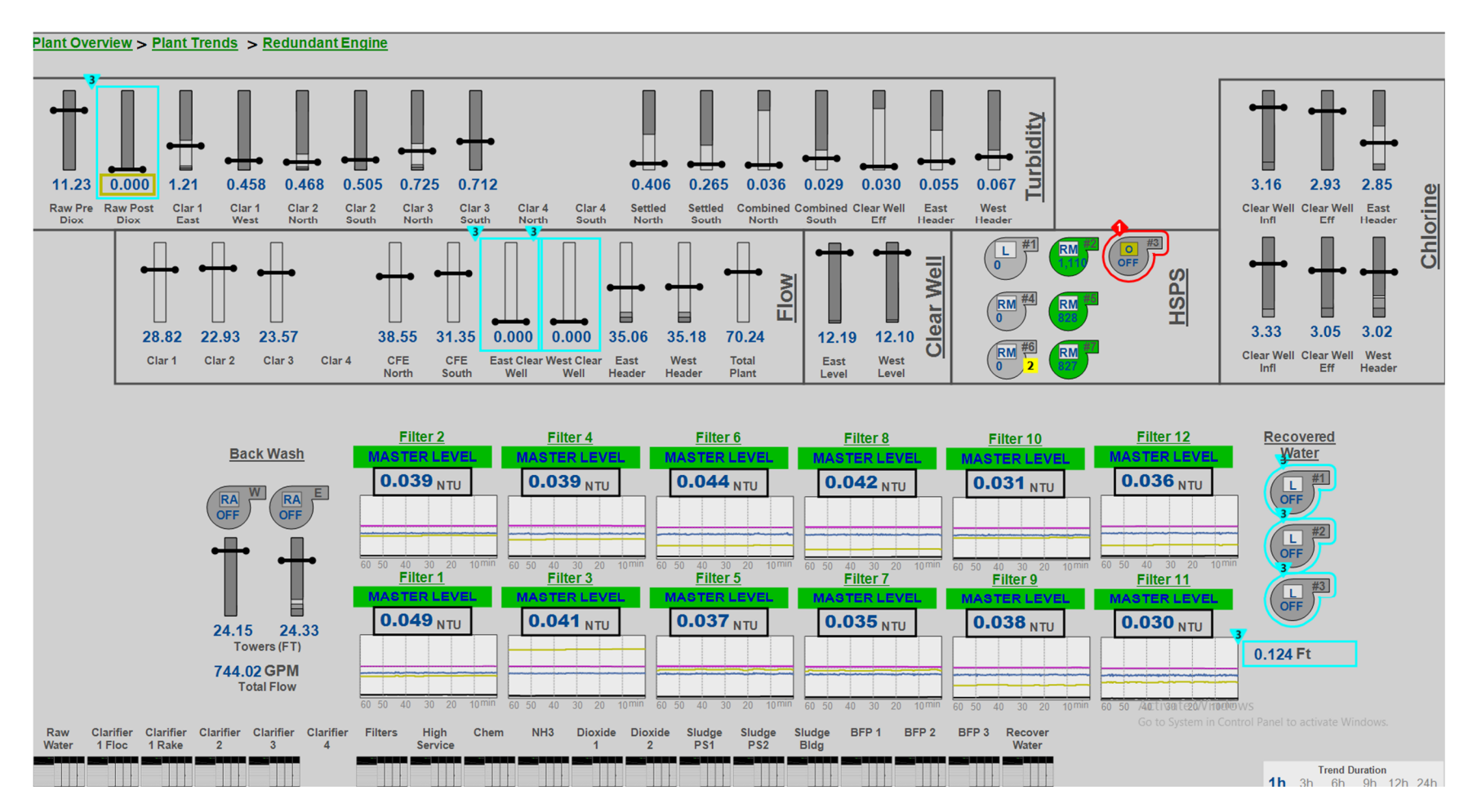

# **Plant Satellite Map**

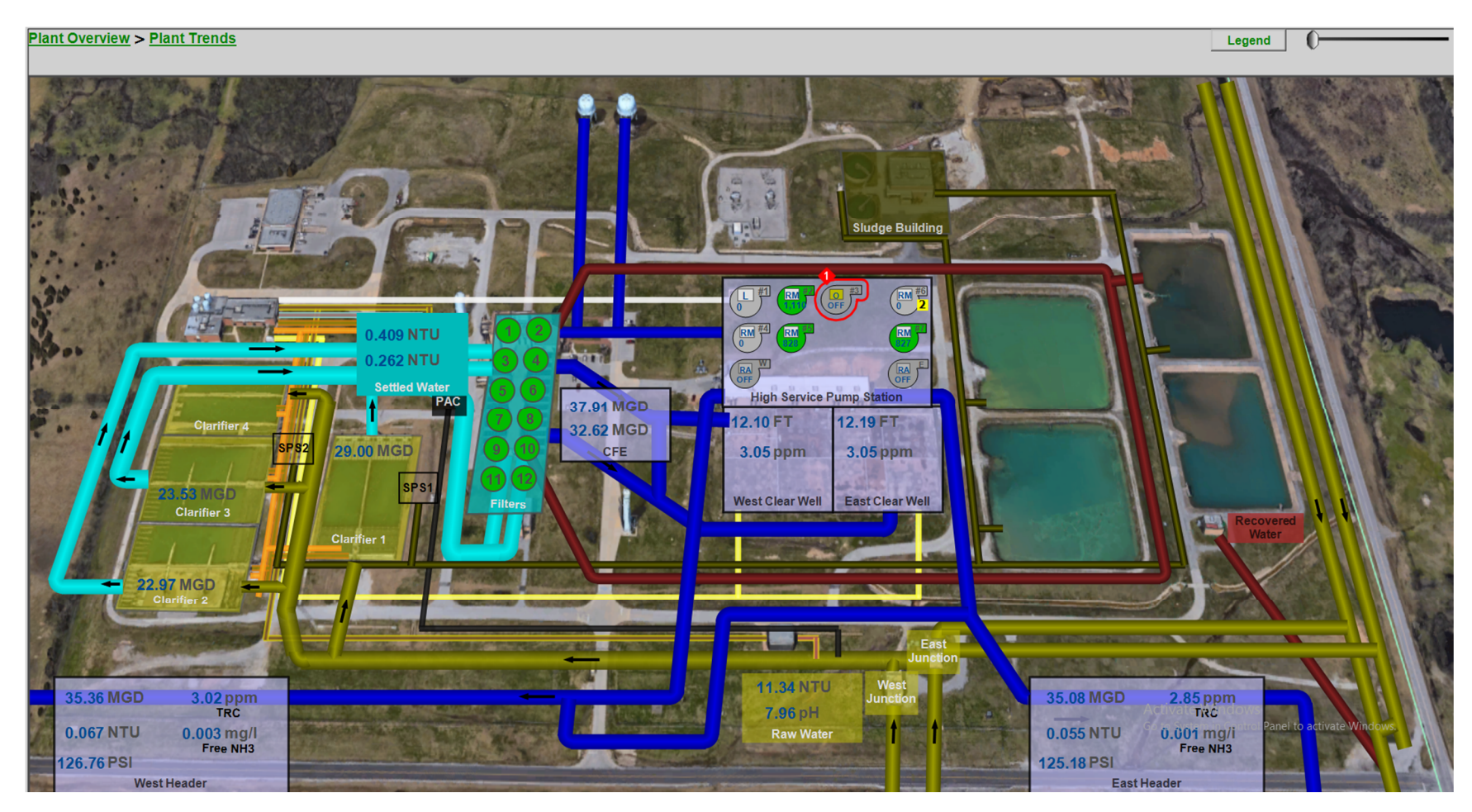

# **Plant Trend**

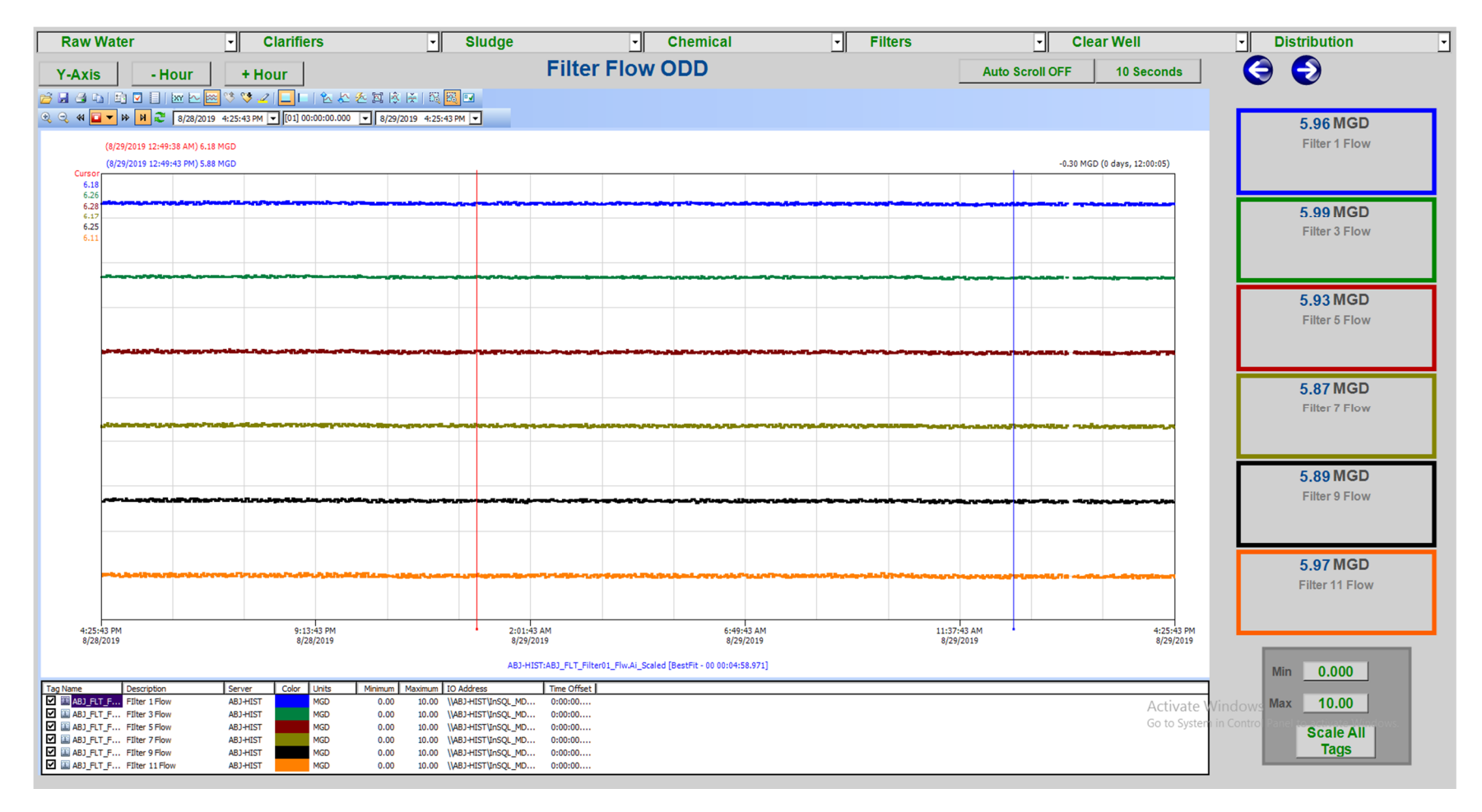
### **WIMS Information**

Plant Overview > Plant Trends > HACH WMS

Clarifier 1 East 1.17 NTU Clarifier 1 West 0.484 NTU Clarifier 2 North 0.464 NTU Clarifier 2 South 0.510 NTU Clarifier 3 North 0.764 NTU Clarifier 3 South 0.691 NTU Clarifier 4 North Clarifier 4 South Settled North 0.409 NTU Settled South 0.262 NTU Combined North 0.036 NTU Combined South 0.029 NTU Clear Well Effluent 0.030 NTU East Header 0.055 NTU West Header 0.067 NTU Filter 1 0.049 NTU Filter 2 0.040 NTU Filter 3 0.041 NTU Filter 4 0.040 NTU Filter 5 0.037 NTU Filter 6 0.045 NTU Filter 7 0.034 NTU Filter 8 0.042 NTU Filter 9 0.038 NTU Filter 10 0.031 NTU Filter 11 0.029 NTU Filter 12 0.036 NTU Raw 11.54 NTU

Clarifier 1 29.11 MGD Clarifier 2 22.97 MGD Clarifier 3 23.39 MGD Clarifier 4 Raw 75.47 MGD Finished 70.23 MGD Clear Well East 12.18 FT Clear Well West 12.10 FT Clear Well East 2.92 ppm Clear Well West 3.06 ppm East Header 34.84 MGD East Header 124.75 PSI East Header 2.85 ppm West Header 35.40 MGD West Header 126.32 PSI West Header 3.02 ppm West AC kV 10.85 kV West MW 1.81 MW East AC kV 9.46 kV East MW 0.000 MW Reservoir 671.72 FT

Combined North 39.33 MGD Combined South 32.60 MGD

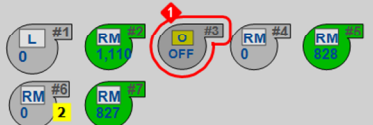

Activate Windows Go to System in Control Panel to activate Windows.

# Alarm Summary

| Severity | State     | Tagname                                   | Туре | Time v             | AlarmDuration    | UnAckDuration    | Description                          | Operator | OperatorNod |
|----------|-----------|-------------------------------------------|------|--------------------|------------------|------------------|--------------------------------------|----------|-------------|
| 2        | ACK       | ABJ_RAW_SulfuricSump_LSH.Alarm            | DSC  | 8/29/2019 14:09:38 |                  | 000 00:00:12.998 | Alarm                                | bv-mike  | WORKSTATI   |
| 2        | ACK       | ABJ_CHM_Fluor_Feeder01.StopFailAlarm      | DSC  | 8/29/2019 14:02:40 |                  | 000 00:00:17.533 | Fail to STOP Alarm                   | bv-mike  | WORKSTATI   |
| 2        | ACK       | ABJ_CHM_Fluor_Sump_LSH.Alarm              | DSC  | 8/29/2019 14:02:40 |                  | 000 00:00:17.533 | Alarm                                | bv-mike  | WORKSTATI   |
| 2        | ACK       | ABJ_CHM_NaOH_Feeder01.PSHAlarm            | DSC  | 8/29/2019 14:02:40 |                  | 000 00:00:17.470 | Sodium Hydroxide Feed Pump 1         | bv-mike  | WORKSTATI   |
| 2        | ACK       | ABJ_CHM_NaOH_StorageTnk1_LSH.Alarm        | DSC  | 8/29/2019 14:02:40 |                  | 000 00:00:17.533 | Alarm                                | bv-mike  | WORKSTATI   |
| 2        | ACK       | ABJ_CHM_NaOH_StorageTnk2_LSH.Alarm        | DSC  | 8/29/2019 14:02:40 |                  | 000 00:00:17.533 | Alarm                                | bv-mike  | WORKSTATI   |
| 1        | ACK       | ABJ_SLG_BFP01.Polymer_System2_PSH_input   | DSC  | 8/29/2019 14:02:40 |                  | 000 00:00:30.674 | Polymer Fault                        | bv-mike  | WORKSTATI   |
| 1        | ACK       | ABJ_SLG_BFP01.Safety_Bypass_Active        | DSC  | 8/29/2019 14:02:40 |                  | 000 00:00:30.674 | Safety Alarm                         | bv-mike  | WORKSTATI   |
| 1        | ACK       | ABJ_SLG_BFP02.Polymer_System2_PSH_input   | DSC  | 8/29/2019 14:02:40 |                  | 000 00:00:30.658 | Polymer Fault                        | bv-mike  | WORKSTATI   |
| 1        | ACK       | ABJ_SLG_BFP02.Safety_Bypass_Active        | DSC  | 8/29/2019 14:02:40 |                  | 000 00:00:30.658 | Safety Alarm                         | bv-mike  | WORKSTATI   |
| 1        | ACK       | ABJ_SLG_BFP03.Polymer_System2_PSH_input   | DSC  | 8/29/2019 14:02:40 |                  | 000 00:00:30.674 | Polymer Fault                        | bv-mike  | WORKSTATI   |
| 1        | ACK       | ABJ_SLG_BFP03.Safety_Bypass_Active        | DSC  | 8/29/2019 14:02:40 |                  | 000 00:00:30.674 | Safety Alarm                         | bv-mike  | WORKSTATI   |
| 1        | ACK       | ABJ_FLT_North_Comb_Turb.Alarm_Range       | DSC  | 8/29/2019 14:02:40 |                  | 000 00:00:56.945 | Combined North Turbidity             | bv-mike  | WORKSTATI   |
| 1        | ACK       | ABJ_FLT_South_Comb_Turb.Alarm_Range       | DSC  | 8/29/2019 14:02:40 |                  | 000 00:00:56.945 | Combined North Turbidity             | bv-mike  | WORKSTATI   |
| 2        | ACK       | ABJ_HSPS_Pmp03_Pmp_Brng02_Temp.Alarm_High | Hi   | 8/29/2019 14:02:40 |                  | 000 00:00:13.673 | me.Alarm_High.Description            | bv-mike  | WORKSTATI   |
| 1        | ACK       | ABJ_HSPS_Pmp03_Pmp_Brng02_Temp.Alarm_Hig  | HiHi | 8/29/2019 14:02:40 |                  | 000 00:00:13.673 |                                      | bv-mike  | WORKSTATI   |
| 2        | ACK       | ABJ_HSPS_Pmp06.VFDWarning                 | DSC  | 8/29/2019 14:02:40 |                  | 000 00:00:13.657 | Low Discharge Alarm                  | bv-mike  | WORKSTATI   |
| 1        | UNACK_RTN | ABJ_ViewEngine_05_LAB from WinPlatform_GR | Comm | 8/29/2019 12:28:42 | 000 00:01:38.039 |                  | Lost alarm communication to ABJ_View |          | ABJ-DEV     |

# **Alarm History**

| TimeLCT             |   | ⊽ 🛛 | State ≙⊽  | Туре |     | ▼ Priority | <b>∀</b> Name | 7                              | 7 Group     | ▼ Node     |         | er 7  | 7 Limit | ▼ AlarmCom ⊽  | UnAckDura      | ▼ AlarmD_ |
|---------------------|---|-----|-----------|------|-----|------------|---------------|--------------------------------|-------------|------------|---------|-------|---------|---------------|----------------|-----------|
| 29/08/2019 14:03:47 | 1 | l   | JNACK_RTN | DSC  | DSC | 500        |               |                                | DDE_Sludg.  | . ABJ-AOS1 | Applica | ntion | true    |               |                | 000 00:   |
| 29/08/2019 14:03:47 | 1 | l   | JNACK_RTN | DSC  | DSC | 500        |               |                                | DDE_Sludg.  | ABJ-AOS1   | Applica | ntion | true    |               |                | 000 00:   |
| 29/08/2019 14:03:40 | 5 | l   | JNACK_RTN | DSC  | DSC | 500        |               |                                | DDE_Recove  | r ABJ-AOS1 | Applica | ntion | true    |               |                | 000 00:   |
| 29/08/2019 14:03:40 | 5 | l   | JNACK_RTN | DSC  | DSC | 500        |               |                                | DDE_SLG     | ABJ-AOS1   | Applica | ntion | true    |               |                | 000 00:   |
| 29/08/2019 14:03:44 | L | l   | JNACK_RTN | DSC  | DSC | 500        |               |                                | DDE_CHM     | ABJ-AOS1   | Applica | ntion | true    |               |                | 000 00:   |
| 29/08/2019 14:03:42 | 2 | l   | JNACK_RTN | DSC  | DSC | 500        |               |                                | DDE_BFP1    | ABJ-AOS1   | Applica | ntion | true    |               |                | 000 00:   |
| 29/08/2019 14:03:42 | 2 | l   | JNACK_RTN | DSC  | DSC | 500        |               |                                | DDE_BFP2    | ABJ-AOS1   | Applica | ntion | true    |               |                | 000 00:   |
| 29/08/2019 14:03:42 | 2 | l   | JNACK_RTN | DSC  | DSC | 500        |               |                                | DDE_BFP3    | ABJ-AOS1   | Applica | ntion | true    |               |                | 000 00:   |
| 29/08/2019 14:03:17 | 1 | l   | JNACK_ALM | DSC  | DSC | 500        |               |                                | DDE_CHM     | ABJ-AOS1   | Applica | ntion | true    |               |                |           |
| 29/08/2019 14:03:17 | 1 | l   | JNACK_ALM | DSC  | DSC | 500        |               |                                | DDE_NH3     | ABJ-AOS1   | Applica | ntion | true    |               |                |           |
| 29/08/2019 14:03:17 | 1 | l   | JNACK_ALM | DSC  | DSC | 500        |               |                                | DDE_BFP1    | ABJ-AOS1   | Applica | ntion | true    |               |                |           |
| 29/08/2019 14:03:17 | 1 | l   | JNACK_ALM | DSC  | DSC | 500        |               |                                | DDE_BFP2    | ABJ-AOS1   | Applica | ntion | true    |               |                |           |
| 29/08/2019 14:03:17 | 1 | l   | JNACK_ALM | DSC  | DSC | 500        |               |                                | DDE_BFP3    | ABJ-AOS1   | Applica | ntion | true    |               |                |           |
| 29/08/2019 14:03:17 | 1 | l   | JNACK_ALM | DSC  | DSC | 500        |               |                                | DDE_Recove  | r ABJ-AOS1 | Applica | ntion | true    |               |                |           |
| 29/08/2019 14:03:17 | 1 | l   | JNACK_ALM | DSC  | DSC | 500        |               |                                | DDE_SLG     | ABJ-AOS1   | Applica | ntion | true    |               |                |           |
| 29/08/2019 14:03:17 | 1 | l   | JNACK_ALM | DSC  | DSC | 500        |               |                                | DDE_Sludg.  | ABJ-AOS1   | Applica | ntion | true    |               |                |           |
| 29/08/2019 14:03:17 | r | L.  | JNACK_ALM | DSC  | DSC | 500        |               |                                | DDE_Sludg.  | ABJ-AOS1   | Applica | ition | true    |               |                |           |
| 29/08/2019 14:03:10 | 5 | l   | JNACK_ALM | DSC  | DSC | 500        |               |                                | DDE_HSPS    | ABJ-AOS1   | Applica | ntion | true    |               |                |           |
| 29/08/2019 14:03:01 | l | 1   | ACK_RTN   | DSC  | DSC | 500        | ABJ_RA        | W_SulfuricSump_LSH.Alarm       | Area_RawW   | ABJ-AOS2   | Applica | ntion | true    | Alarm         |                | 001 23:   |
| 29/08/2019 14:02:40 | ) | 1   | ACK_ALM   | DSC  | DSC | 500        | ABJ_CH        | M_Fluor_Sump_LSH.Alarm         | Area_CHM    | ABJ-AOS1   | Applica | ntion | true    | Alarm         | 000 00:00:17   |           |
| 29/08/2019 14:02:40 | ) | 1   | ACK_ALM   | DSC  | DSC | 500        | ABJ_C         | IM_NaOH_StorageTnk1_LSH.AI     | Area_CHM    | ABJ-AOS1   | Applica | ation | true    | Alarm         | 000 00:00:17   |           |
| 29/08/2019 14:02:40 | ) | 1   | ACK_ALM   | DSC  | DSC | 500        | ABJ_C         | IM_NaOH_StorageTnk2_LSH.AI     | Area_CHM    | ABJ-AOS1   | Applica | ntion | true    | Alarm         | 000 00:00:17   |           |
| 29/08/2019 14:02:40 | ) | 1   | ACK_ALM   | DSC  | DSC | 500        | ABJ_CH        | M_Fluor_Feeder01.StopFailAlarm | Area_CHM    | ABJ-AOS1   | Applica | ntion | true    | Fail to STOP  | . 000 00:00:17 |           |
| 29/08/2019 14:02:40 | ) | 1   | ACK_ALM   | DSC  | DSC | 500        | ABJ_CH        | M_NaOH_Feeder01.PSHAlarm       | Area_CHM    | ABJ-AOS1   | Applica | ntion | Alarm   | Sodium Hyd    | 000 00:00:17   |           |
| 29/08/2019 14:02:40 | ) | 1   | ACK_ALM   | DSC  | DSC | 1          | ABJ_S         | .G_BFP01.Polymer_System2_PS    | Area_Sludg  | ABJ-AOS1   | Applica | ntion | true    | Polymer Fault | 000 00:00:30   |           |
| 29/08/2019 14:02:40 | ) | 1   | ACK ALM   | DSC  | DSC | 1          | ABJ_S         | .G_BFP02.Polymer_System2_PS    | Area_Sludg  | ABJ-AOS1   | Applica | ation | true    | Polymer Fault | 000 00:00:30   |           |
| 29/08/2019 14:02:40 | ) | 1   | ACK ALM   | DSC  | DSC | 1          | ABJ_S         | .G_BFP03.Polymer_System2_PS    | Area_Sludg  | ABJ-AOS1   | Applica | ation | true    | Polymer Fault | 000 00:00:30   |           |
| 29/08/2019 14:02:40 | ) | 1   | ACK_ALM   | DSC  | DSC | 1          | ADJ_SL        | G_BFP01.Safety_Bypass_Active   | Area_Sludg  | ABJ-AOS1   | Applica | ntion | false   | Safety Alarm  | 000 00:00:30   |           |
| 29/08/2019 14:02:40 | ) | 1   | ACK_ALM   | DSC  | DSC | 1          | ABJ SL        | G_BFP03.Safety_Bypass_Active   | Area_Sludg  | ABJ-AOS1   | Applica | ation | false   | Safety Alarm  | 000 00:00:30   |           |
| 29/08/2019 14:02:40 | ) | 1   | ACK ALM   | DSC  | DSC | 1          | ABJ SL        | G BFP02.Safety Bypass Active   | Area_Sludg  | ABJ-AOS1   | Applica | ation | false   | Safety Alarm  | 000 00:00:30   |           |
| 29/08/2019 14:02:40 | ) | 1   | ACK ALM   | DSC  | DSC | 1          | ABJ_F         | T_North_Comb_Turb.Alarm_Ra     | Area_Clear. | . ABJ-AOS1 | Applica | ation | true    | Combined N    | . 000 00:00:56 |           |
| 2010012040 44.02.40 |   |     |           | DEC  | DEC | 4          | ARIE          | T South Comb Turb Alarm Da     | Aros Close  | ADIAOSI    | Applies | tion  | trug    | Combined N    | 000 00.00.56   | -         |

Bisplaying 1 to 210 of 210 alarms ABJ-Hist - A2ALMDB Connected Central Time (US Canada)

## **Network Overview**

| verview > Plant Tren  | nds > <u>Netw</u> | ork Overvie      | w > <u>Redun</u> | dant Engin     | <u>25</u> |         |      |         |             |          |        |        |       |       |       |         |  |
|-----------------------|-------------------|------------------|------------------|----------------|-----------|---------|------|---------|-------------|----------|--------|--------|-------|-------|-------|---------|--|
| PLC I/O Driver Status | Raw Cla           | rifier Clarifier | Clarifier Clar   | fier Clarifier | Filters   | High    | Chem | NH3 Did | xide Dioxid | e Sludge | Sludge | Sludge | BFP 1 | BFP 2 | BFP 3 | Recover |  |
|                       | Water 1 F         | loc 1 Rake       | 2                | 4              |           | Service |      |         | 1 2         | PS1      | PS2    | Bldg   |       |       |       | Water   |  |
|                       |                   |                  |                  |                |           |         |      |         |             |          |        |        |       |       |       |         |  |
|                       |                   |                  |                  |                |           |         |      |         |             |          |        |        |       |       |       |         |  |
|                       |                   |                  |                  |                |           |         |      |         |             |          |        |        |       |       |       |         |  |
|                       |                   |                  |                  |                |           |         |      |         |             |          |        |        |       |       |       |         |  |
|                       |                   |                  |                  |                |           |         |      |         |             |          |        |        |       |       |       |         |  |
|                       |                   |                  |                  |                |           |         |      |         |             |          |        |        |       |       |       |         |  |
|                       |                   |                  |                  |                |           |         |      |         |             |          |        |        |       |       |       |         |  |
|                       |                   |                  |                  |                |           |         |      |         |             |          |        |        |       |       |       |         |  |

## **Redundant Engines**

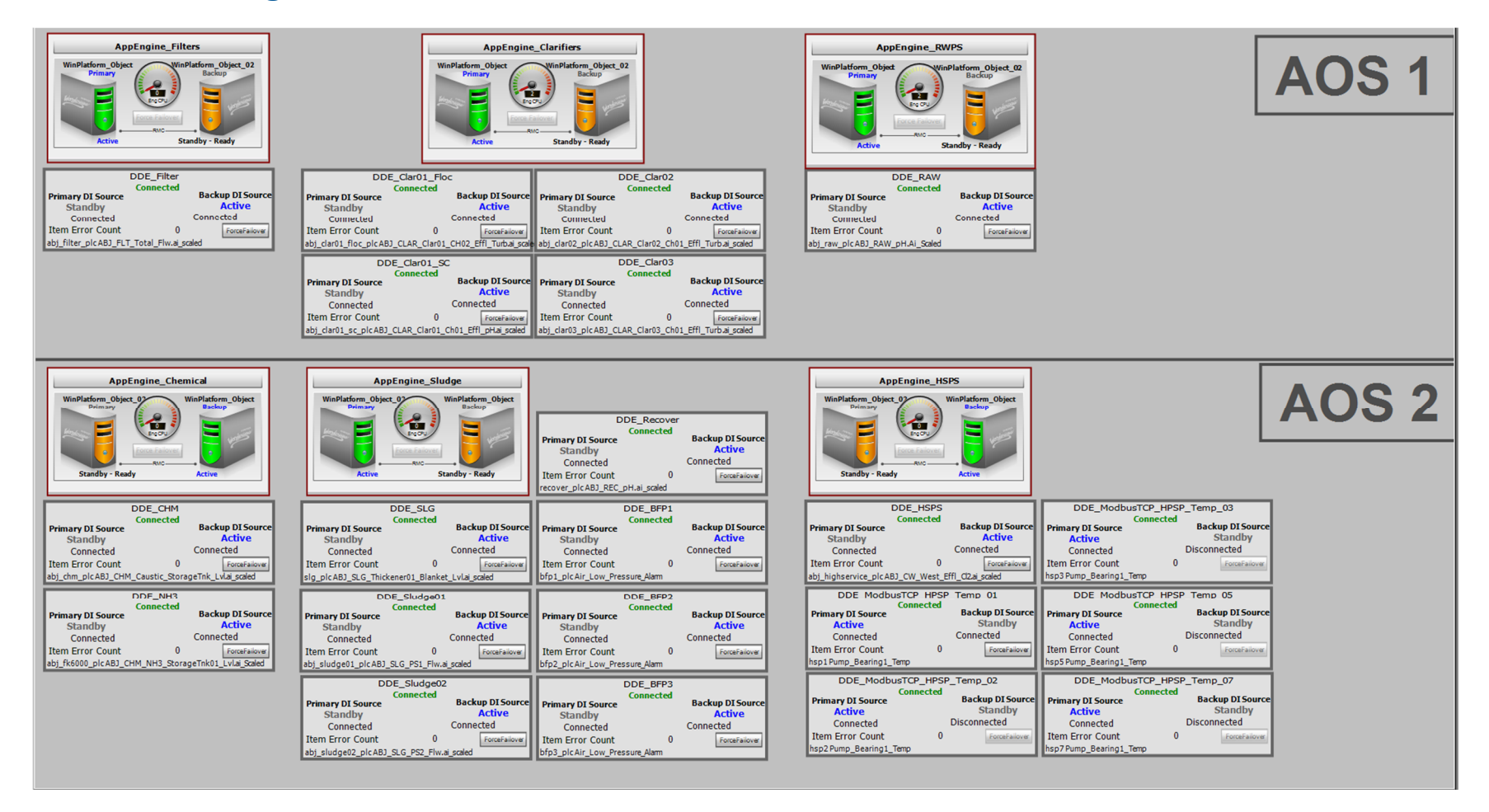

### **Raw Water Overview**

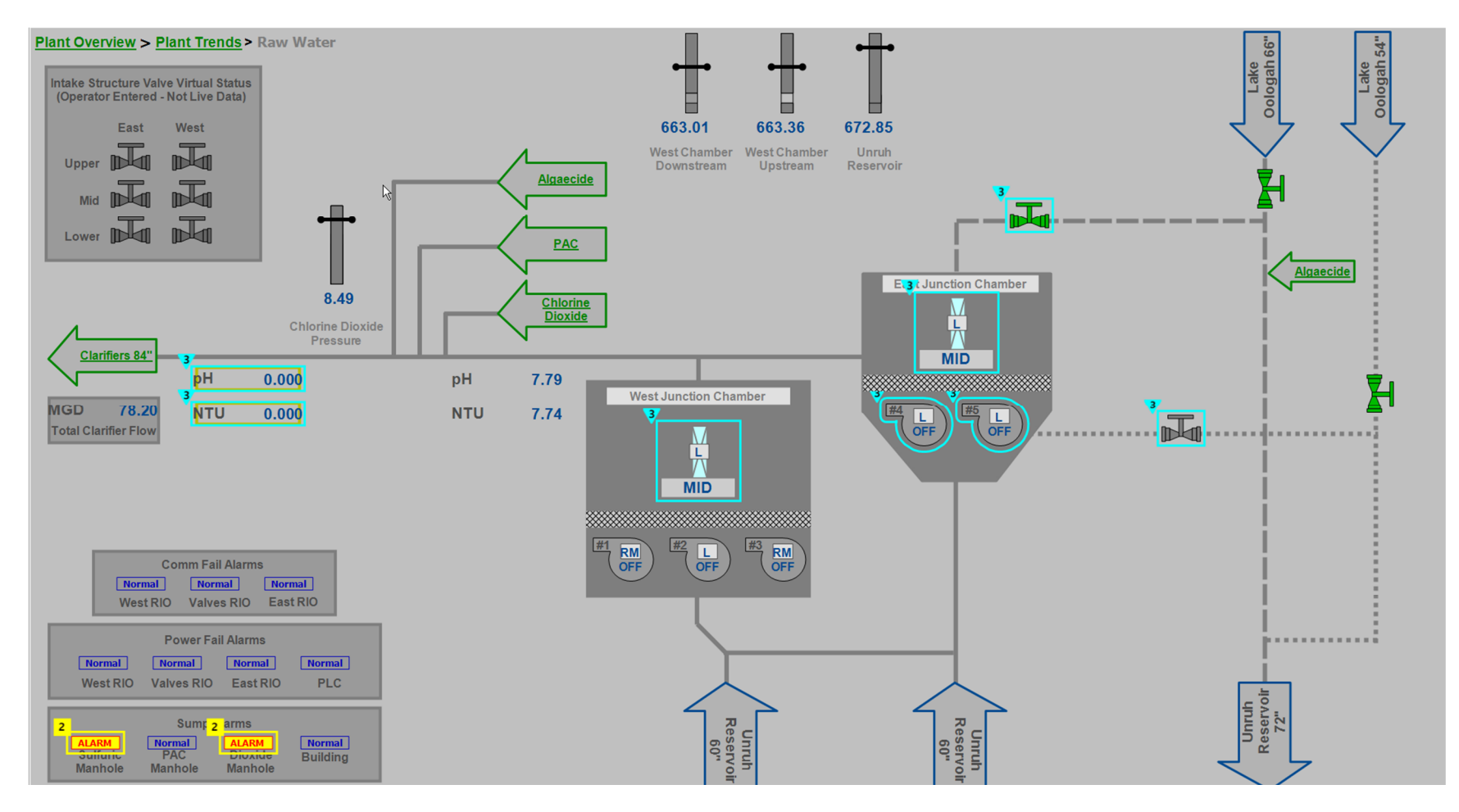

## **Clarifier Overview**

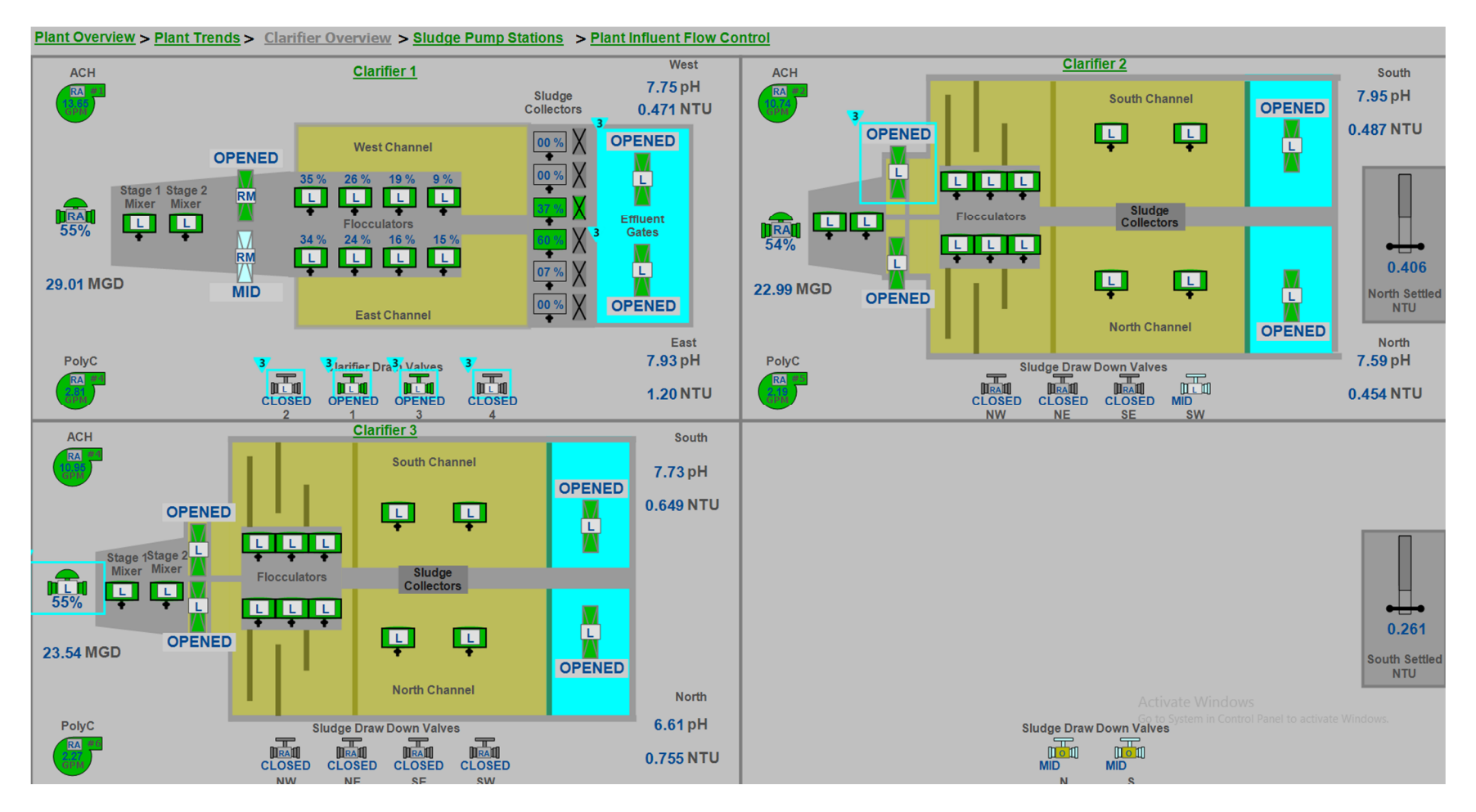

## **Clarifier 1 Detail**

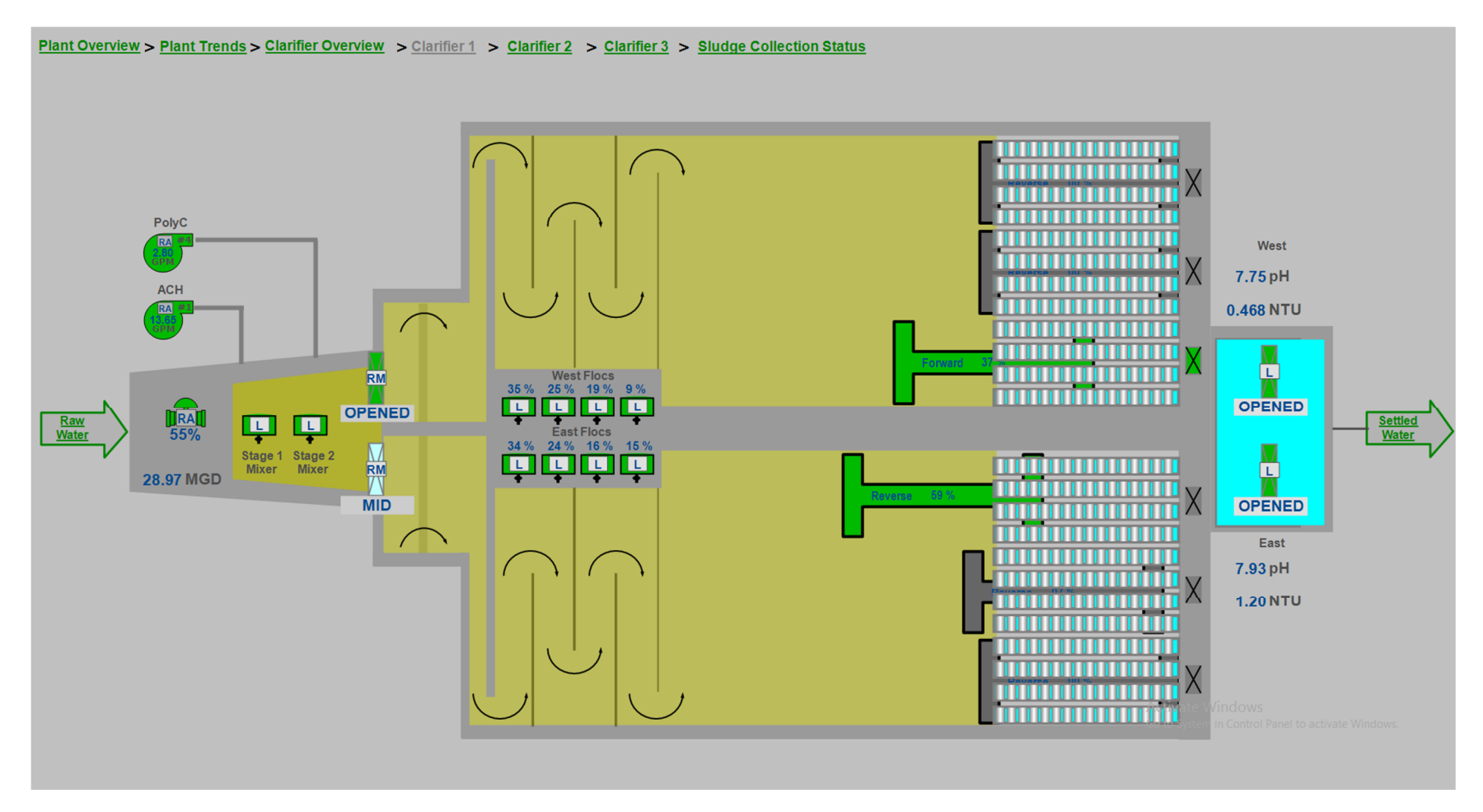

## **Sludge Collector Status**

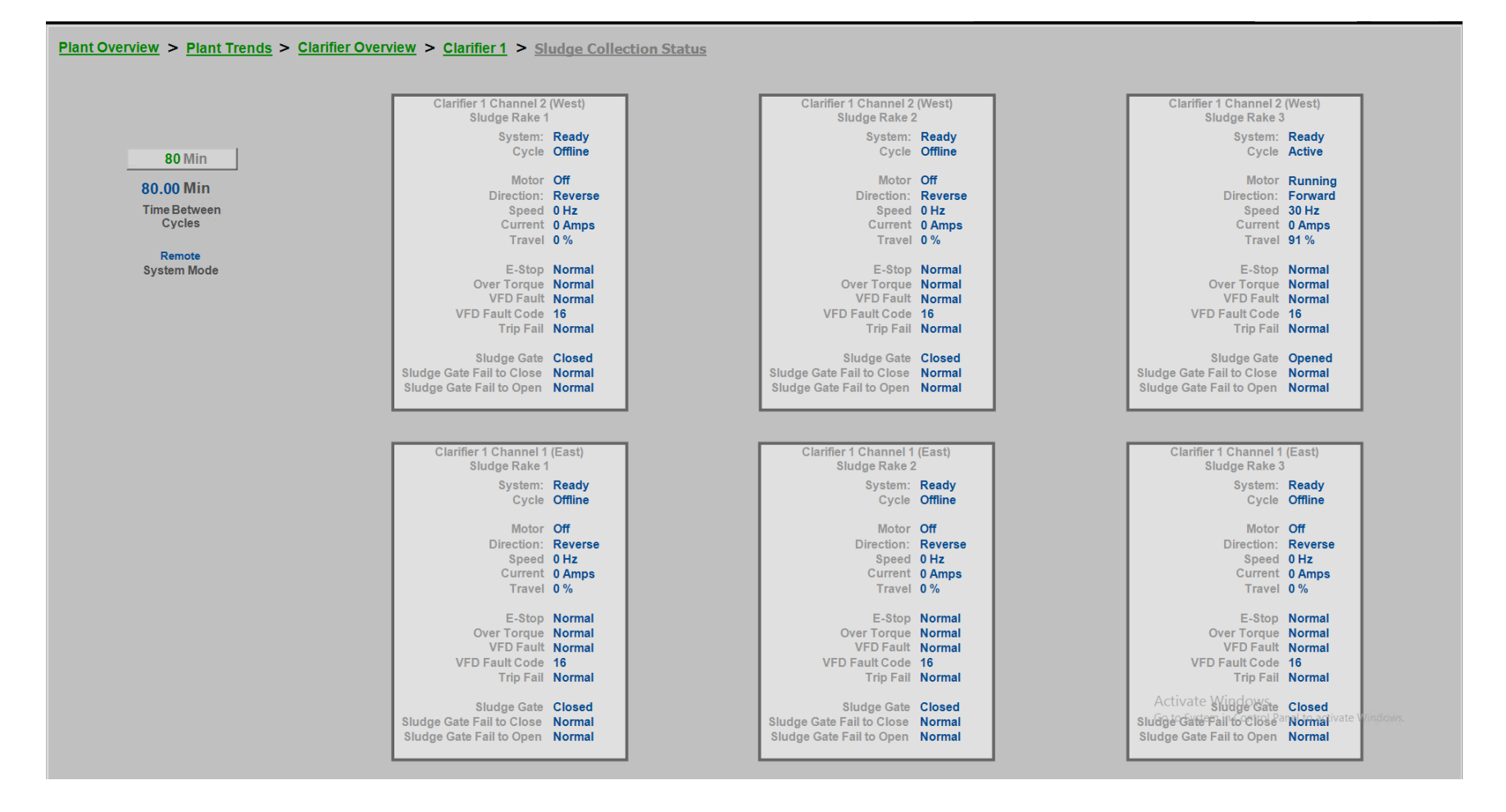

# **Clarifier 2 Detail**

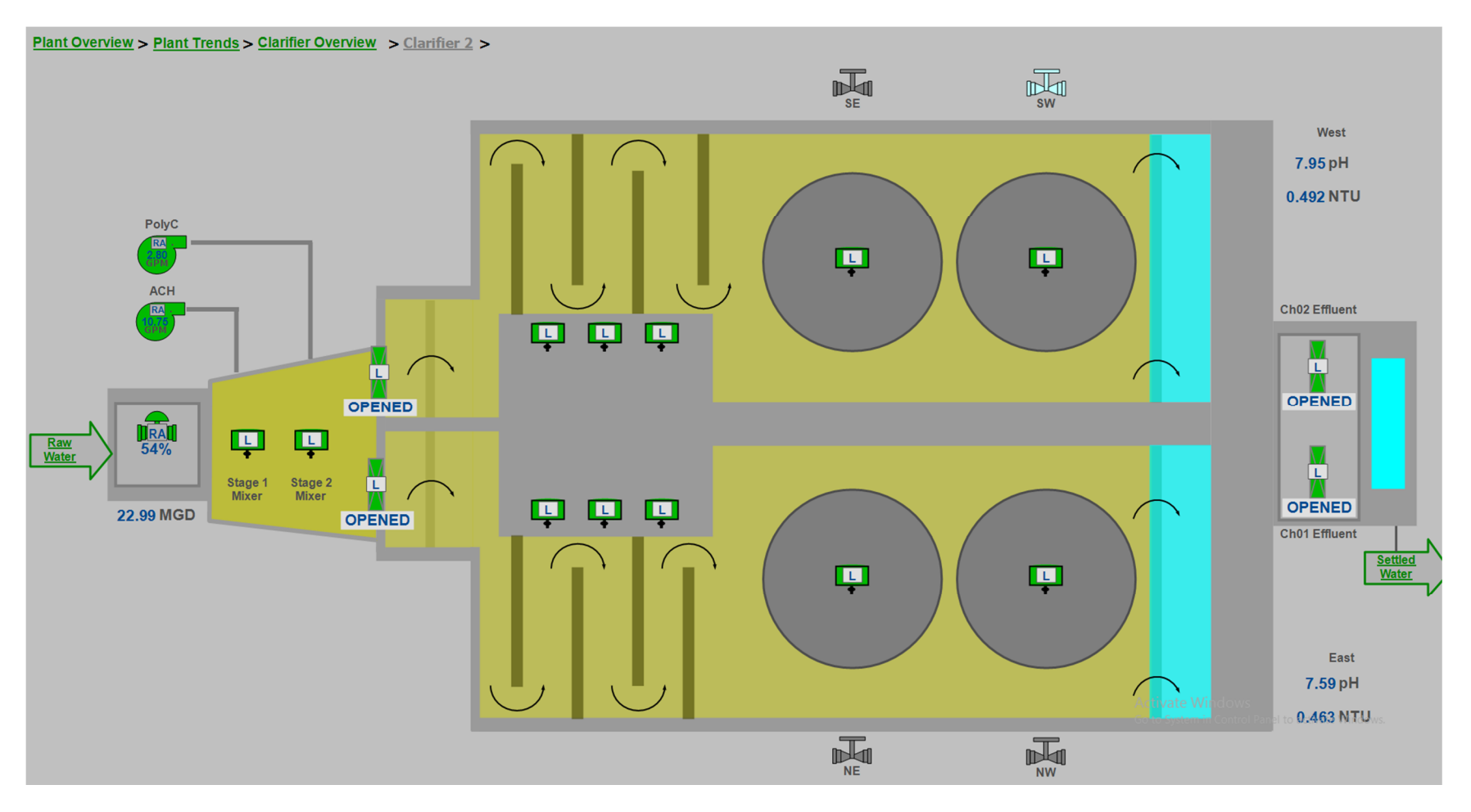

## **Clarifier 3 Detail**

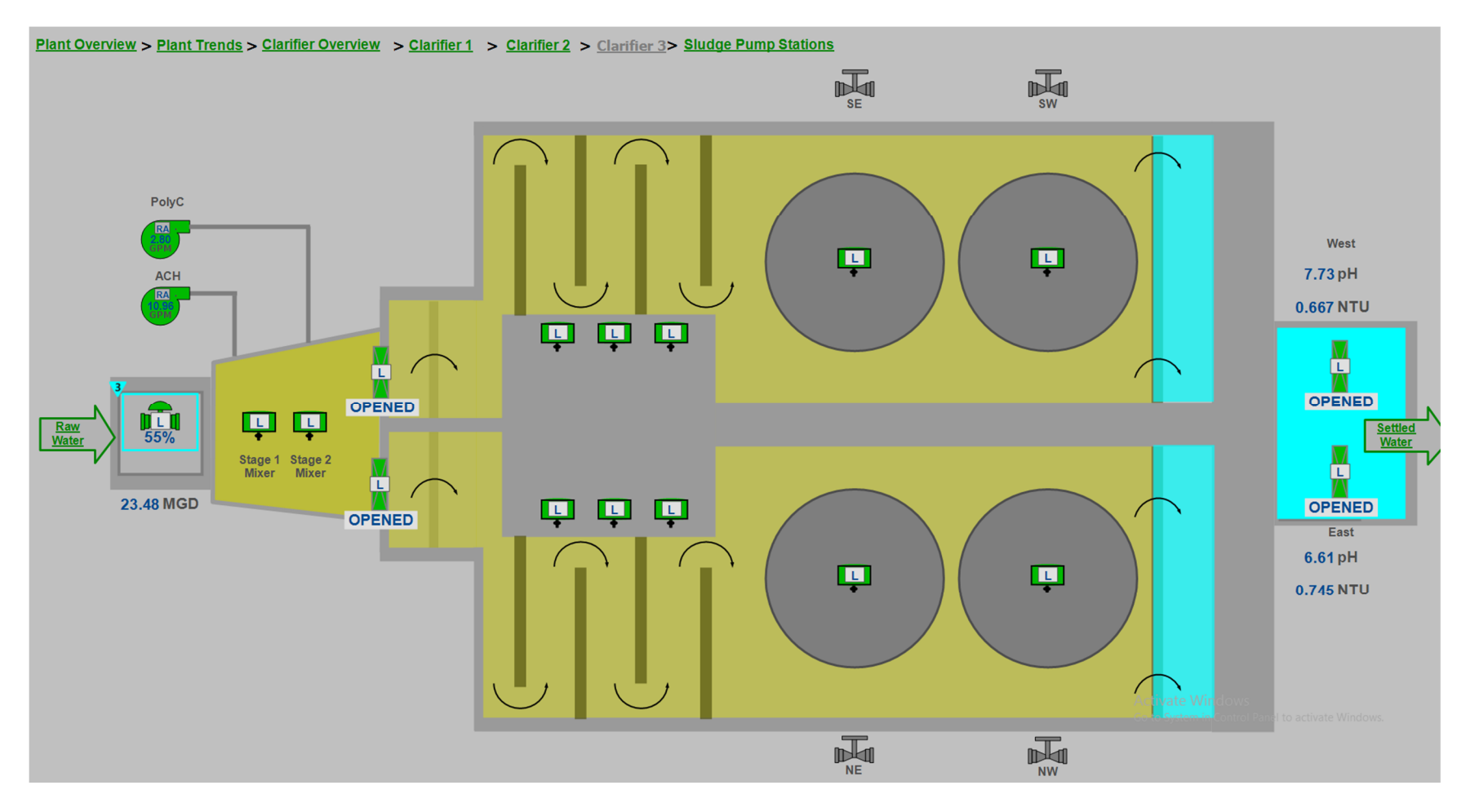

## **Sludge Pump Stations Overview**

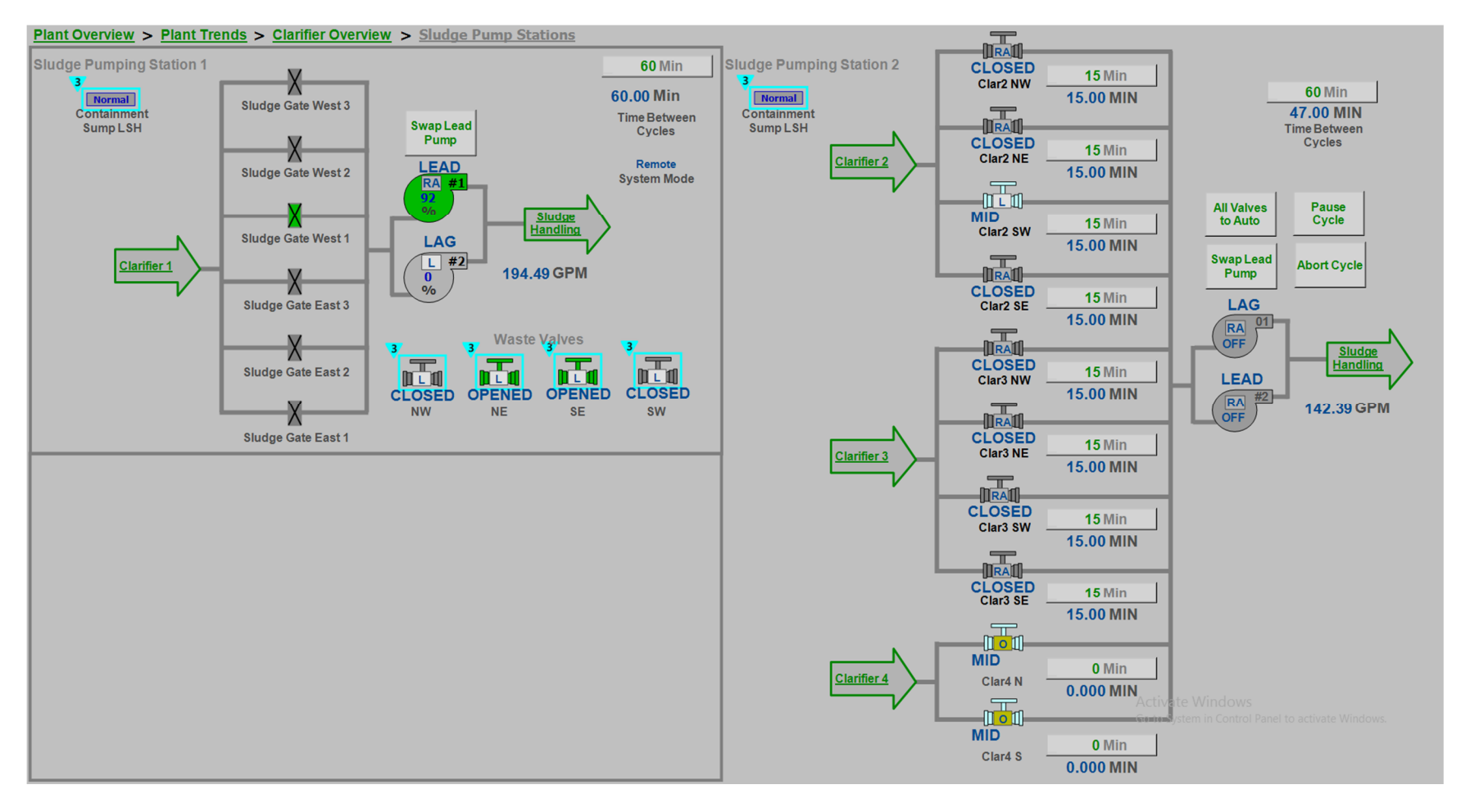

### **Treatment Residuals Overview**

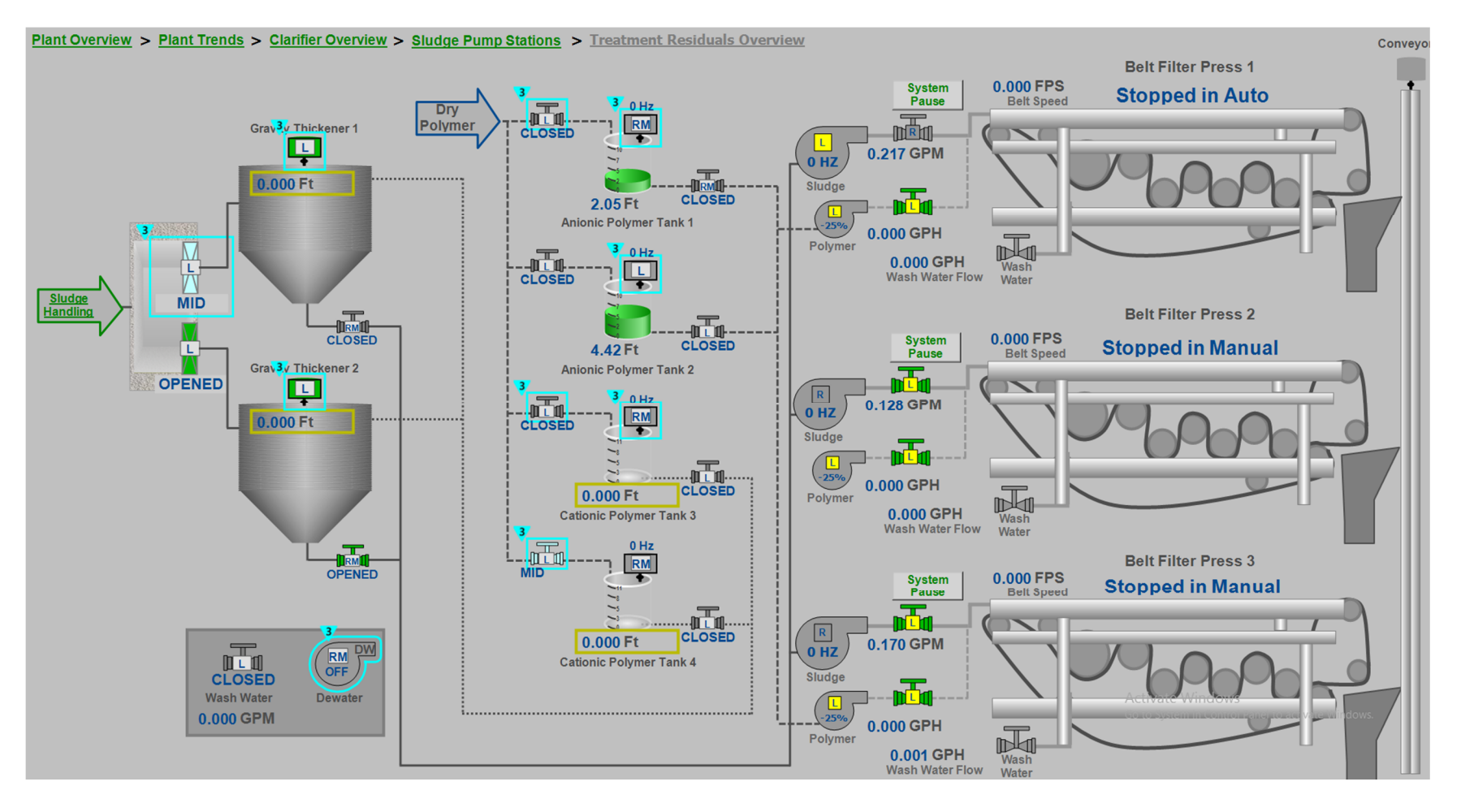

## **Filtration Overview**

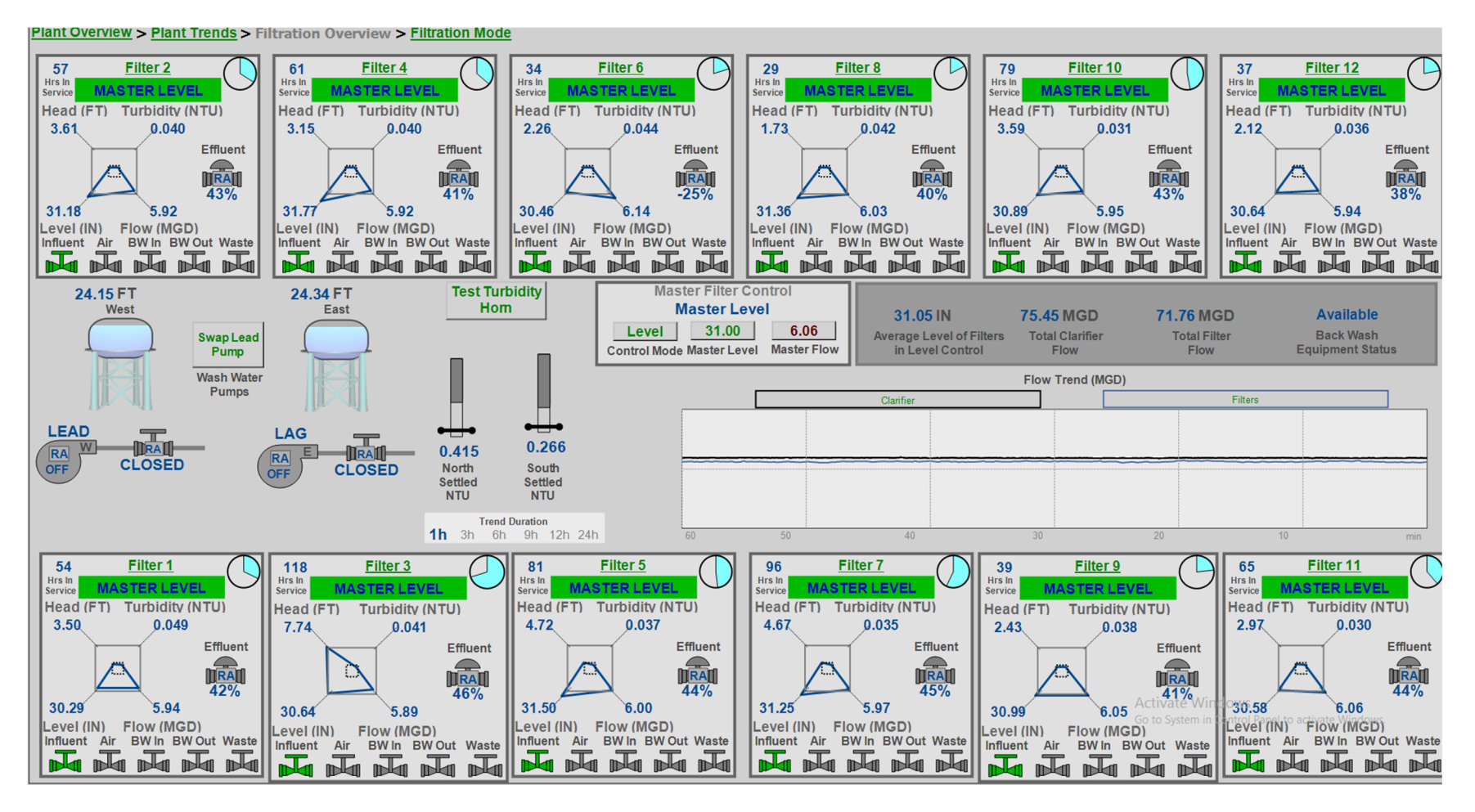

### **Filtration Modes**

Plant Overview > Plant Trends > Filtration Overview > Filtration Modes

### Filter 2 Filter 4 Filter 6 Filter 8 Filter 10 Filter 12 MASTER MASTER MASTER MASTER MASTER MASTER LEVEL LEVEL LEVEL LEVEL LEVEL LEVEL AUTO AUTO AUTO AUTO AUTO AUTO MANUAL MANUAL MANUAL MANUAL MANUAL MANUAL Master Master Master Master Control Master Master Control Control Control Control 6 Control ○ Filter Flow ○ Filter Flow ○ Filter Flow ○ Filter Flow ○ Filter Flow ○ Filter Flow Filter Level Filter Level OK for Avg Filter Level OK for Avg Filter Level OK for Avg Filter Level OK for Avg Filter Level OK for Avg OK for Avg 6.06 MGD 6.06 MGD 6.06 MGD 6.06 MGD 6.06 MGD 6.06 MGD Flow 5.91 5.95 6.11 6.01 5.94 5.94 Level 31.17 31.77 30.46 31.36 30.89 30.65 Turbidity 0.040 0.041 0.044 0.042 0.031 0.036 3.60 2.24 3.60 Head Loss 3.14 1.72 2.12 MOVING MOVING MOVING STEADY MOVING MOVING Filter 1 Filter 3 Filter 5 Filter 9 Filter 11 Filter 7 LEVEL LEVEL LEVEL LEVEL LEVEL LEVEL AUTO AUTO AUTO AUTO AUTO AUTO MANUAL MANUAL MANUAL MANUAL MANUAL MANUAL Master Master Control Master • Master Control Master Control Master Control • Control œ Control ○ Filter Flow ○ Filter Flow ○ Filter Flow Filter Flow Filter Flow Filter Flow Filter Level OK for Avg Filter Level Filter Level OK for Avg Filter Level OK for Avg Filter Level OK for Avg GK for Avg 6.06 MGD 6.06 MGD 6.06 MGD 6.06 MGD 6.06 MGD 6.06 MGD 6.00 5.89 6.01 6.02 6.15 6.18 Flow 30.29 30.65 31.50 31.25 30.99 30.58 Level 0.049 0.041 0.038 Turbidity 0.037 0.035 0.030 Head Loss 3.53 7.77 4.74 4.66 2.43 2.97 MOVING MOVING MOVING STEADY STEADY MOVING

Activate Windows Go to System in Control Panel to activate Windows

## Filtration 1 Detail (Typical)

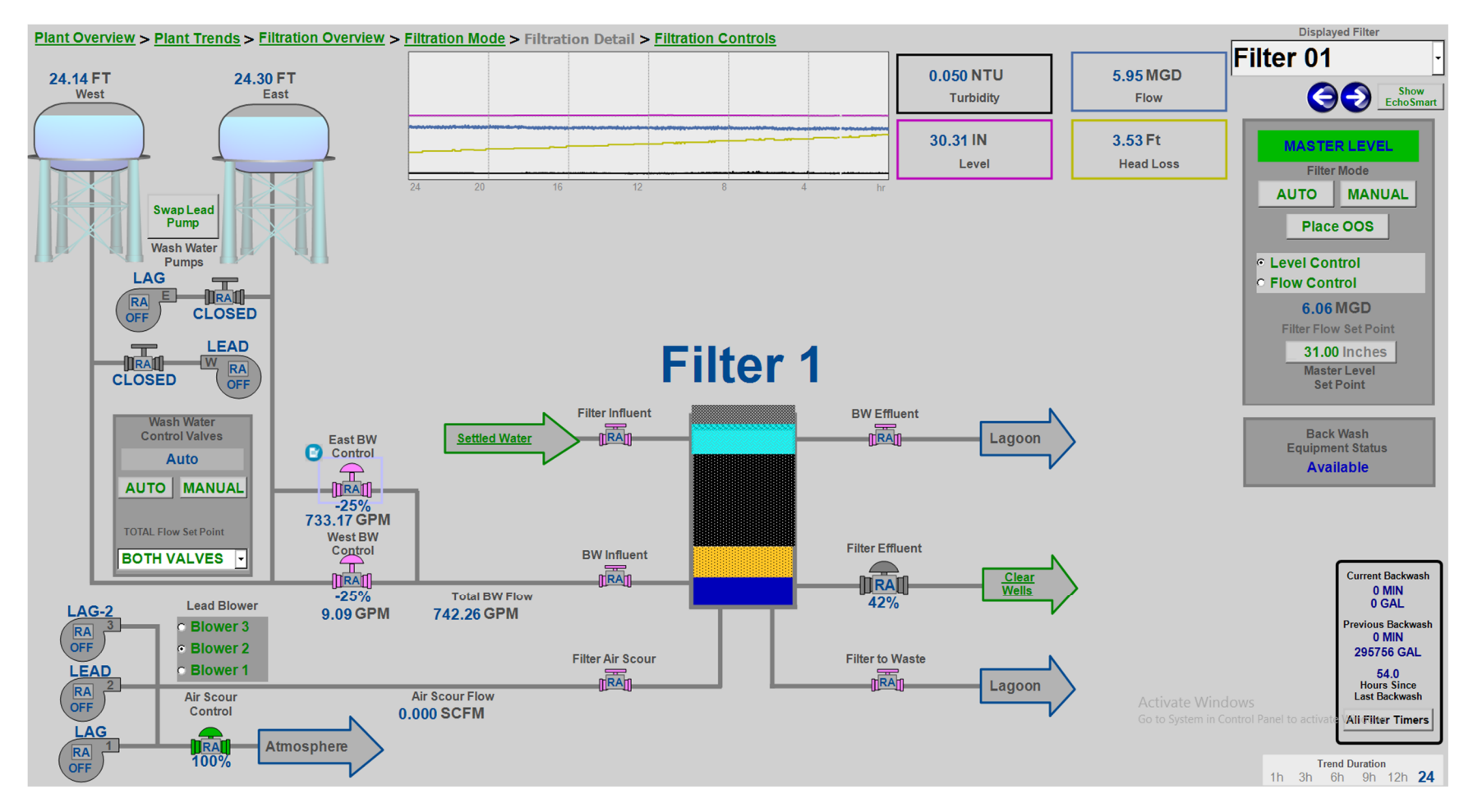

### **Clear Well and HSPS Overview**

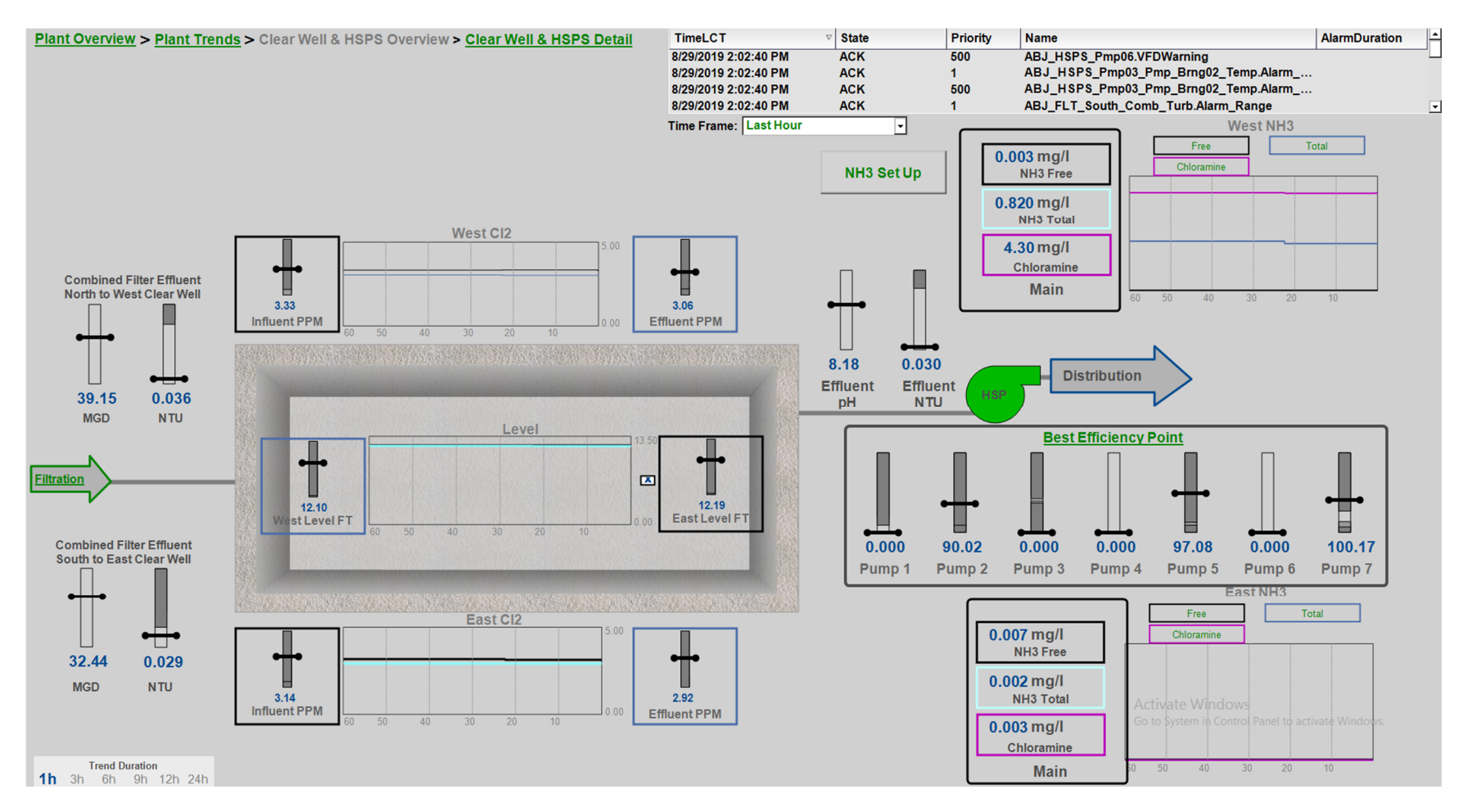

## **Clear Well and HSPS Detail**

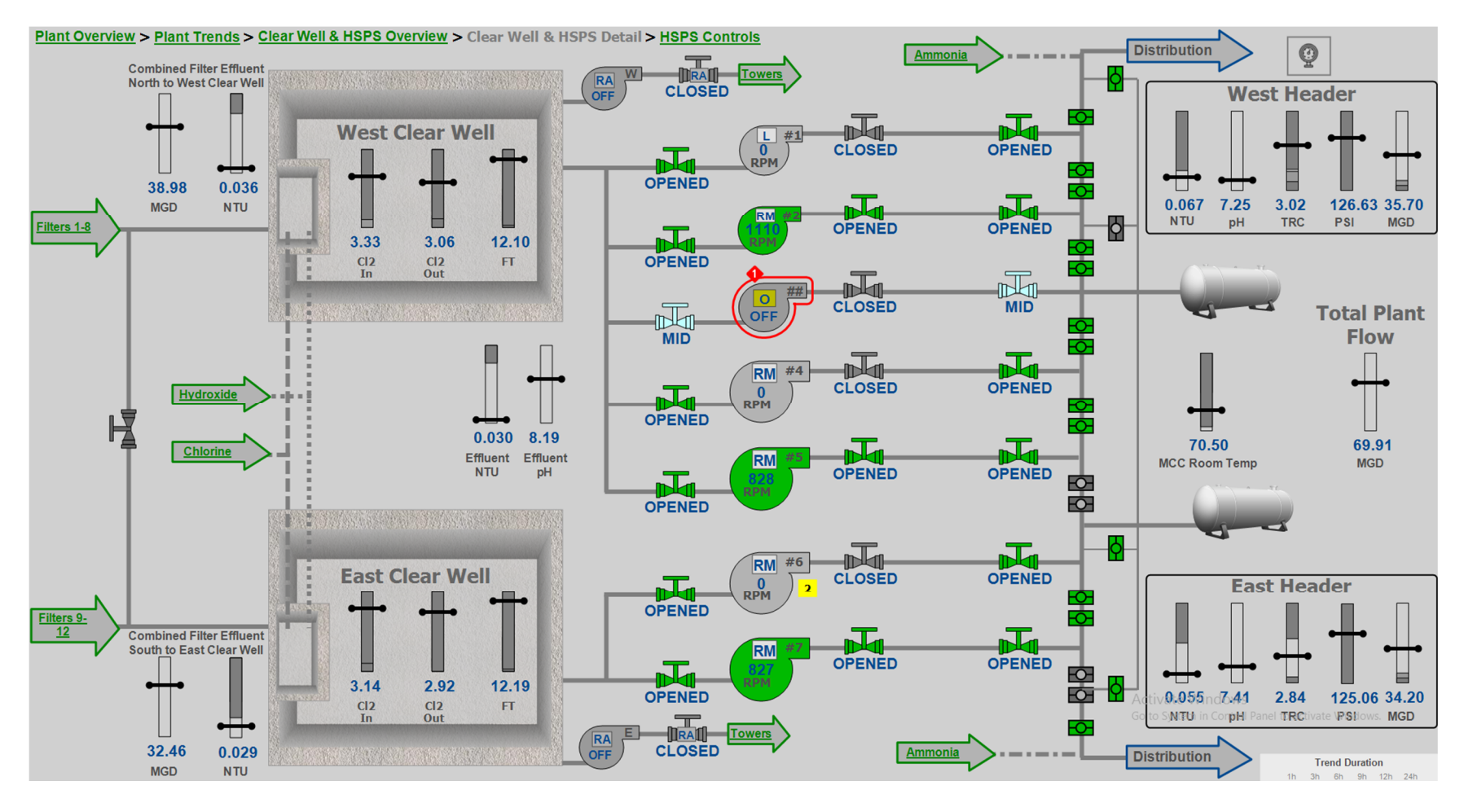

## **Chemical Overview**

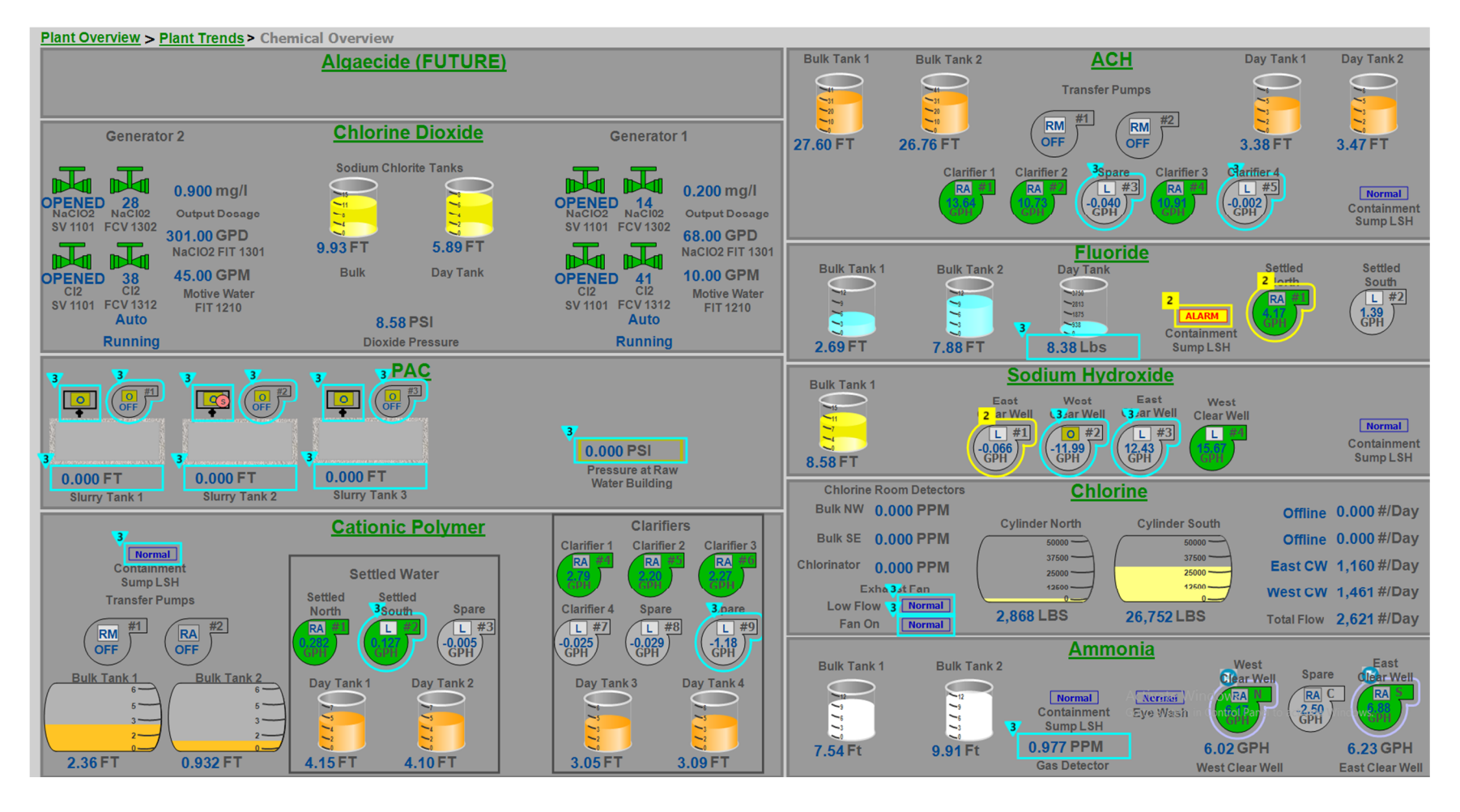

## **Chlorine Dioxide Detail**

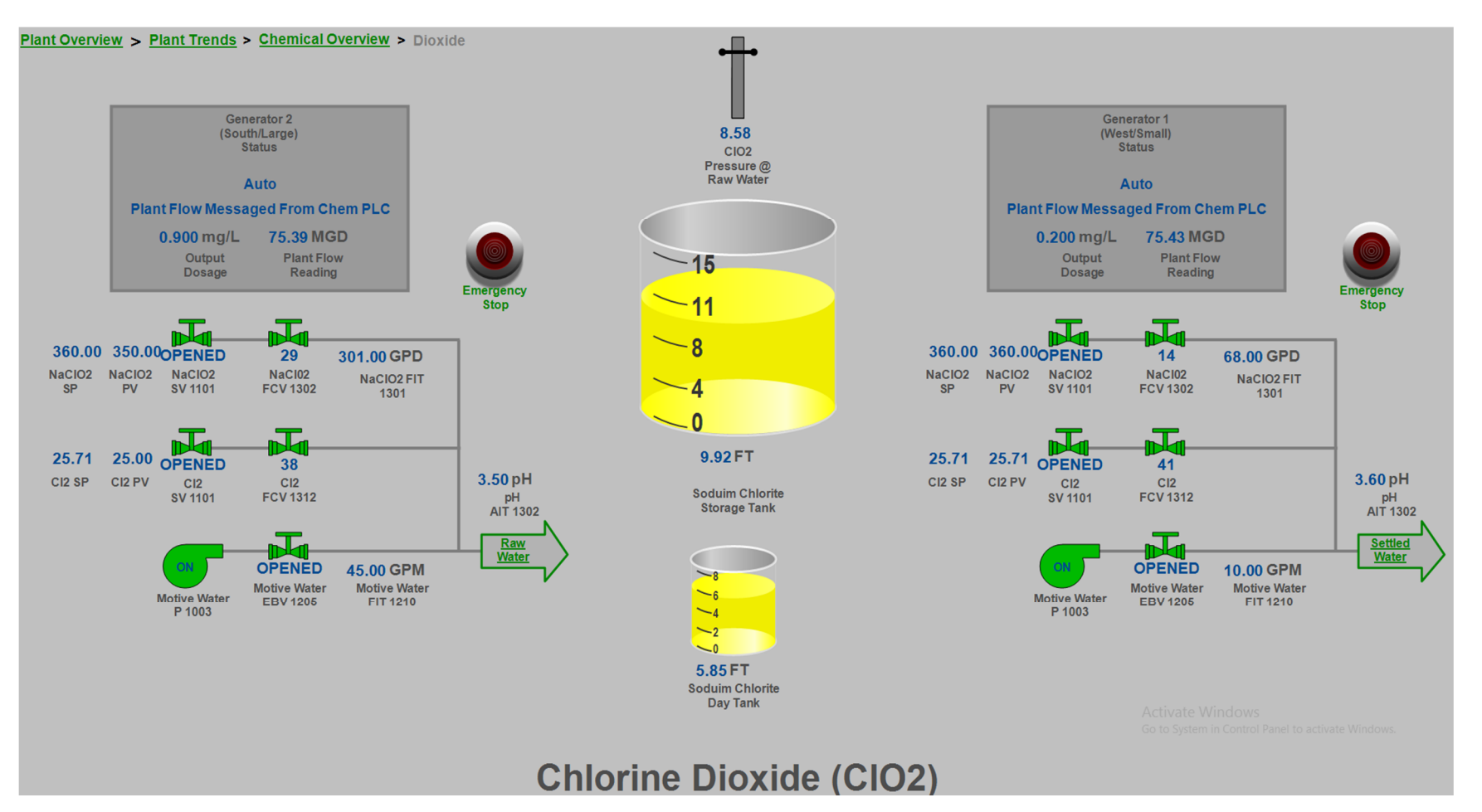

## **Powdered Activated Carbon Detail**

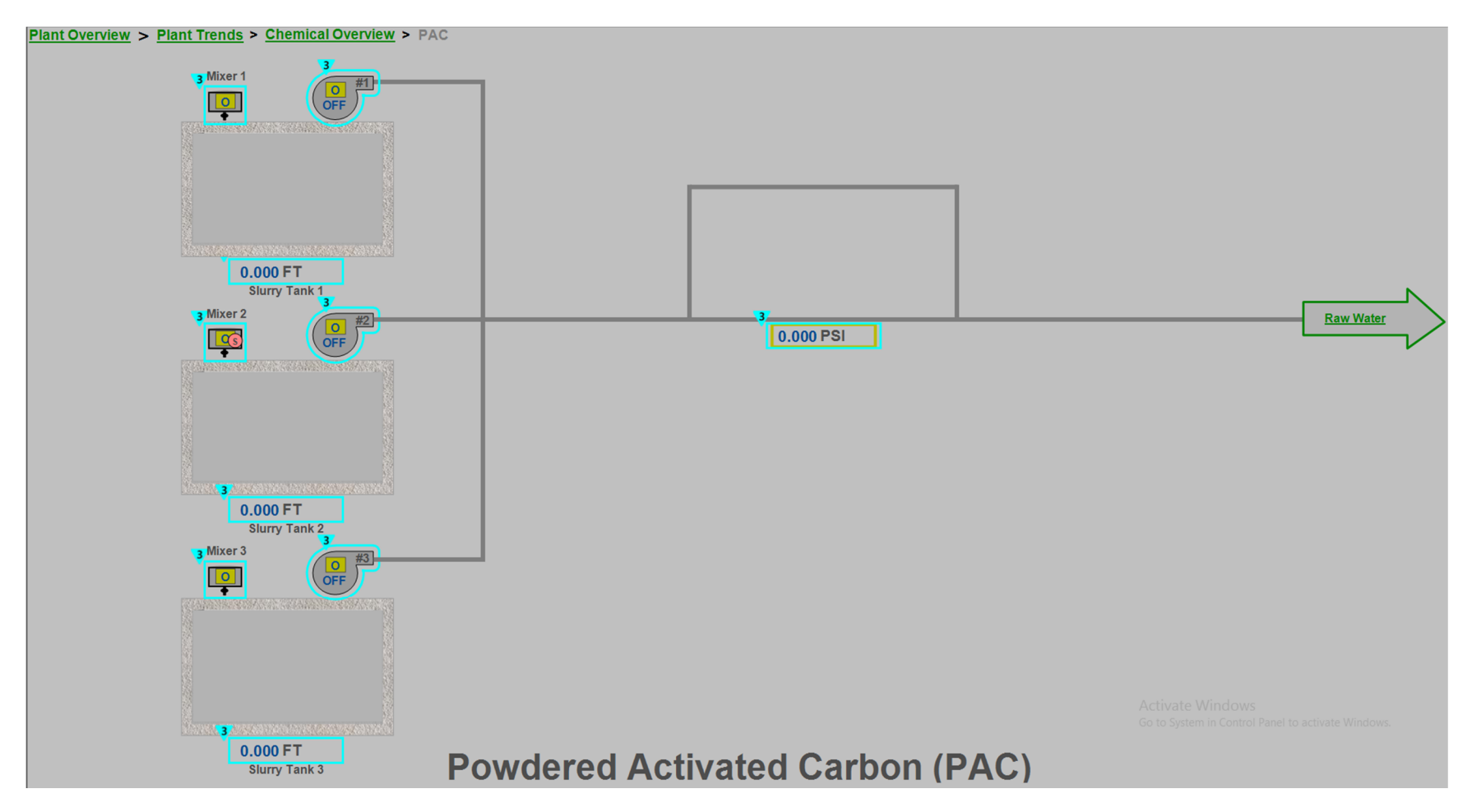

## **Cationic Polymer Detail**

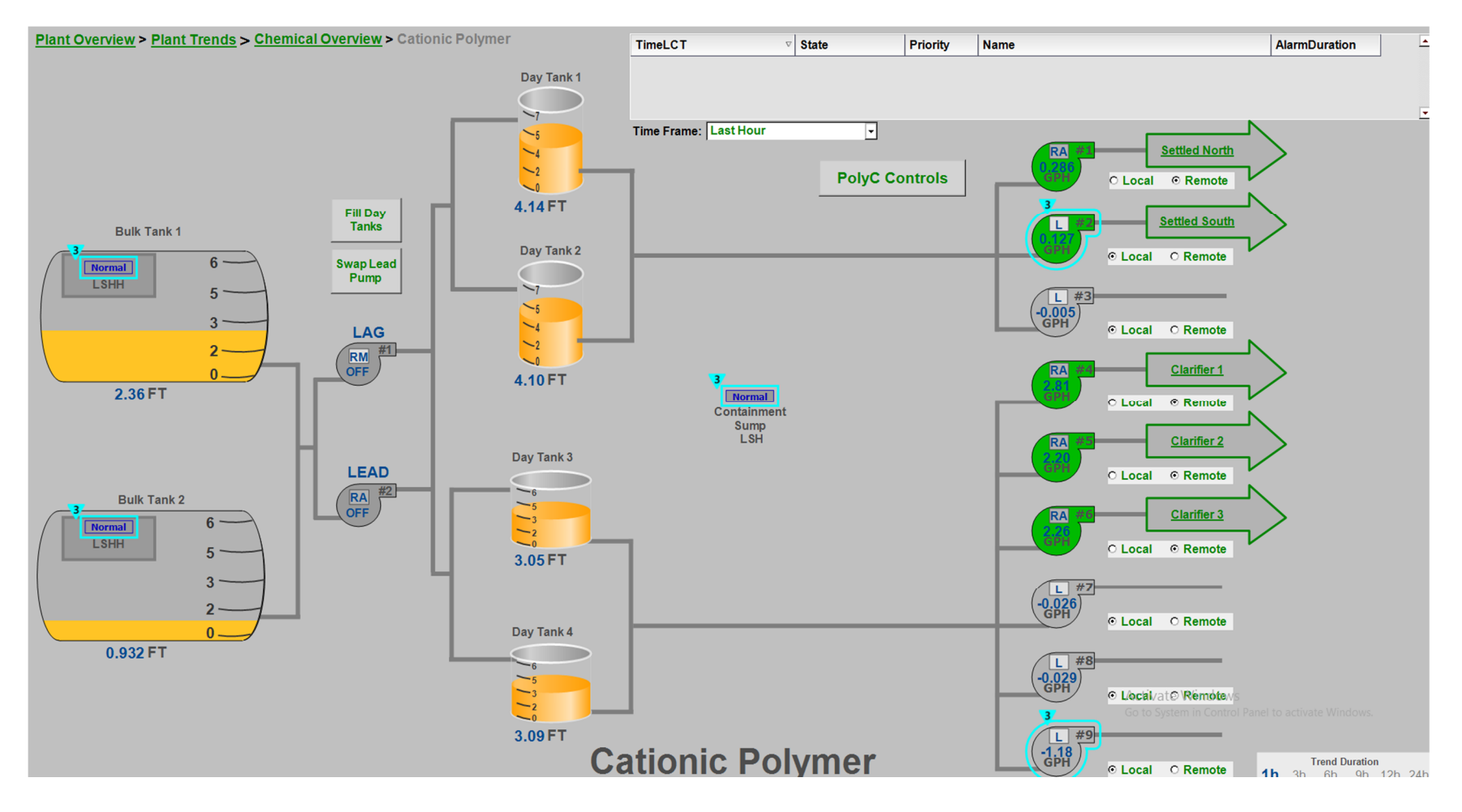

## **Aluminum Chlorohydrate Detail**

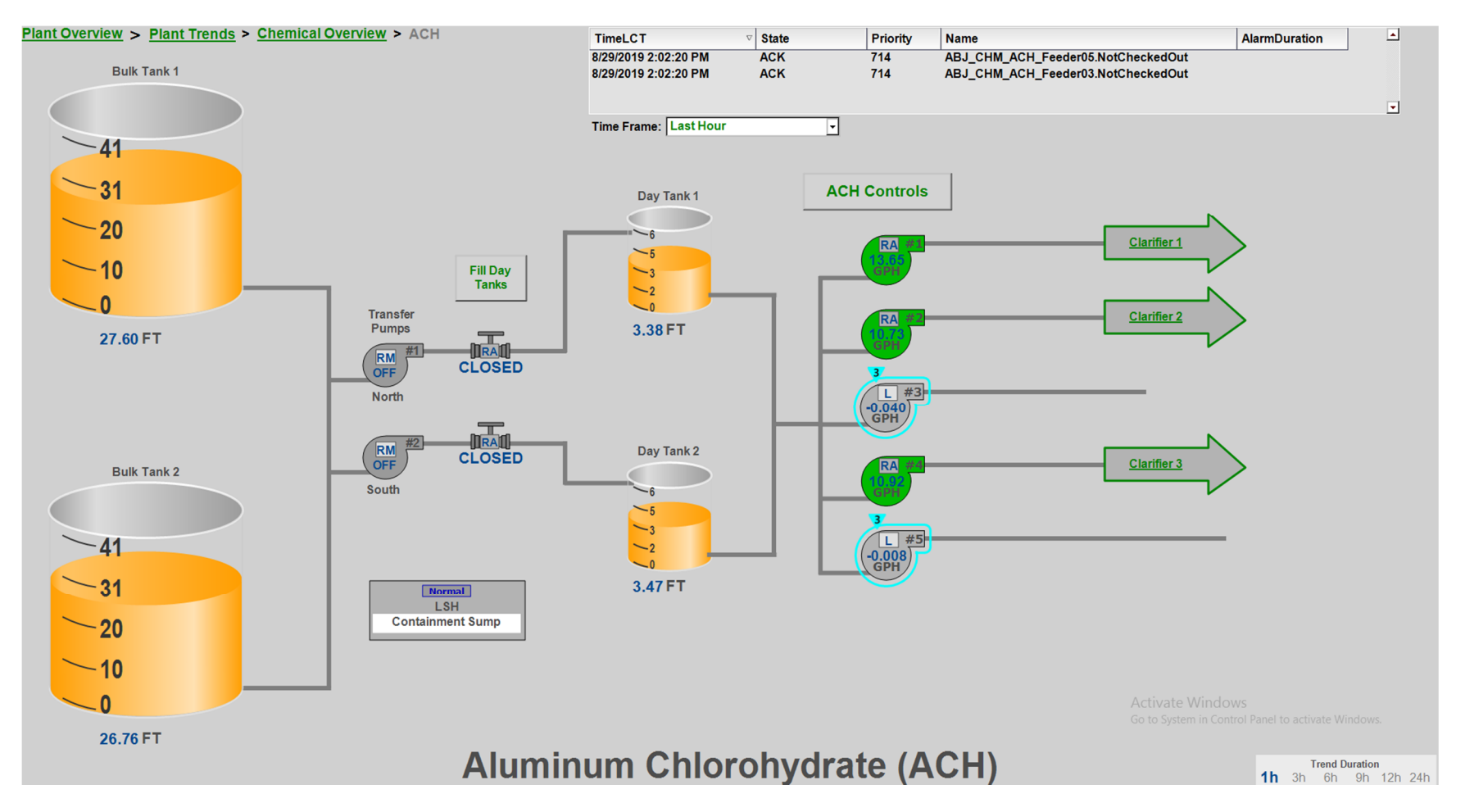

## **Fluoride Detail**

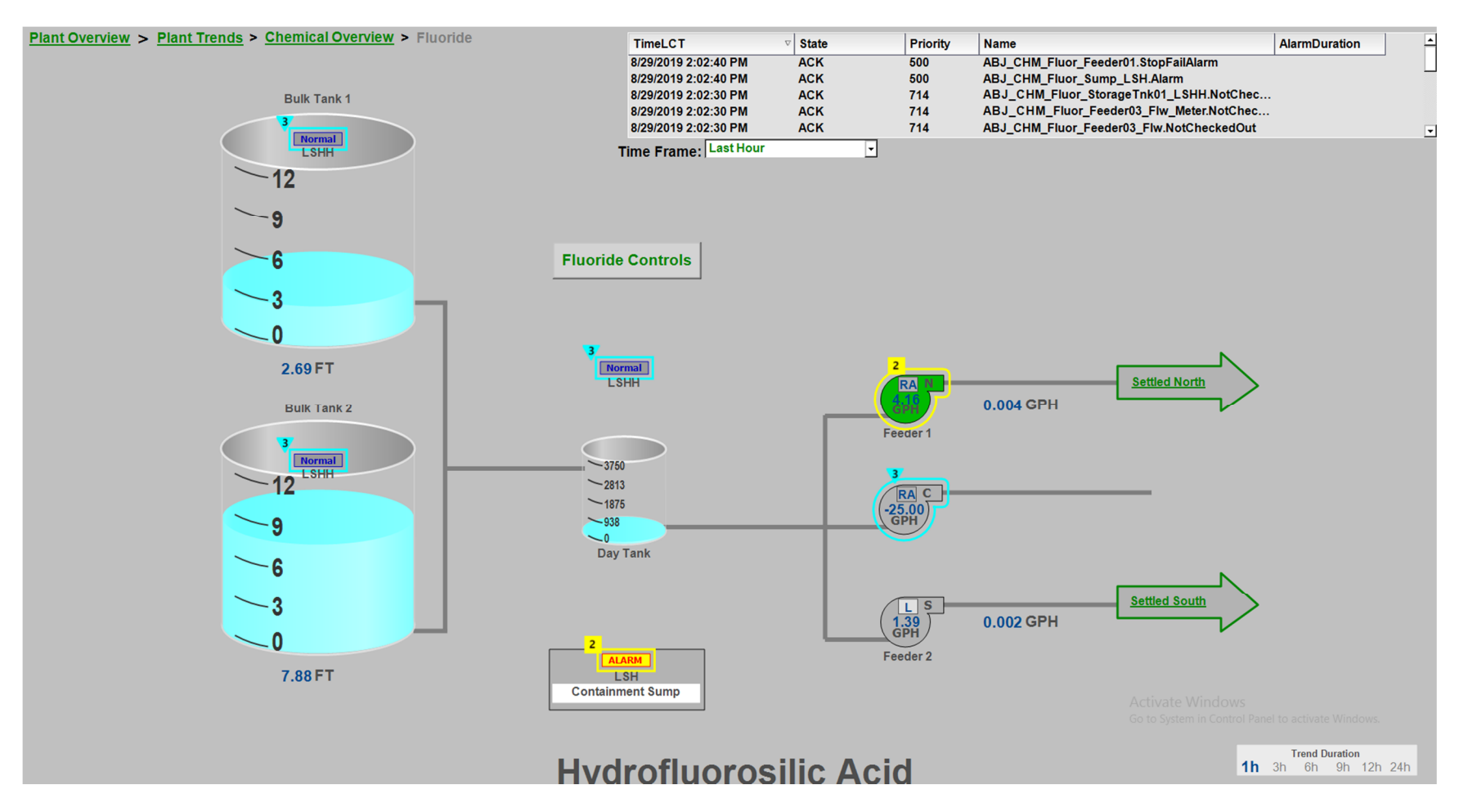

## Sodium Hydroxide Detail

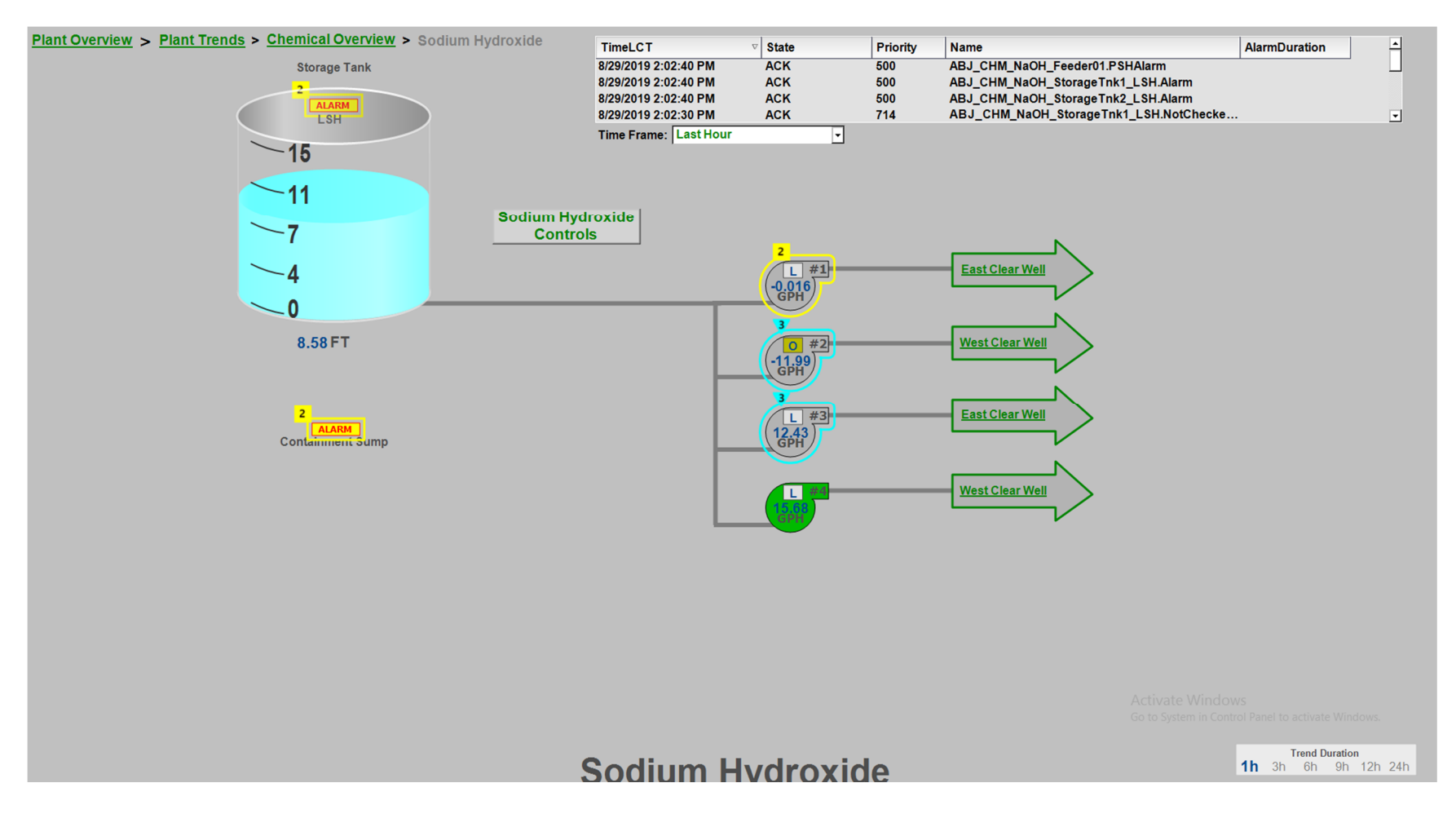

## **Chlorine Detail**

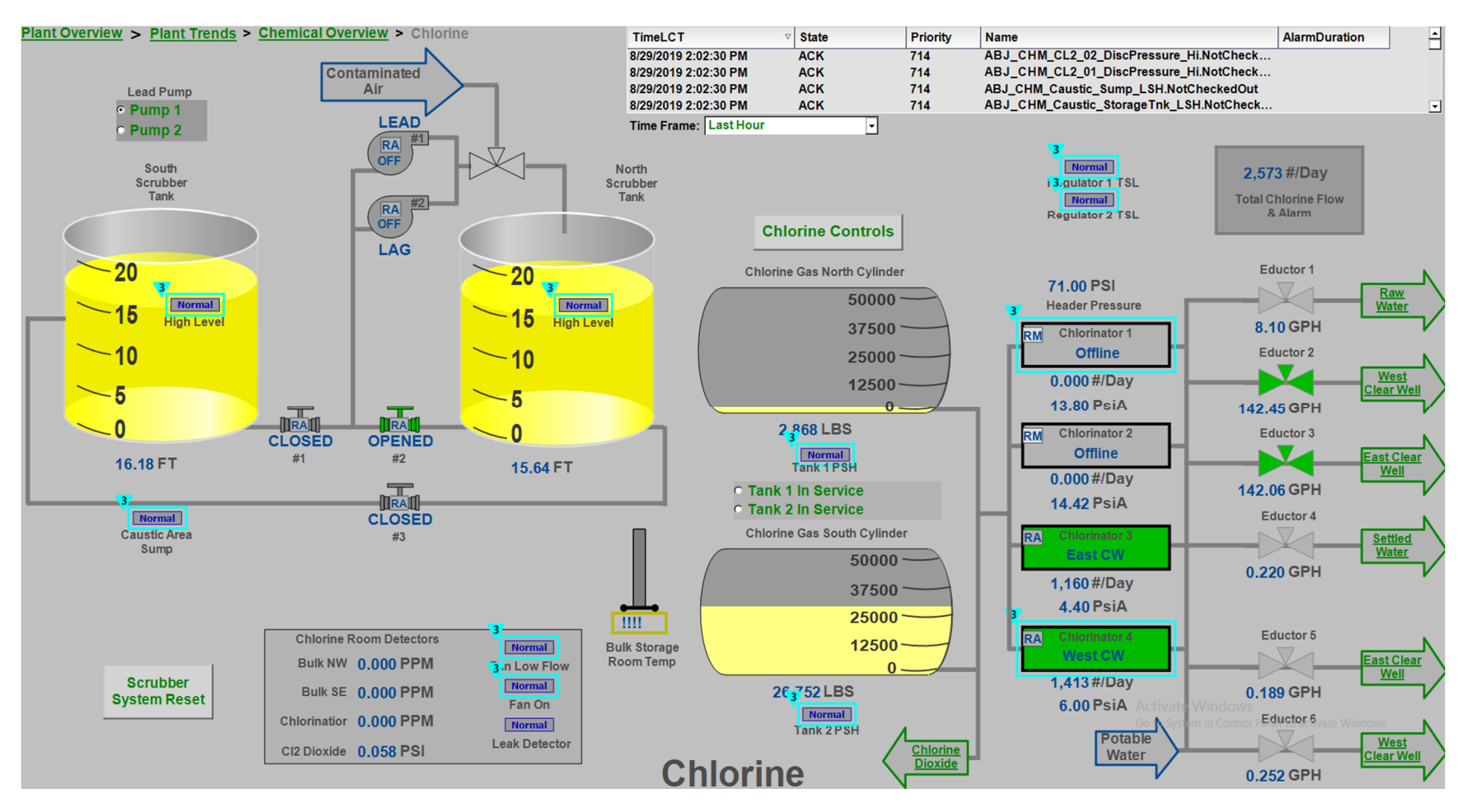

### **Ammonia Detail**

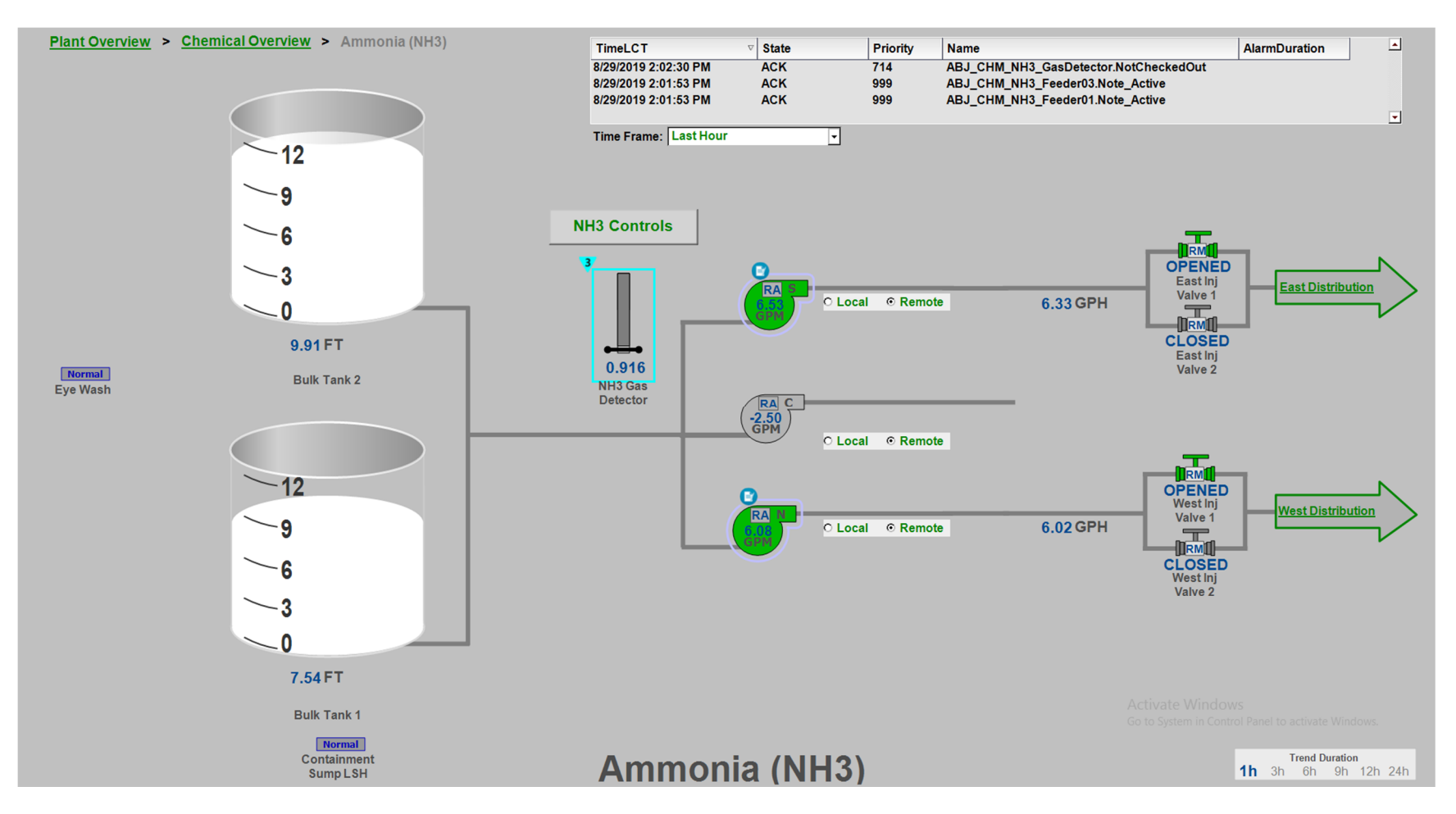

### **Recovered Water Overview**

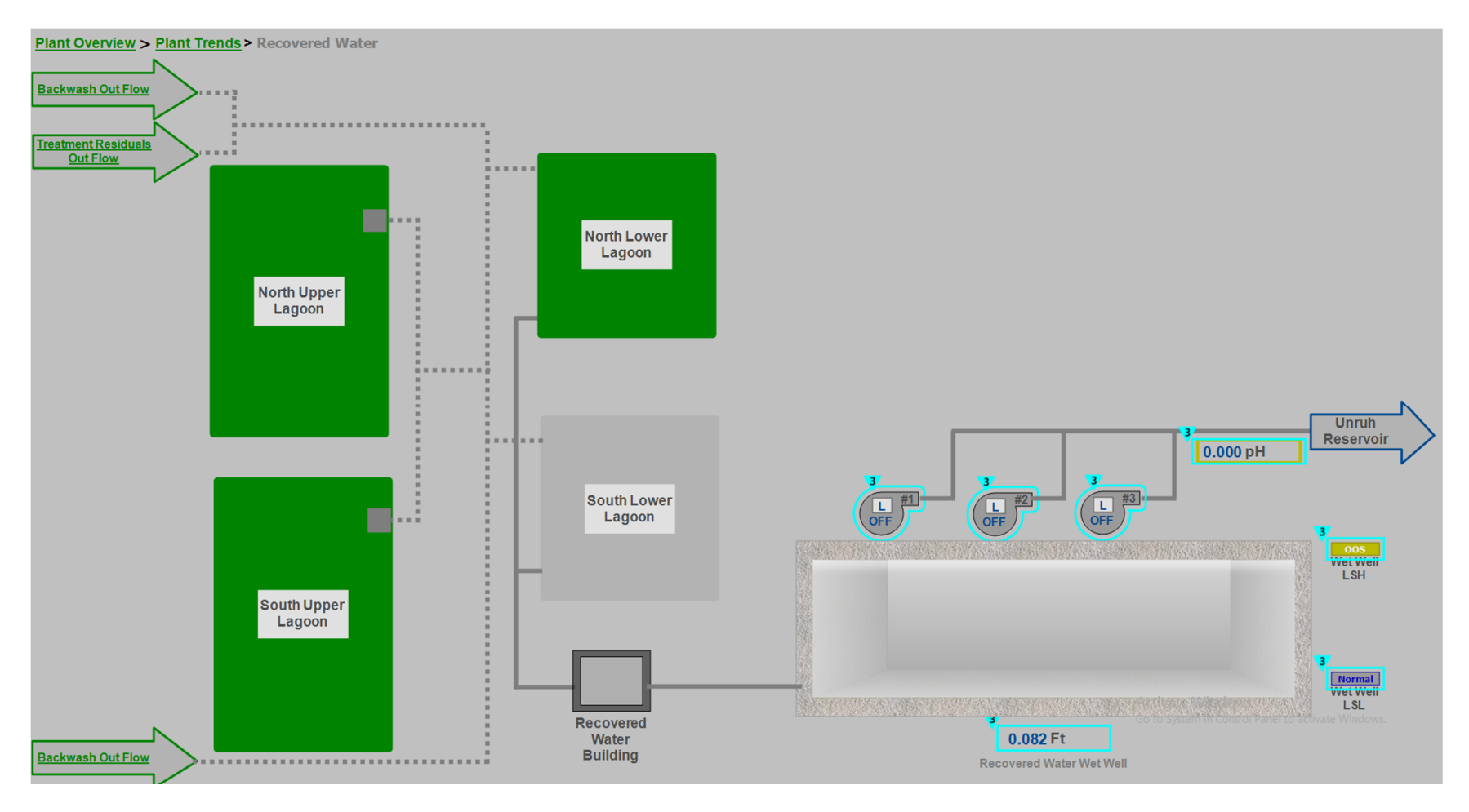